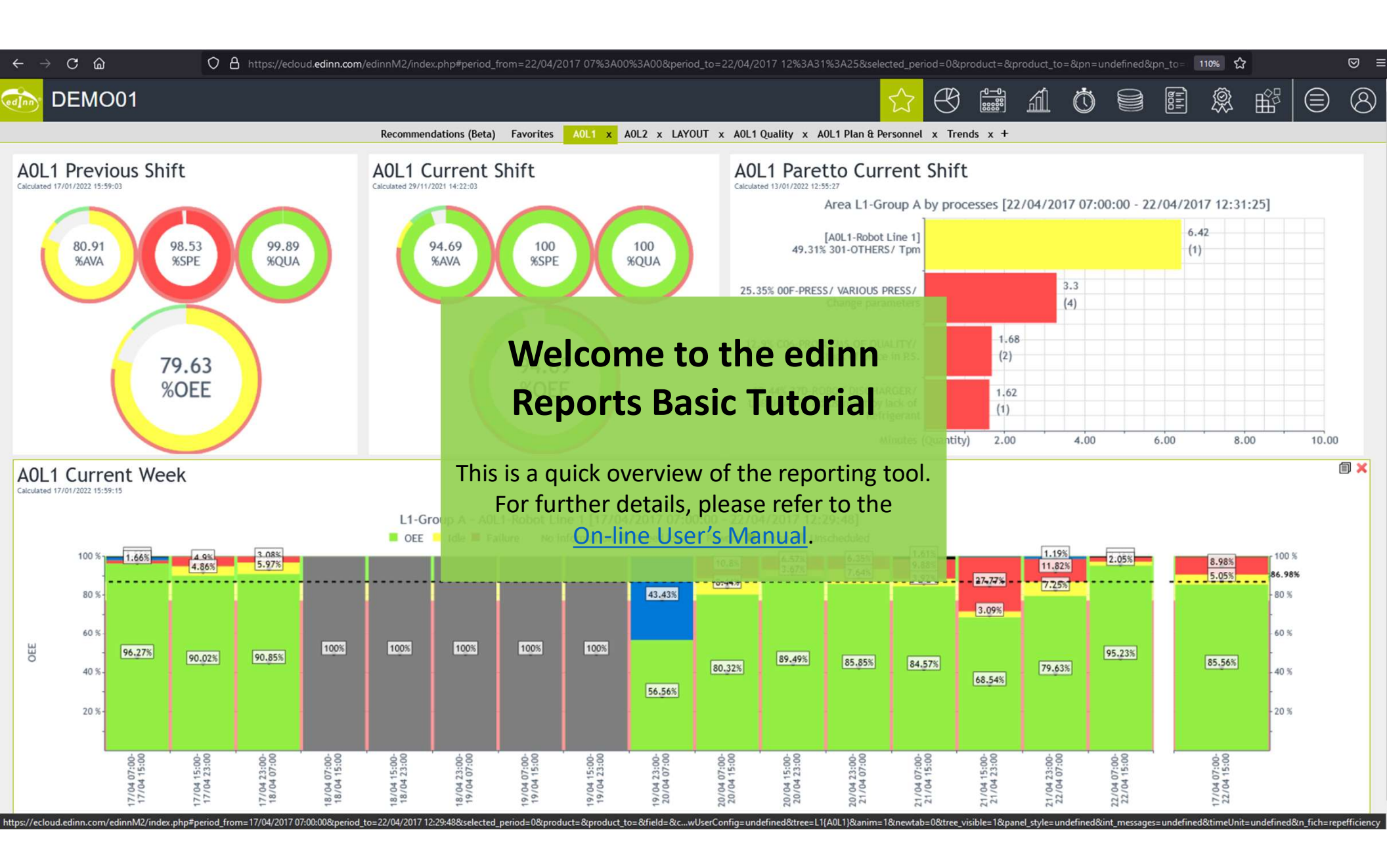

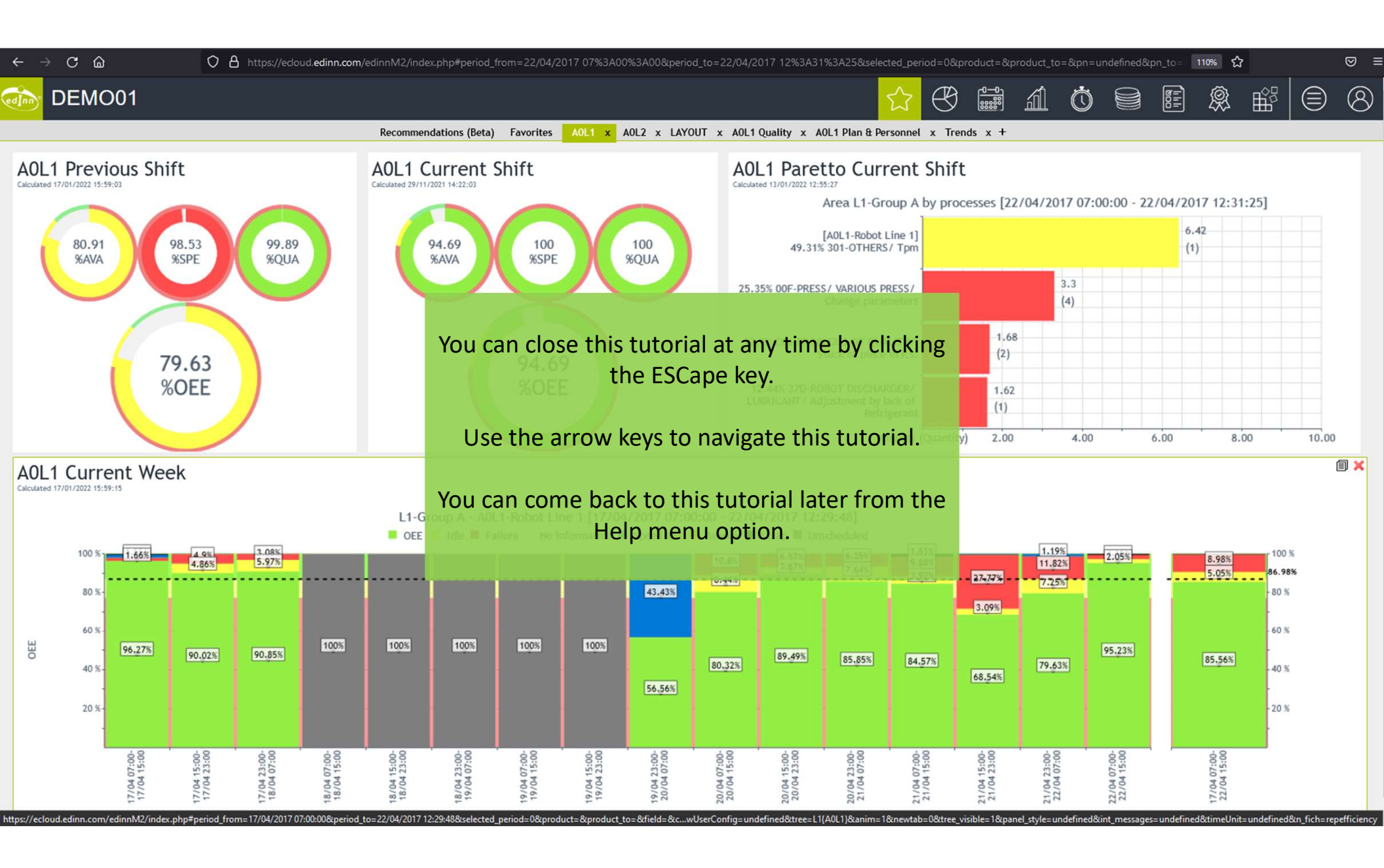

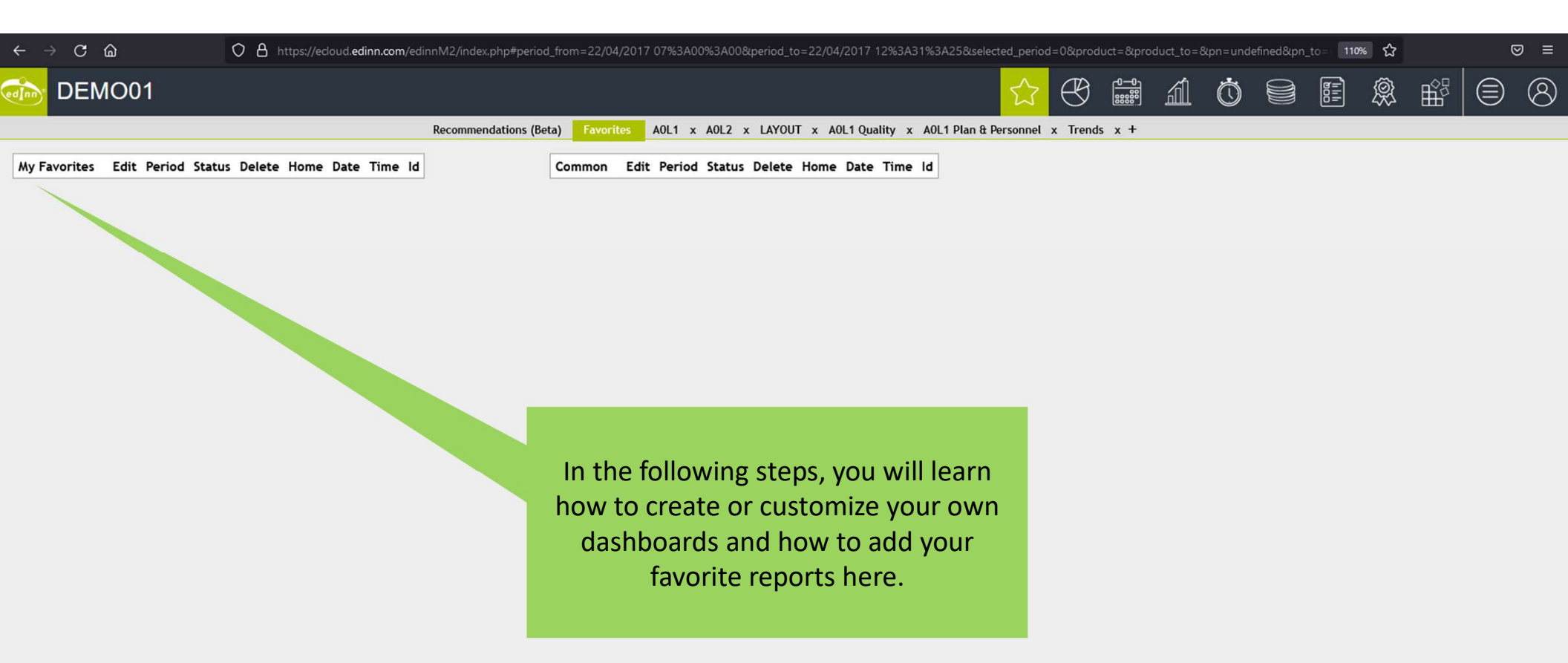

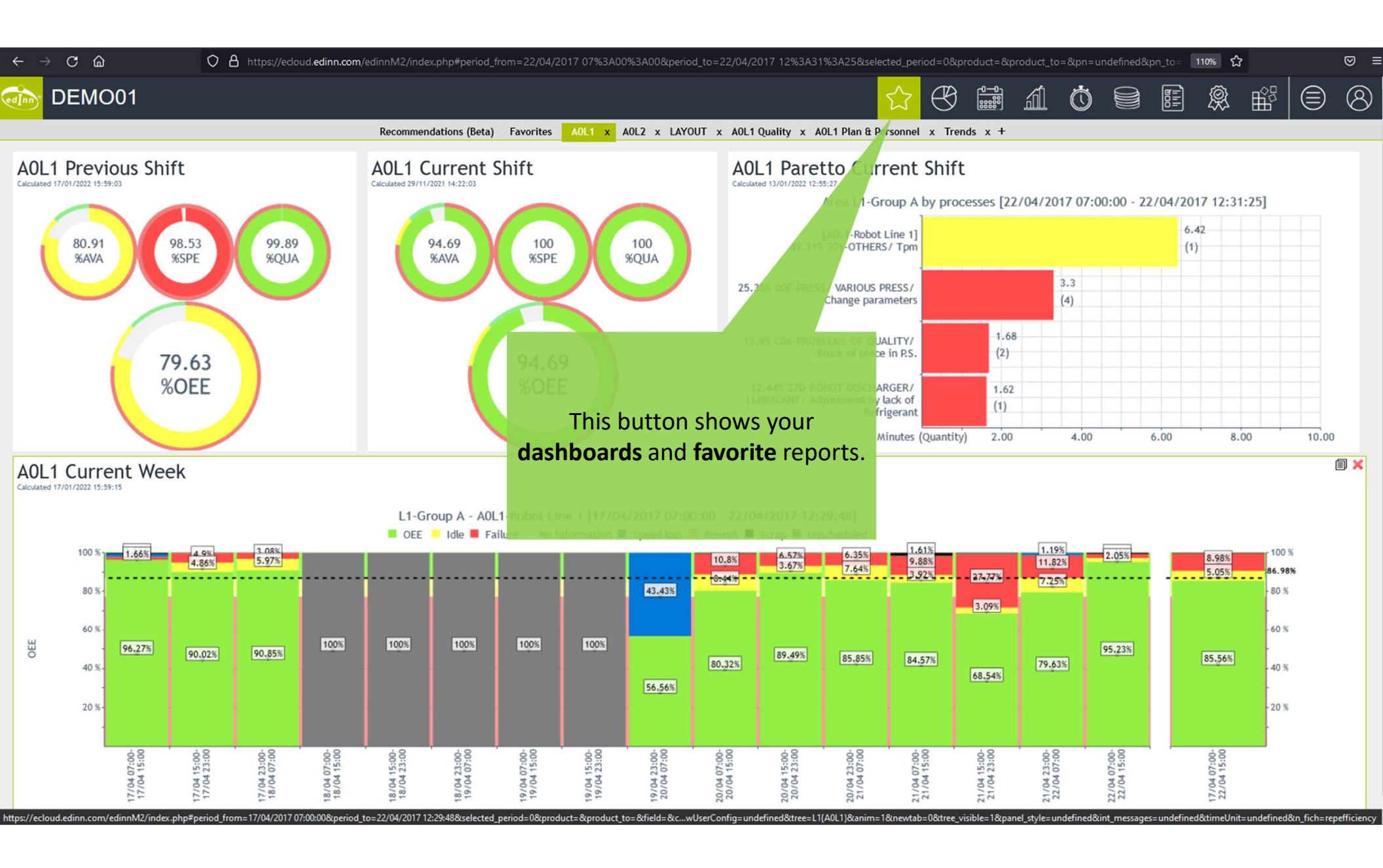

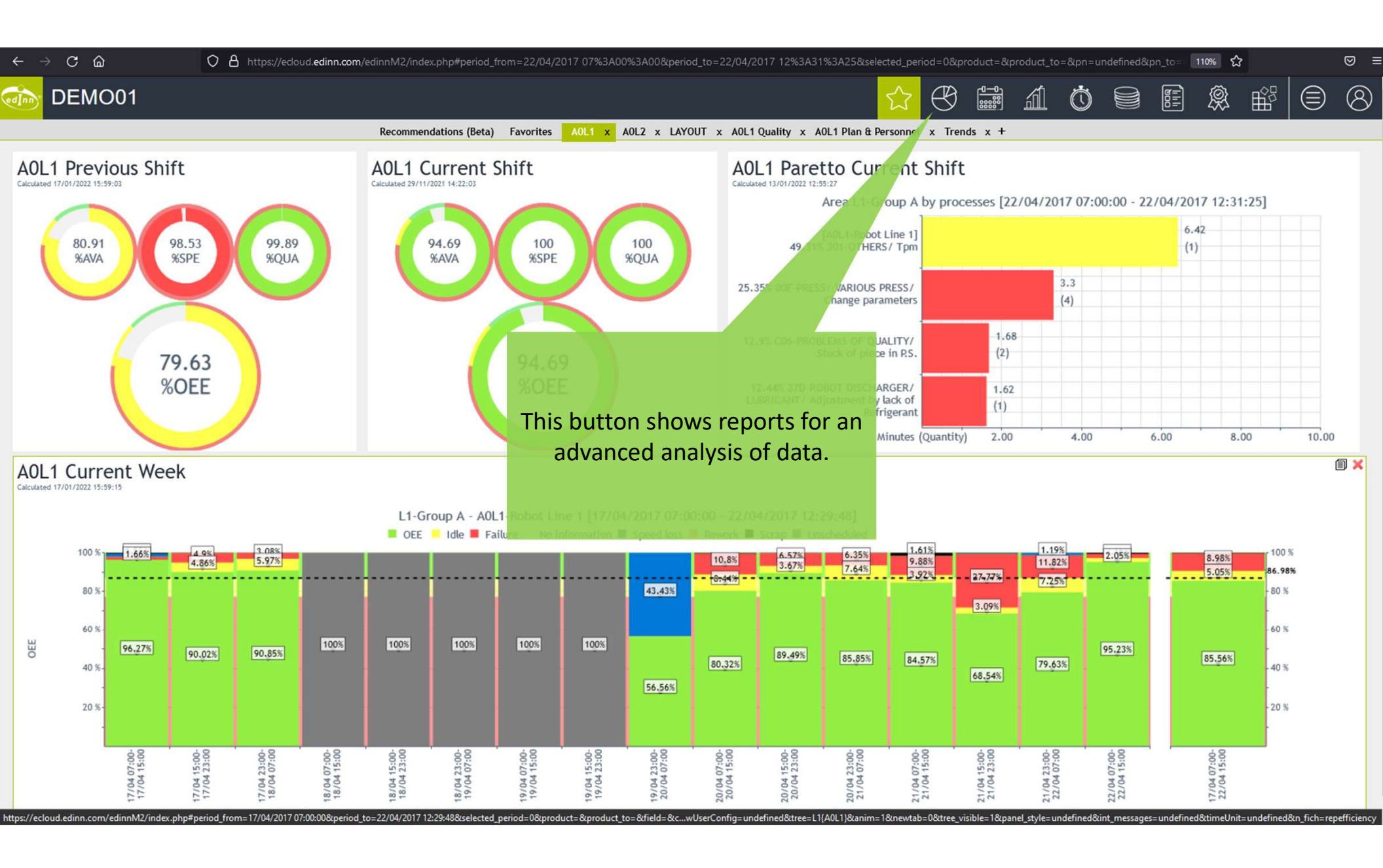

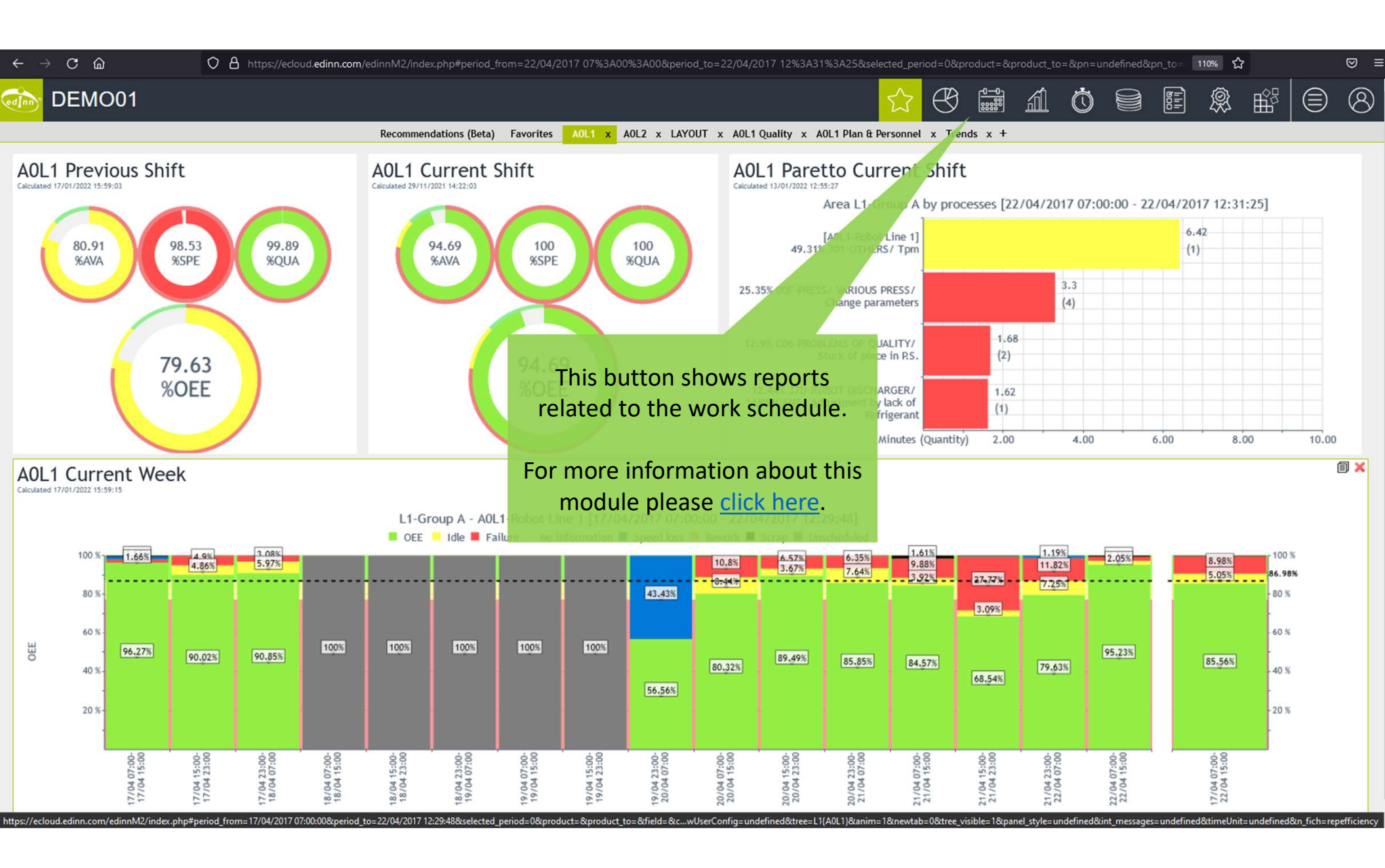

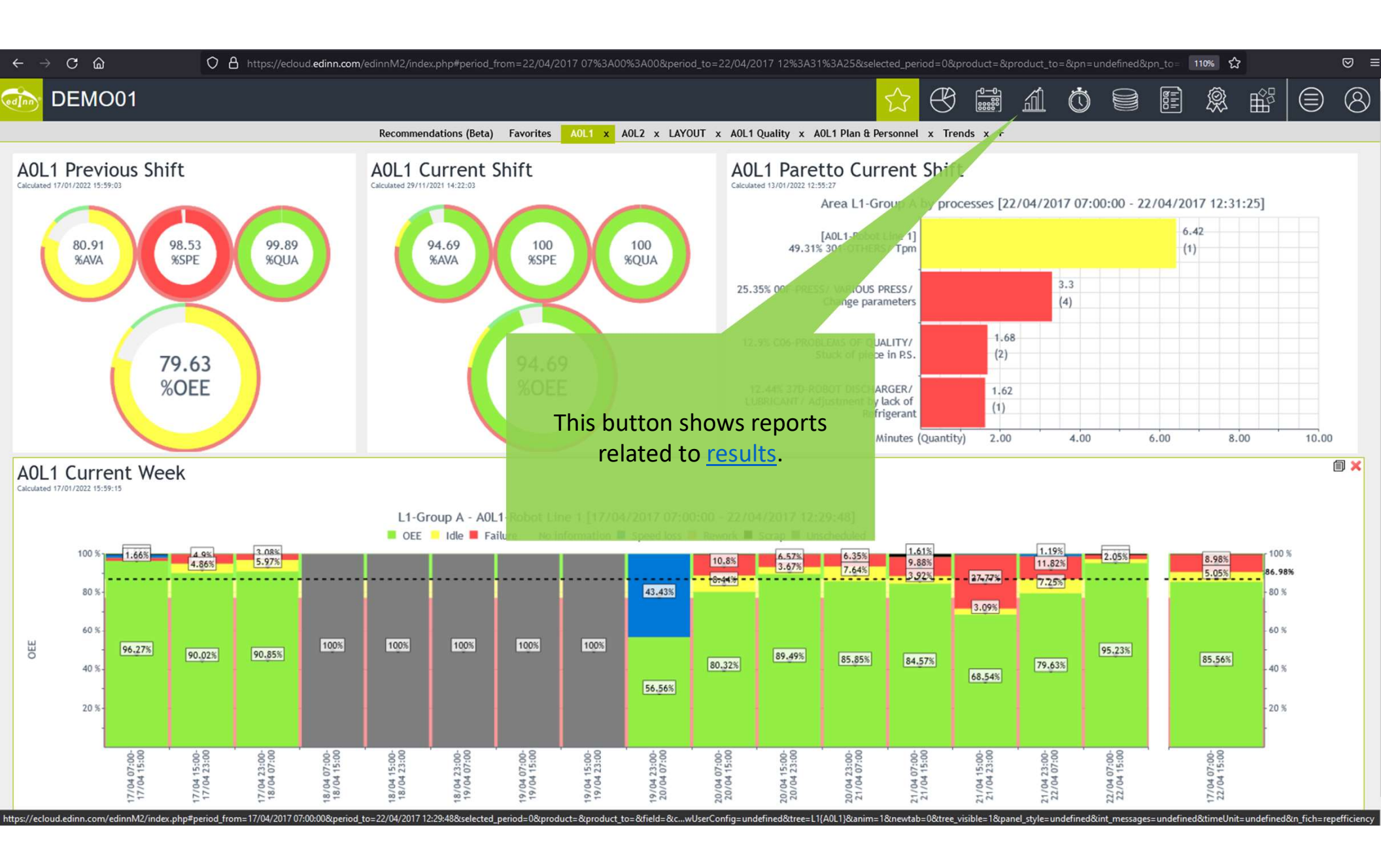

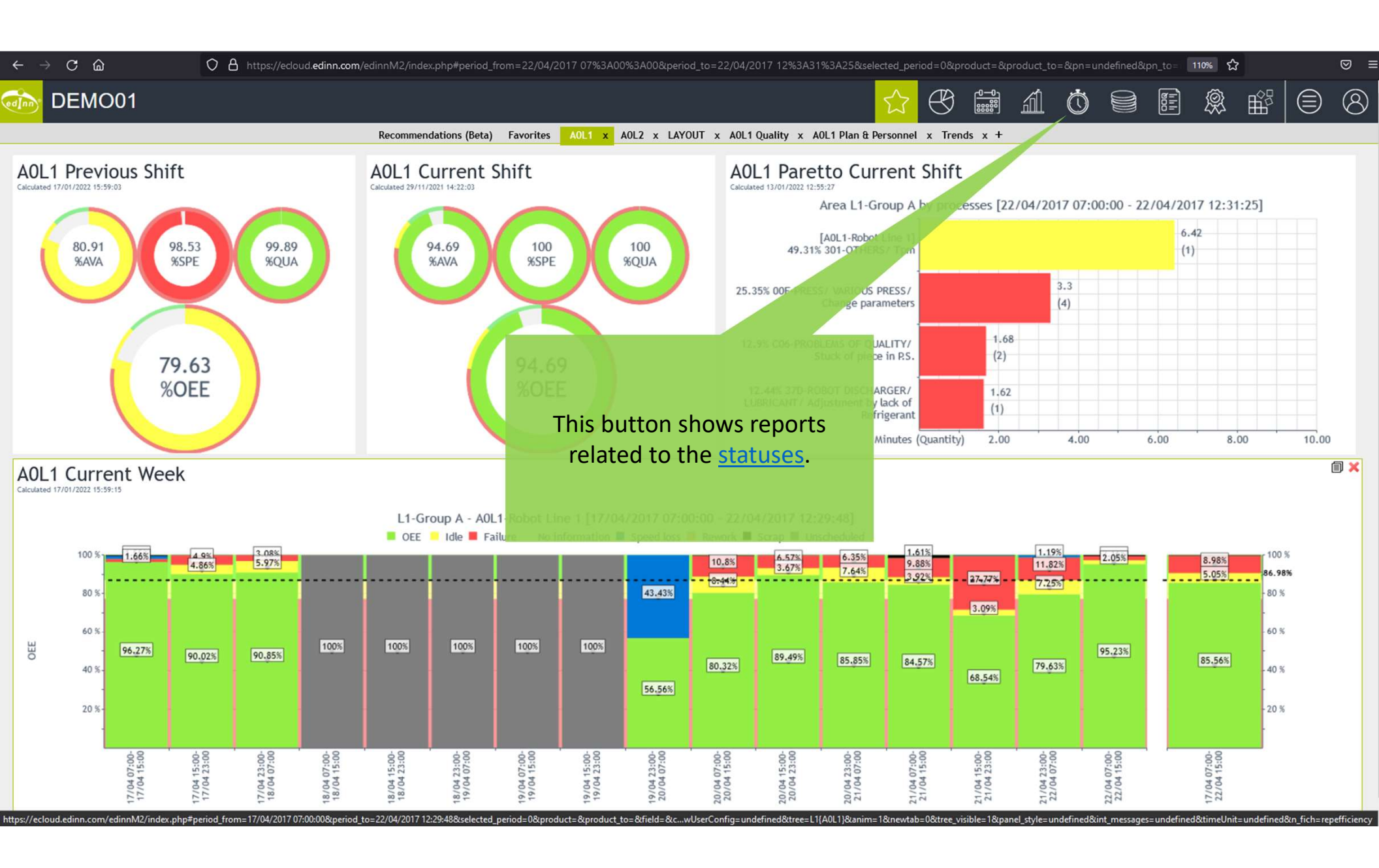

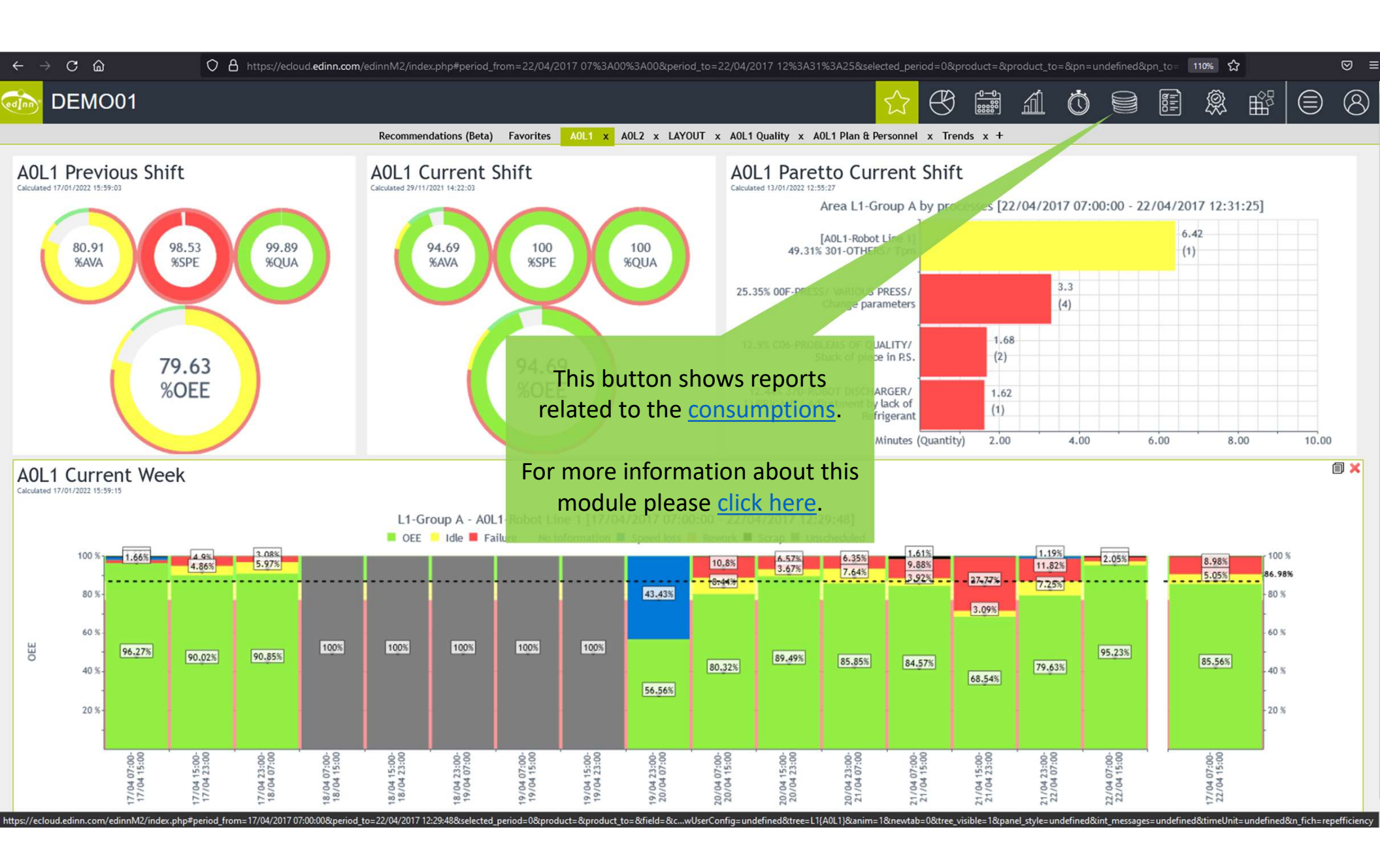

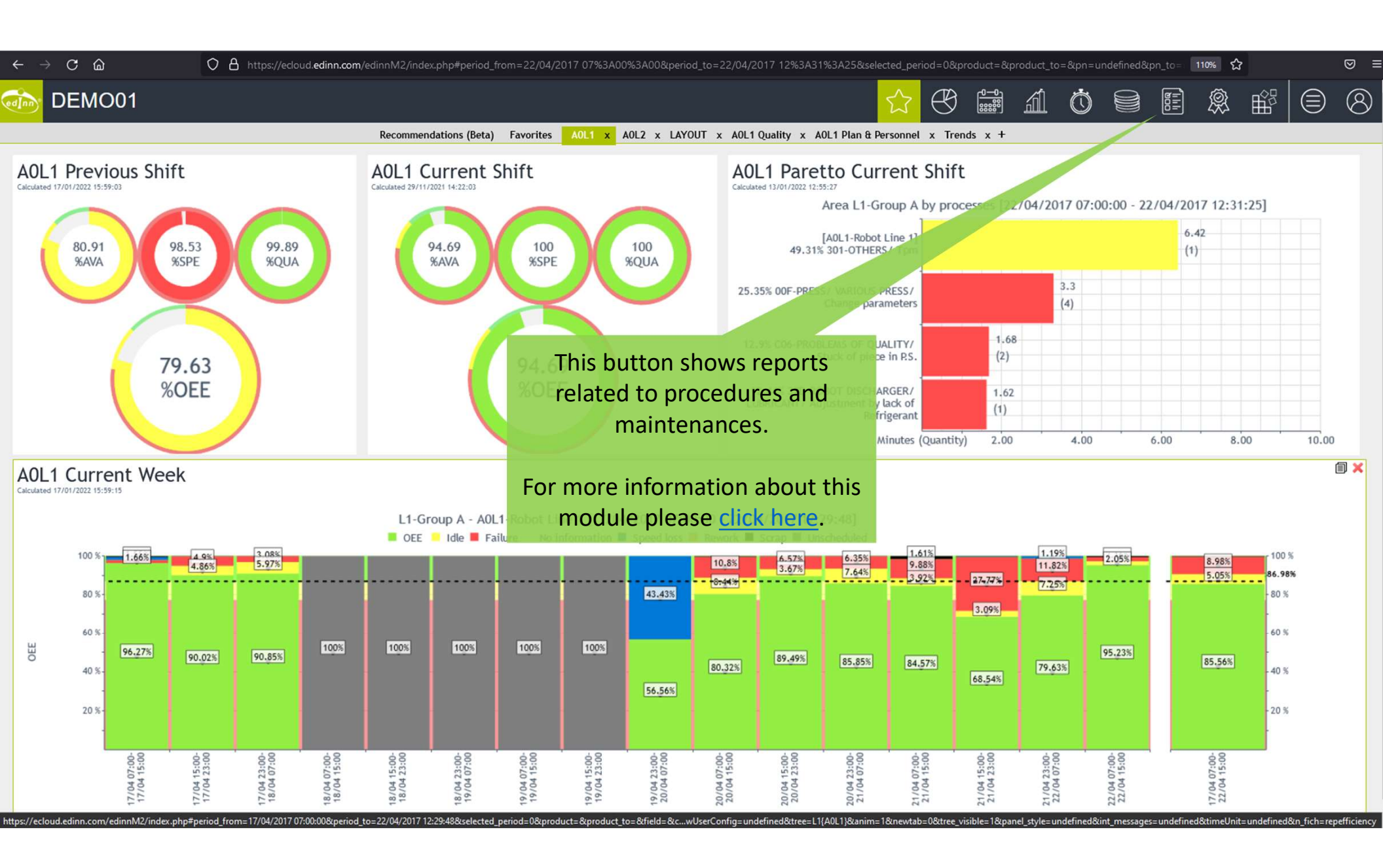

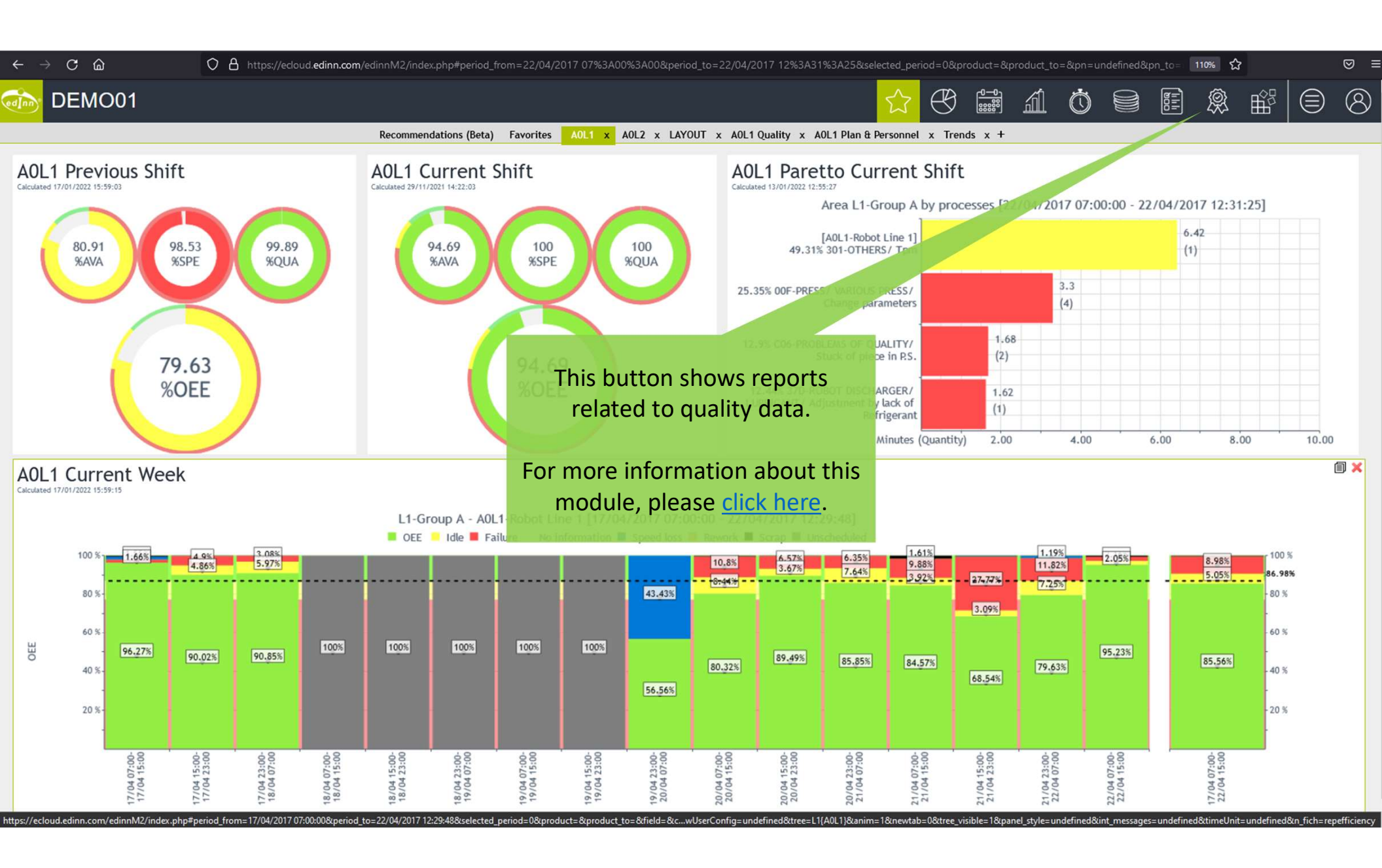

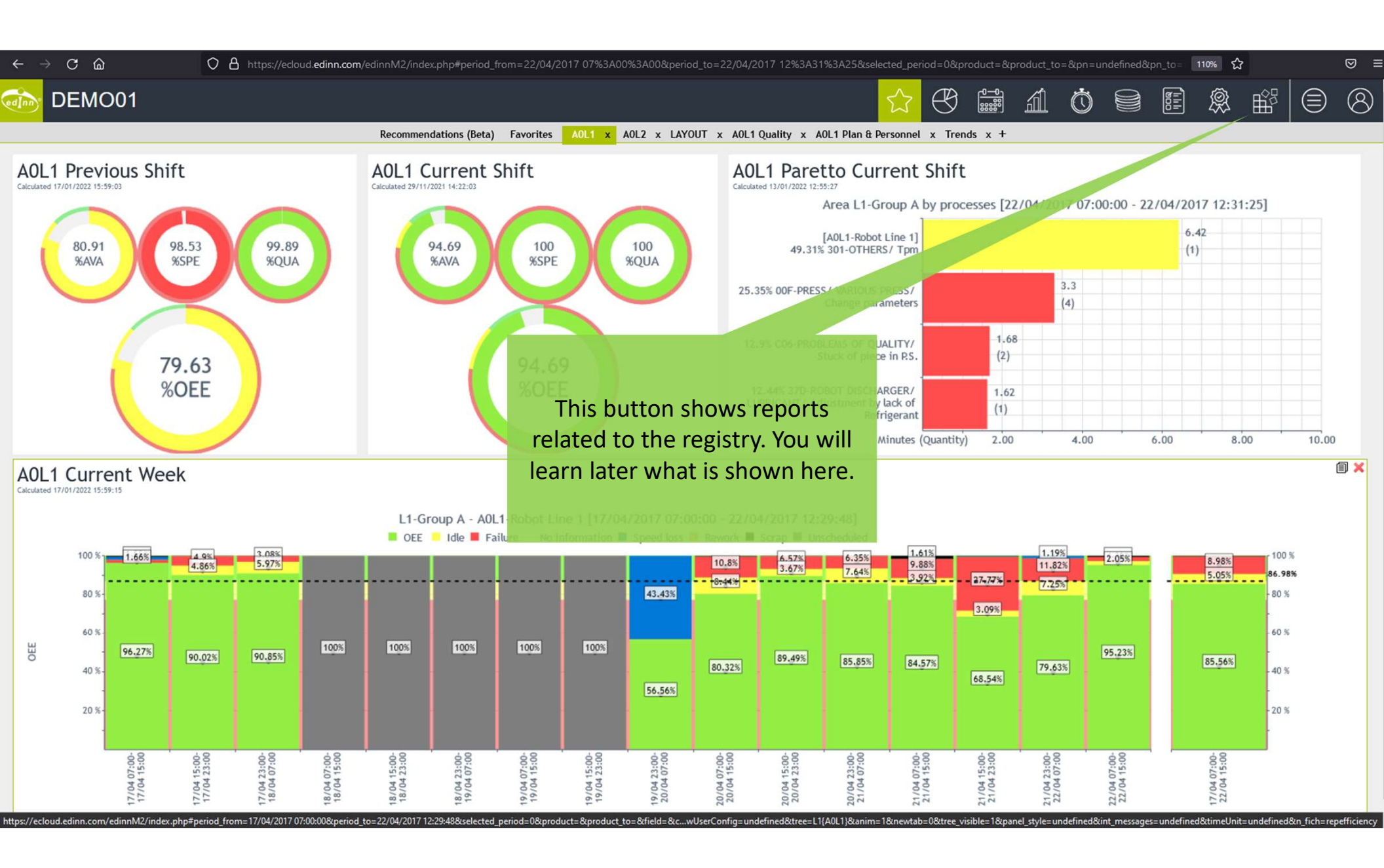

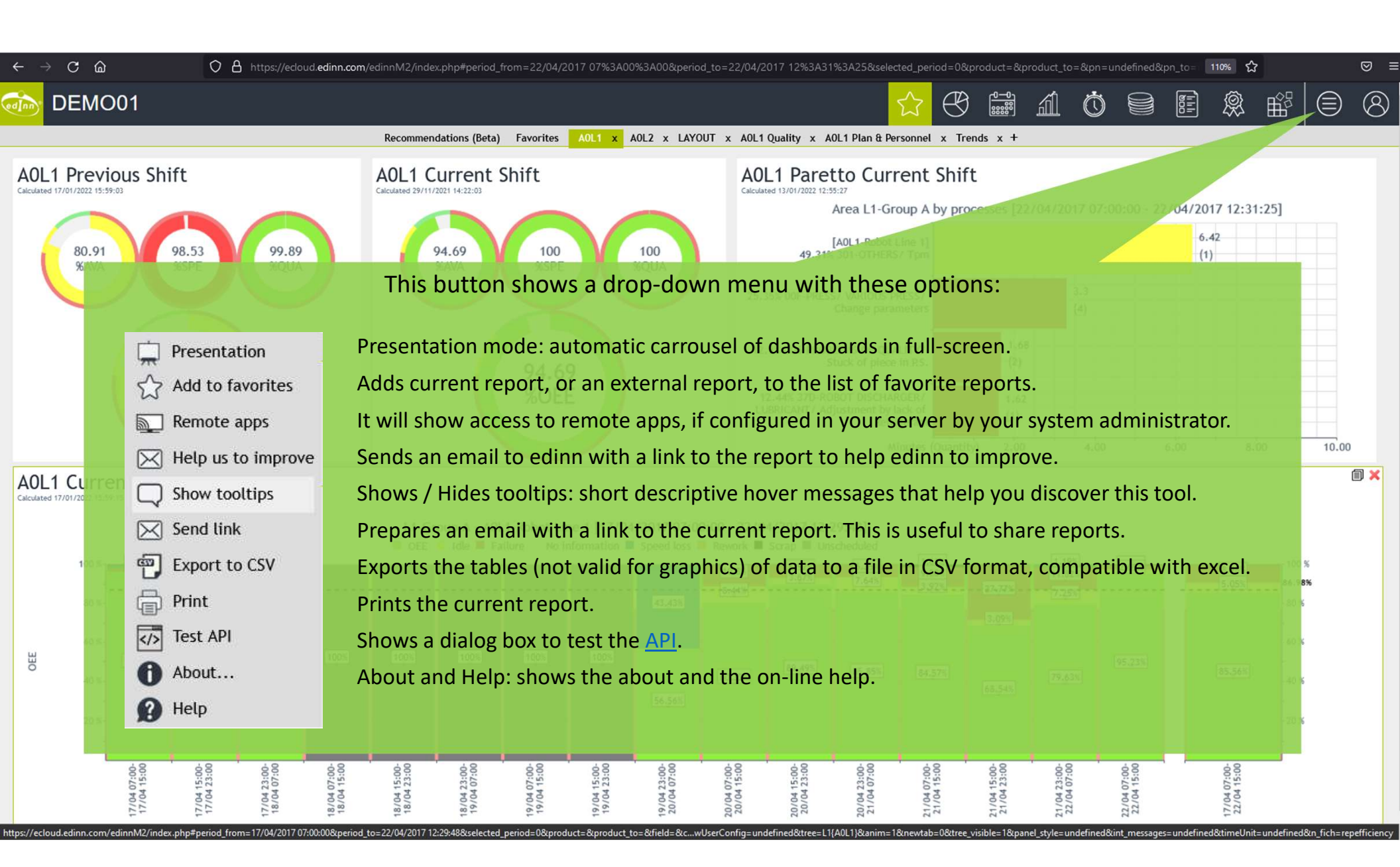

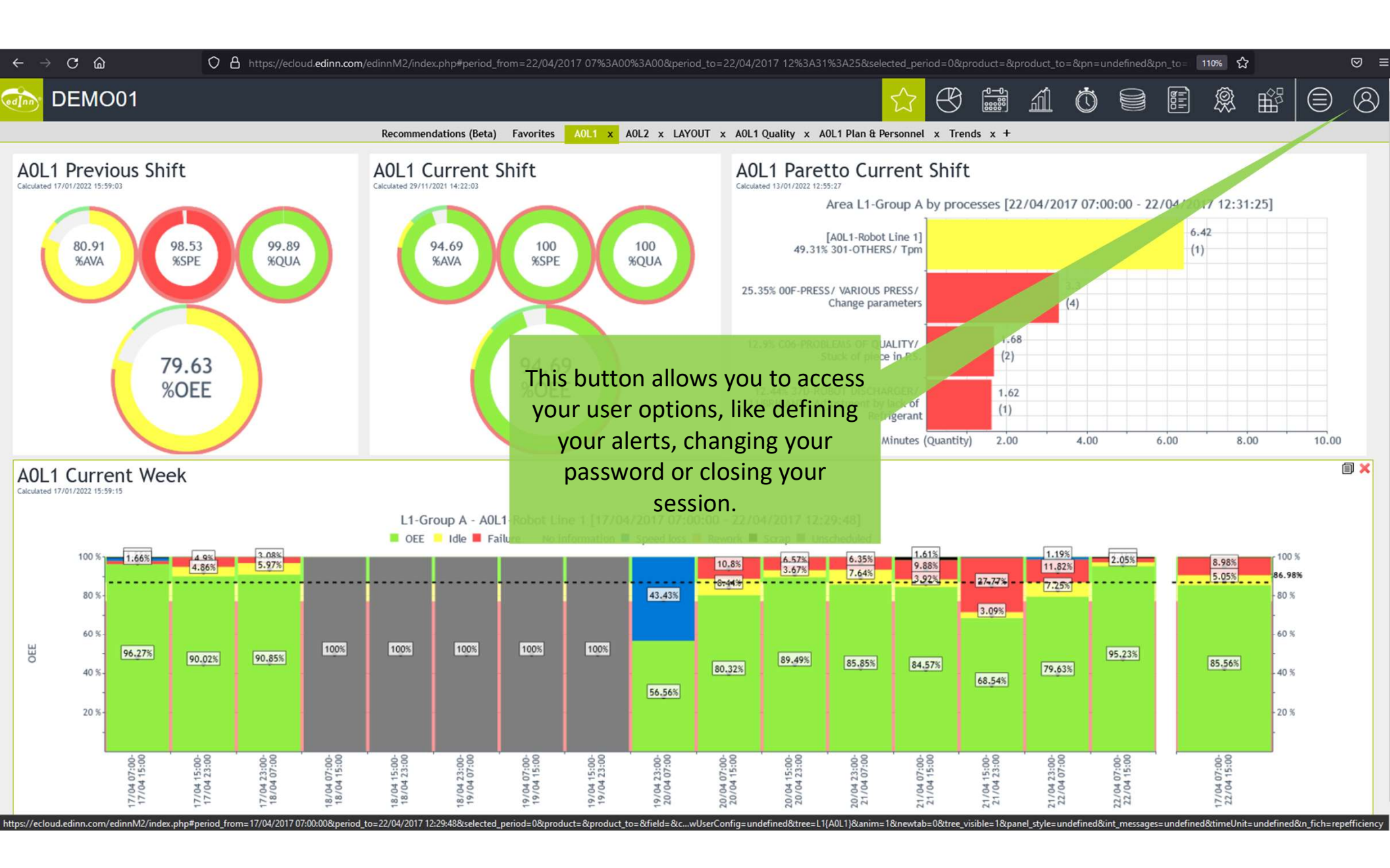

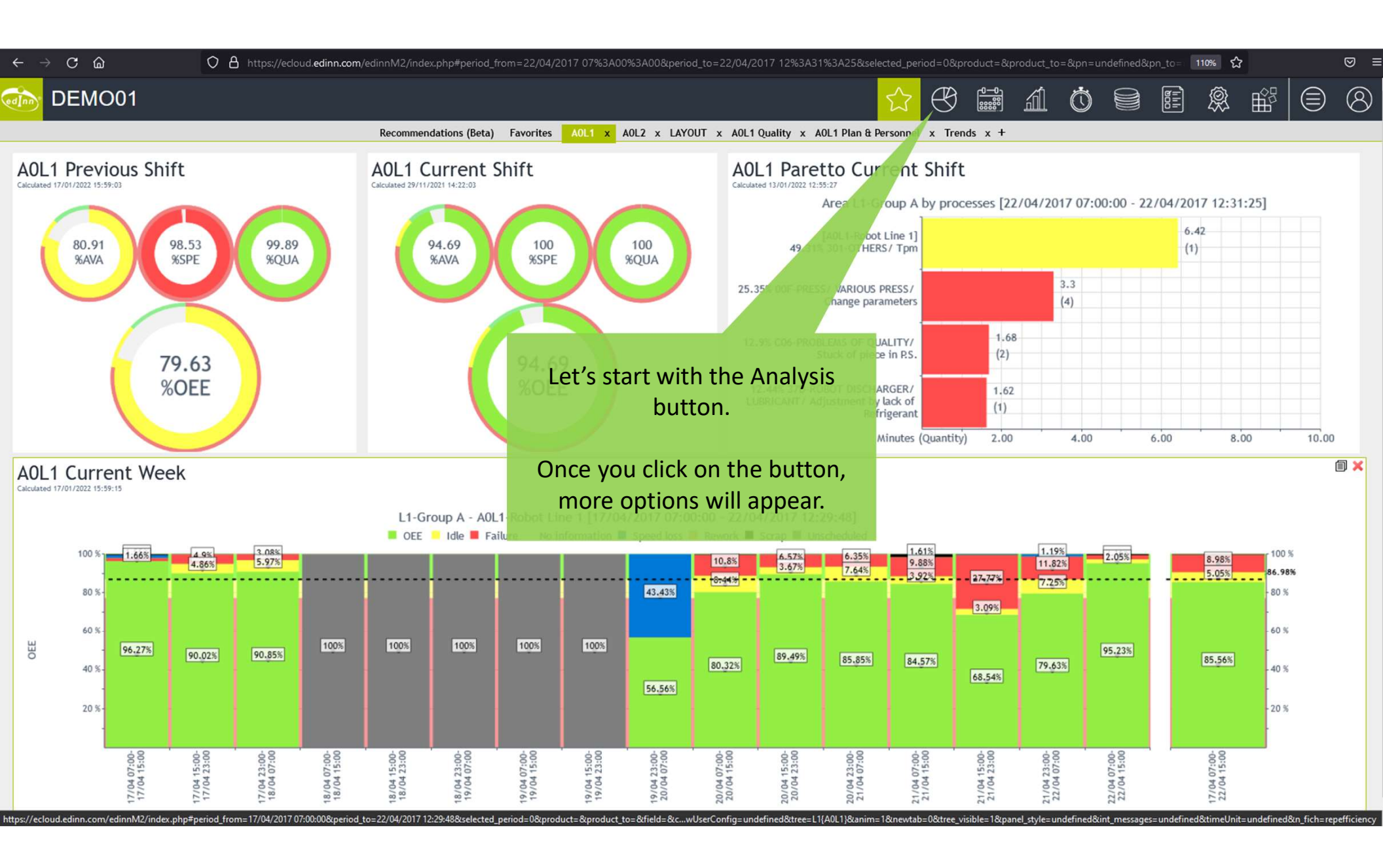

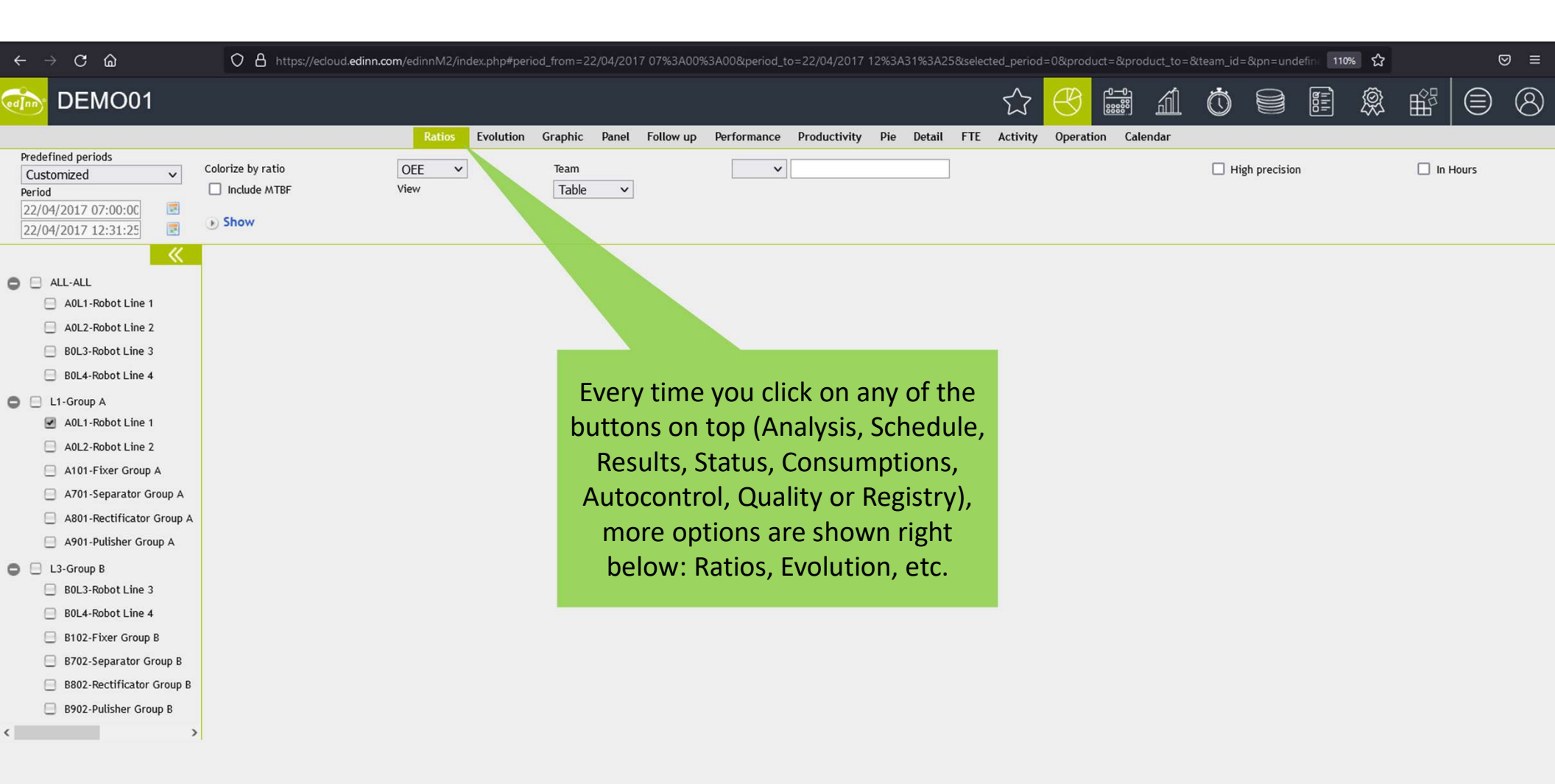

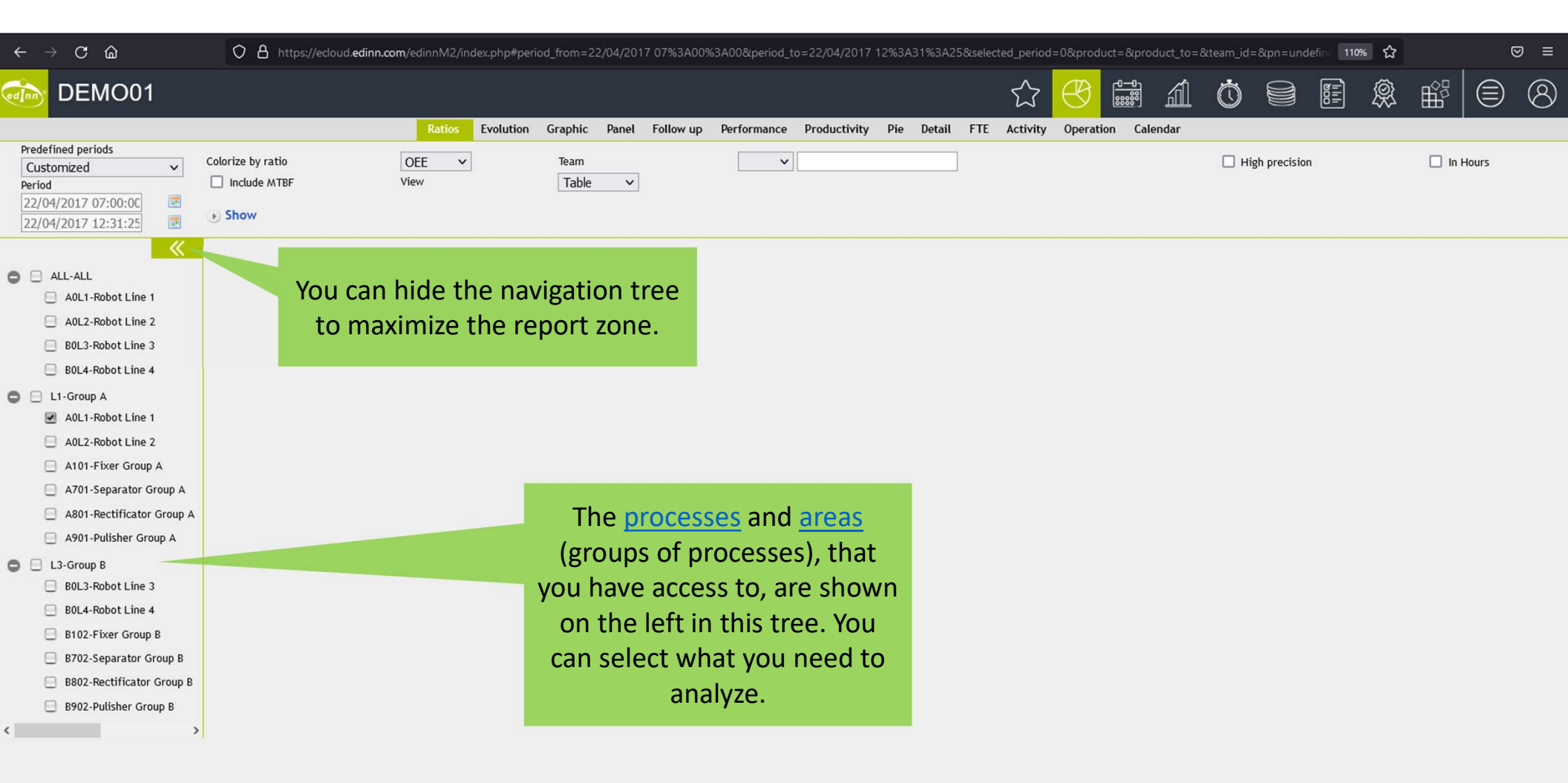

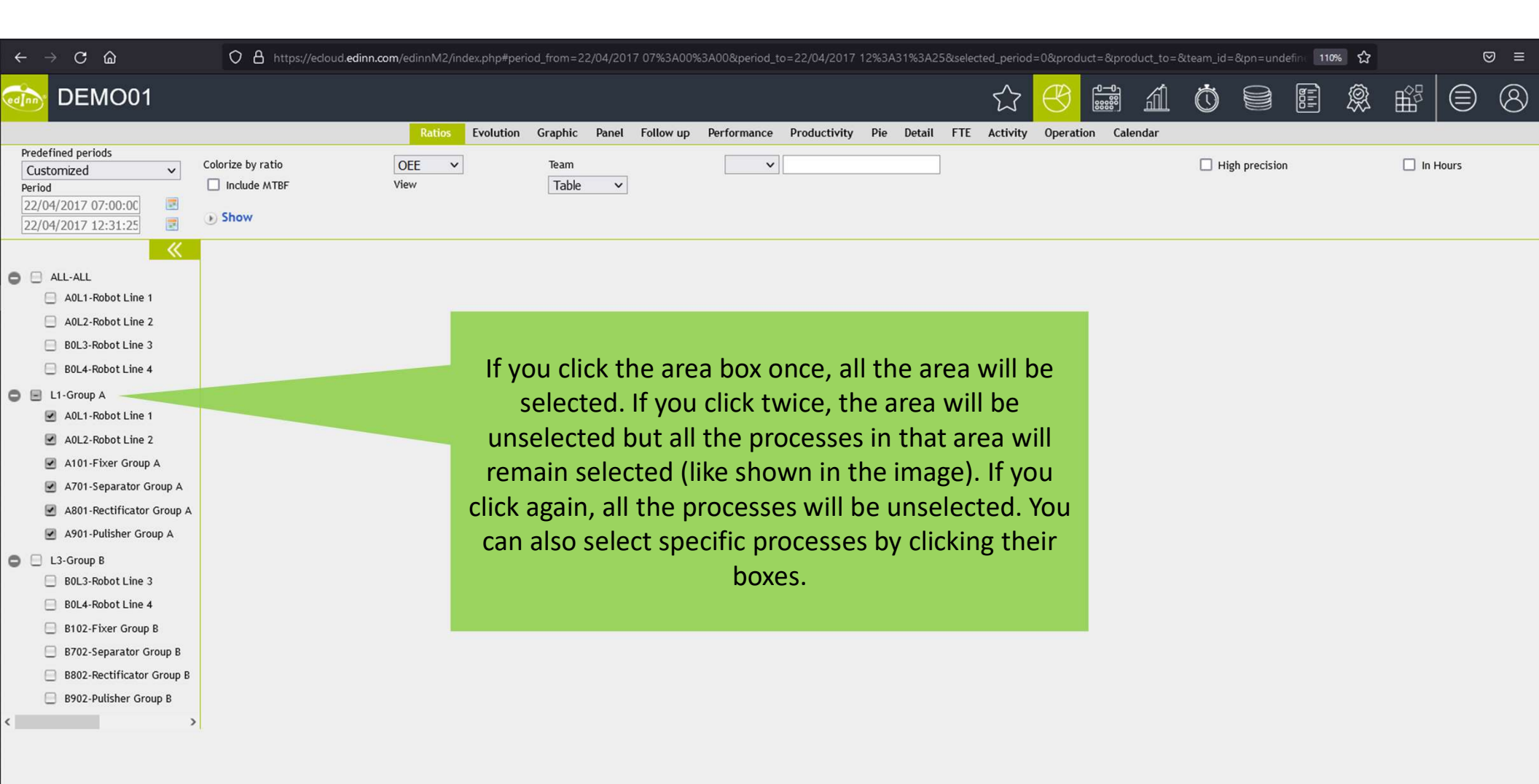

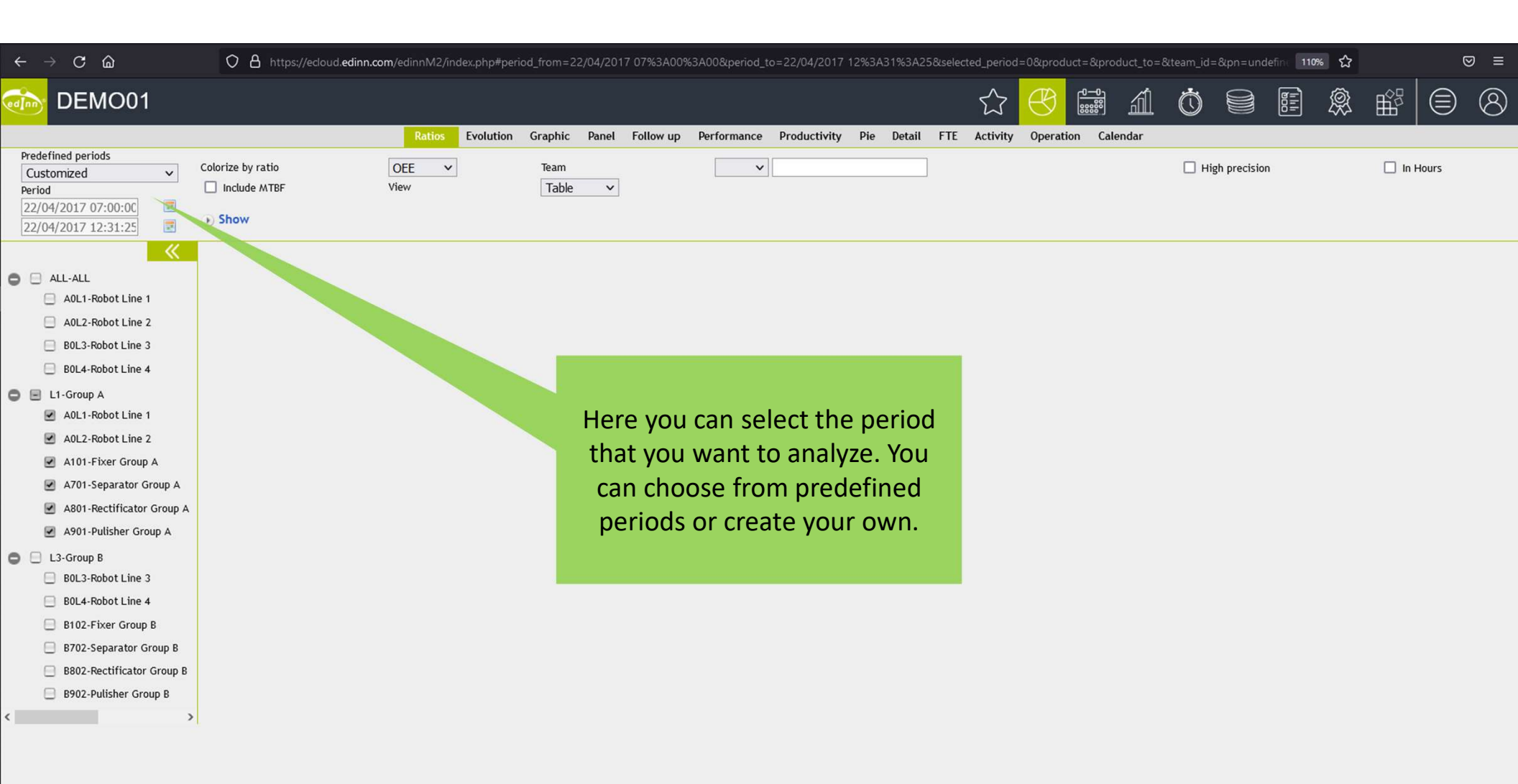

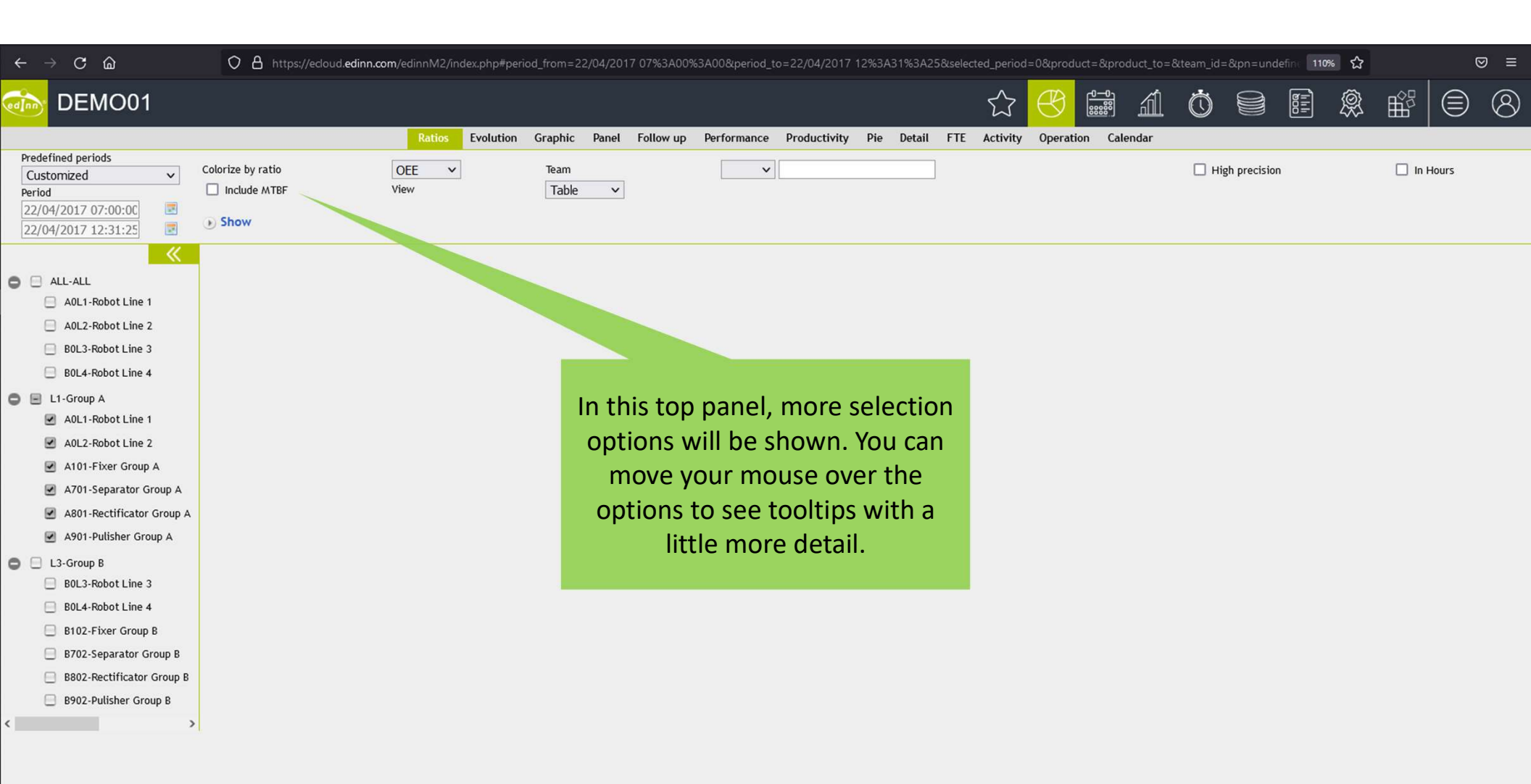

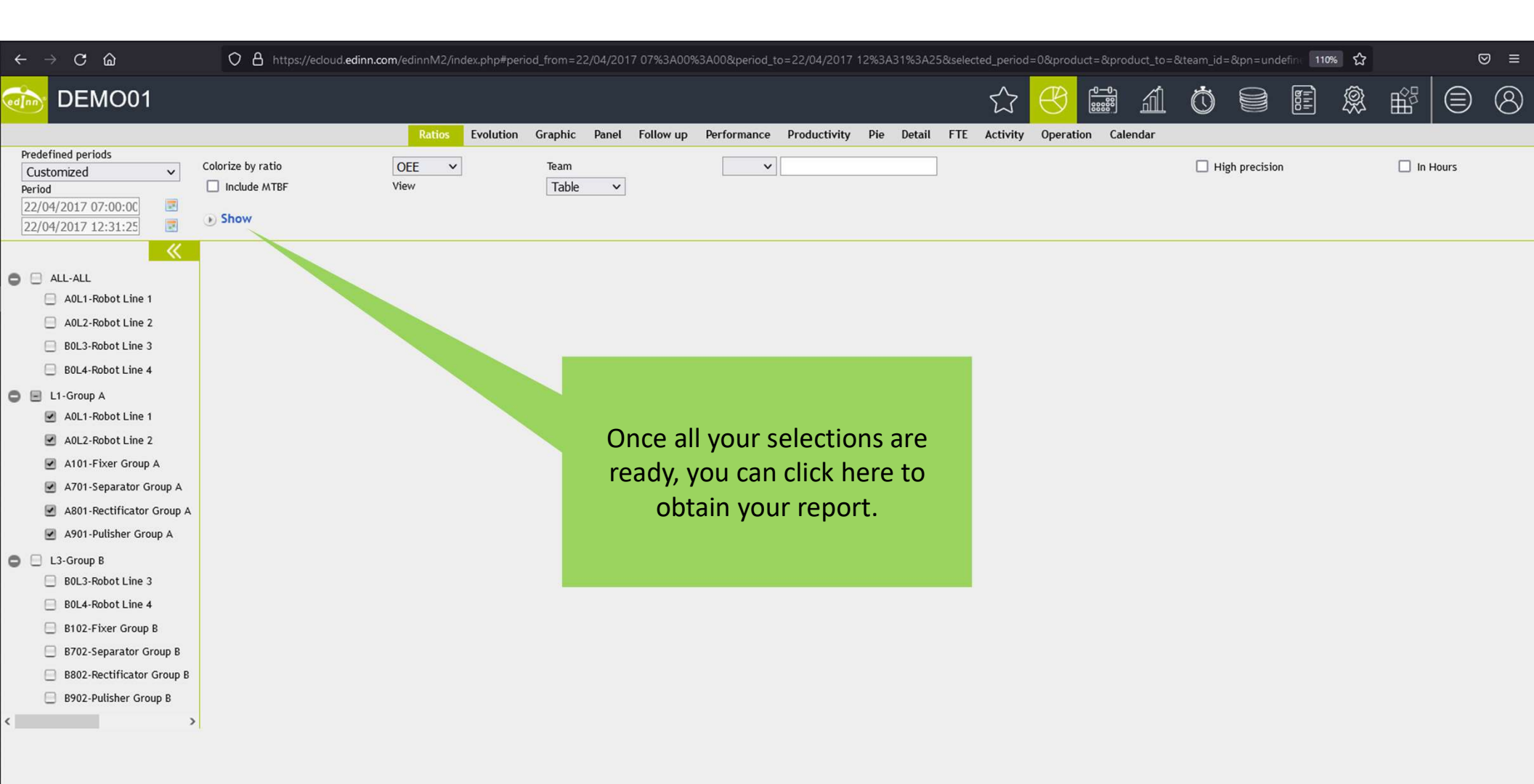

| $\leftarrow$ $\rightarrow$ C $\textcircled{a}$                                                                                                    | O A https://ecloud.ed                                                         | linn.com/edinnM2/index.php                                                                                    | #period_from=17,                                                                                 | /04/2017 07%3AC                                                                            | 0%3A00._                                                                                 | _to=22/04/2017 13                                                           | %3A06%3                     | A05&select                         | ed_period=                   | =6&product=                                                | &product_to                                                                            | =&team_id=≺                                                                      | n=undefine                                                          | 133% t                                     | \$                                                  |                                               | ⊠ ≡                   |
|----------------------------------------------------------------------------------------------------|-------------------------------------------------------------------------------|----------------------------------------------------------------------------------------------------|--------------------------------------------------------------------------------------------------|--------------------------------------------------------------------------------------------|------------------------------------------------------------------------------------------|-----------------------------------------------------------------------------|-----------------------------|------------------------------------|------------------------------|------------------------------------------------------------|----------------------------------------------------------------------------------------|----------------------------------------------------------------------------------|---------------------------------------------------------------------|--------------------------------------------|-----------------------------------------------------|-----------------------------------------------|-----------------------|
| DEMO01                                                                                                    |                                                                               |                                                                                                    |                                                                                                  |                                                                                            |                                                                                          |                                                                             | $\overleftrightarrow$       | $\bigcirc$                         |                              | á                                                          | Ċ                                                                                      |                                                                                  |                                                                     | <u></u>                                    |                                                     | Ţ                                             | 8                     |
| Predefined periods Current week Period 17/04/2017 07:00:00 22/04/2017 13:06:05  ALL-ALL ALL ALL ALL ALL ALL ALL BAUL-Robot Line 1 BUL3-Robot Line 2 BUL3-Robot Line 3 BUL4-Robot Line 4  L1-Group A                                                                                                    | Colorize by rat o                                                             | tios Evolution G<br>OEE<br>View                                                                               | Filter:                                                                                          | Follow up Team Table                                                                       | Performance                                                                              | Productivity<br>/Show columns:<br>End<br>4/2017 13:06:05<br>4/2017 13:06:05 | Pie                         | Detail<br>OEE 0.<br>93.53<br>93.53 | FTE<br>PE%<br>92.31<br>93.43 | Activity<br>PE O. PA<br>0.00 92.<br>0.00 93.               | Operation           %         A%           82         87.71           74         86.00 | Calendar<br>High p<br>S% Q%<br>Availability (0                                   | orecision<br>"<br>OEE)(%)                                           |                                            |                                                     | -Hours                                        |                       |
| <ul> <li>AOL1-Robot Line 1</li> <li>AOL2-Robot Line 2</li> <li>A101-Fixer Group A</li> <li>A701-Separator Group</li> <li>A801-Rectificator Group</li> <li>A901-Pulisher Group A</li> <li>BOL3-Robot Line 3</li> <li>BOL4-Robot Line 4</li> <li>B102-Fixer Group B</li> <li>B702-Separator Group</li> <li>B802-Rectificator Group</li> <li>B902-Pulisher Group E</li> </ul> | "Ratios" v<br>You can clic<br>The tre<br>multilevel, a<br>process, g<br>whole | will show you<br>processes<br>the on the rec<br>ee of areas a<br>and therefor<br>group of pro<br>organization | u the sel<br>that you<br>ords to o<br>nd proce<br>e, you ca<br>cesses, a<br>! Ratios<br>calculat | ected ra<br>have se<br>drill-dov<br>esses or<br>an obtai<br>areas, lo<br>will be a<br>ted. | atio of the<br>elected.<br>In for fu<br>in the left<br>in these<br>ocations,<br>always c | ne <u>areas</u><br>urther de<br>t can be<br>reports<br>, or yo<br>correctly | or<br>etail.<br>for a<br>ur |                                    | To<br>o<br>in<br>Th<br>be    | Rem<br>poltip<br>f ever<br>this in<br>his is v<br>e diffio | embe<br>s″ to c<br>y colu<br>mage)<br>ery us<br>cult to                                | r you ca<br>obtain a<br>imn ("A<br>when y<br>ov<br>seful as<br>o unders<br>the t | an act<br>pop-<br>vailat<br>you m<br>er.<br>some<br>stand<br>title. | civato<br>oility<br>nove<br>e colu<br>by j | e "Sho<br>descri<br>(OEE<br>the r<br>umns<br>ust re | ow<br>ption<br>)(%)"<br>nous<br>coul<br>ading | n<br>,<br>e<br>d<br>g |
|                                                                                                    | It conf                                                                       | igured, each                                                                                                  | user co                                                                                          | uld see                                                                                    | differen                                                                                 | t areas.                                                                    |                             |                                    |                              |                                                            |                                                                                        |                                                                                  |                                                                     |                                            |                                                     |                                               |                       |

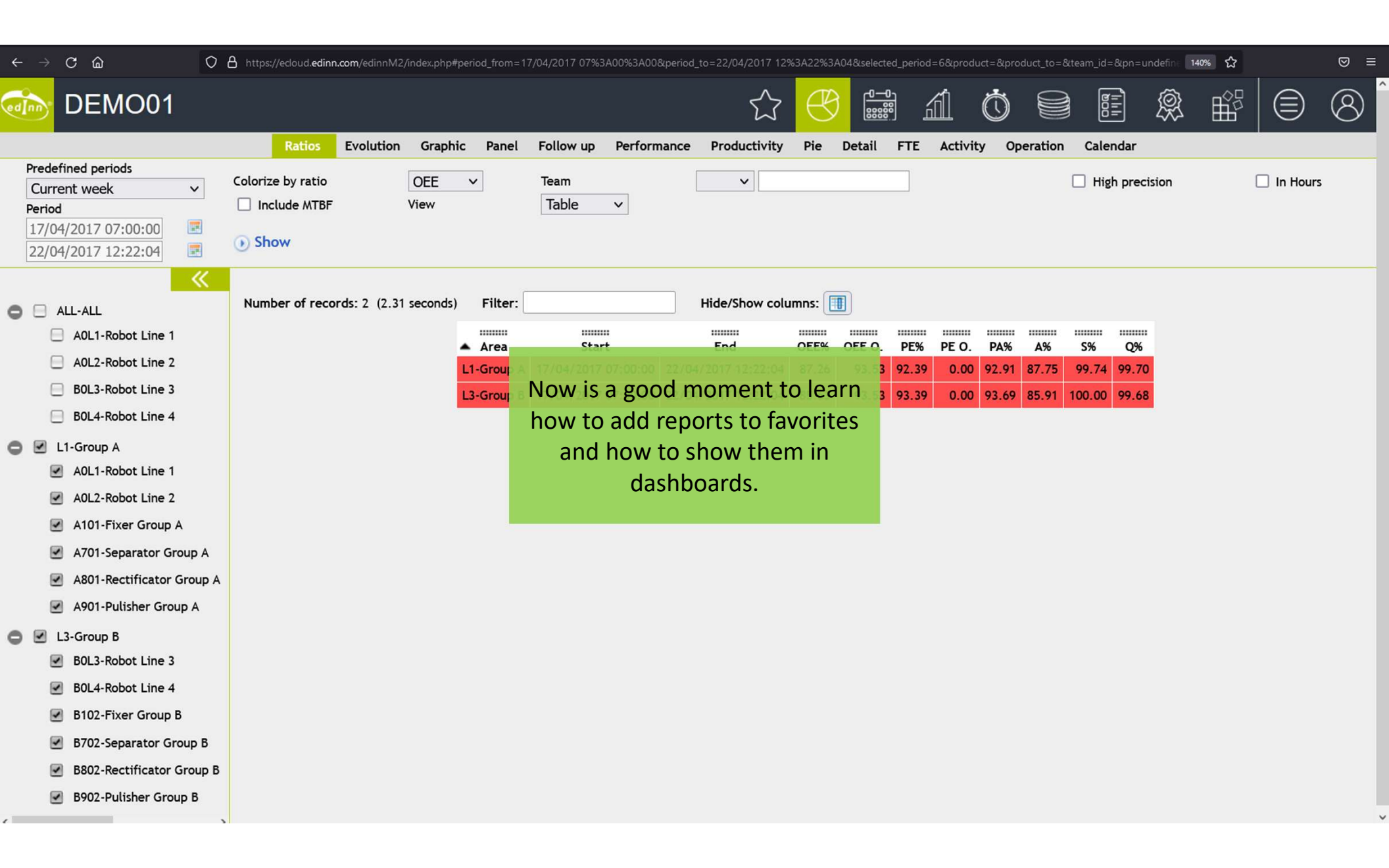

| $\leftarrow \rightarrow$ C $\bigtriangleup$ O                                                                                                    | https://ecloud.edinn.com/edinnM2/index.php#period_from=17/04/2017 07%3A00%3A00._to=22/04/2017 12%3A22%3A04&selected_period=0&product=&product_to=&team_id=&pn=undefine 140%                                                                                                    | = |
|----------------------------------------------------------------------------------------------------|----------------------------------------------------------------------------------------------------|---|
| DEMO01                                                                                                    | $ \bigcirc \bigcirc \bigcirc \bigcirc \bigcirc \bigcirc \bigcirc \bigcirc \bigcirc \bigcirc \bigcirc \bigcirc \bigcirc \bigcirc \bigcirc \bigcirc \bigcirc \bigcirc \bigcirc$                                                                                                    | î |
|                                                                                                    | Ratios Evolution Graphic Panel Follow up Performance Productivity Pie Detail FTE Activity Operation Calendar                                                                                                    |   |
| Predefined periods           Customized         ∨           Period         17/04/2017 07:00:00         Image: Compare the second second s | Colorize by ratio       OEE          Include MTBF       View         Show       Description:         L1 and L3 Weekly Ratios         Font size:       12           Table font size:            When you find a report that you will need often, click here and select "Add to favorites".                                                                                                    |   |
| <ul> <li>ALL-ALL</li> <li>AOL1-Robot Line 1</li> <li>AOL2-Robot Line 2</li> <li>BOL3-Robot Line 3</li> <li>BOL4-Robot Line 4</li> <li>✓ L1-Group A</li> <li>✓ AOL1-Robot Line 1</li> <li>✓ AOL2-Robot Line 2</li> <li>✓ AOL2-Robot Line 2</li> <li>✓ A101-Fixer Group A</li> <li>✓ A701-Separator Group A</li> <li>✓ A901-Pulisher Group A</li> <li>✓ BOL3-Robot Line 3</li> <li>✓ BOL4-Robot Line 4</li> <li>✓ BOL3-Robot Line 3</li> <li>✓ BOL4-Robot Line 4</li> <li>✓ BOL3-Robot Line 4</li> <li>✓ BOL3-Robot Line 4</li> <li>✓ BOL4-Robot Line 4</li> <li>✓ B102-Fixer Group B</li> <li>✓ B702-Separator Group B</li> <li>✓ B702-Pulisher Group B</li> <li>✓ B902-Pulisher Group B</li> </ul>                                                                                                    | Number of records: 2 (2.15 seconds)       Fit an external URL2 () yes () no         Are       Cancel Accept ()         Lickne       Cancel Accept ()         Lickne       Cancel Accept ()         Lickne       17/04/2017 07:00:00         Zickne       0 s.63         URL:       #period from=17/04/2017 12:22:04         Boot ()       10/04/2017 07:00:00         Zickne       0 s.63         URL:       #period from=17/04/2017 07:00:00         Zickne       0 s.63         URL:       #period from=17/04/2017 07:00:00         Zickne       0 s.63         URL:       #period from=17/04/2017 07:00:00         Zickne       0 s.63         URL:       #period from=17/04/2017 07:00:00         Zickne       0 s.63         URL:       #period from=17/04/2017 07:00:00         Zickne       0 s.63         URL:       #period from=17/04/2017 07:00:00         Zickne       0 s.63         URL:       #period from=17/04/2017 07:00:00         Zickne       0 s.63         URL:       #period from=17/04/2017 07:00:00         Zickne       0 s.63         URL:       #period from=17/04/2017 07:00:00         Zickne       0 s.6 |   |

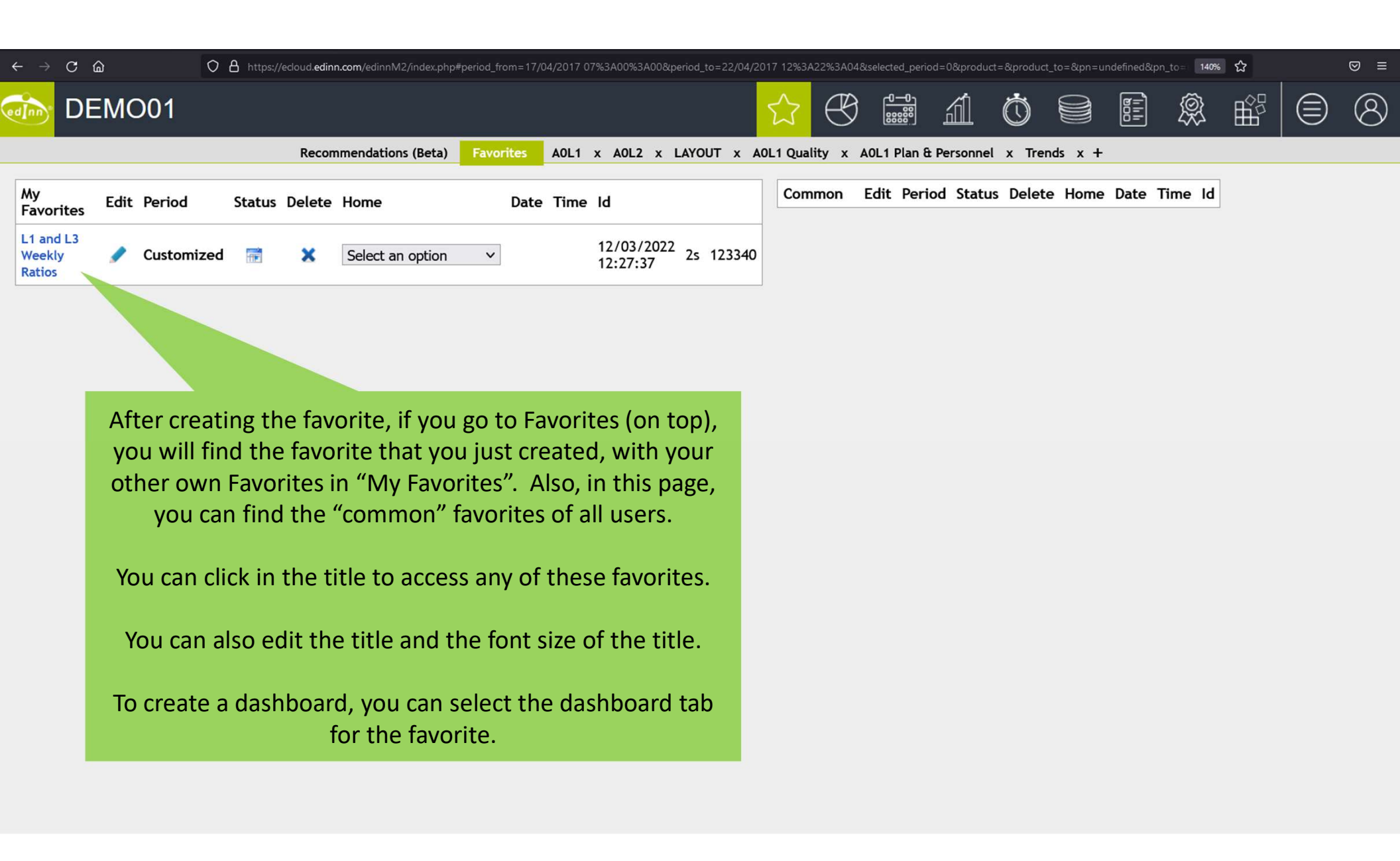

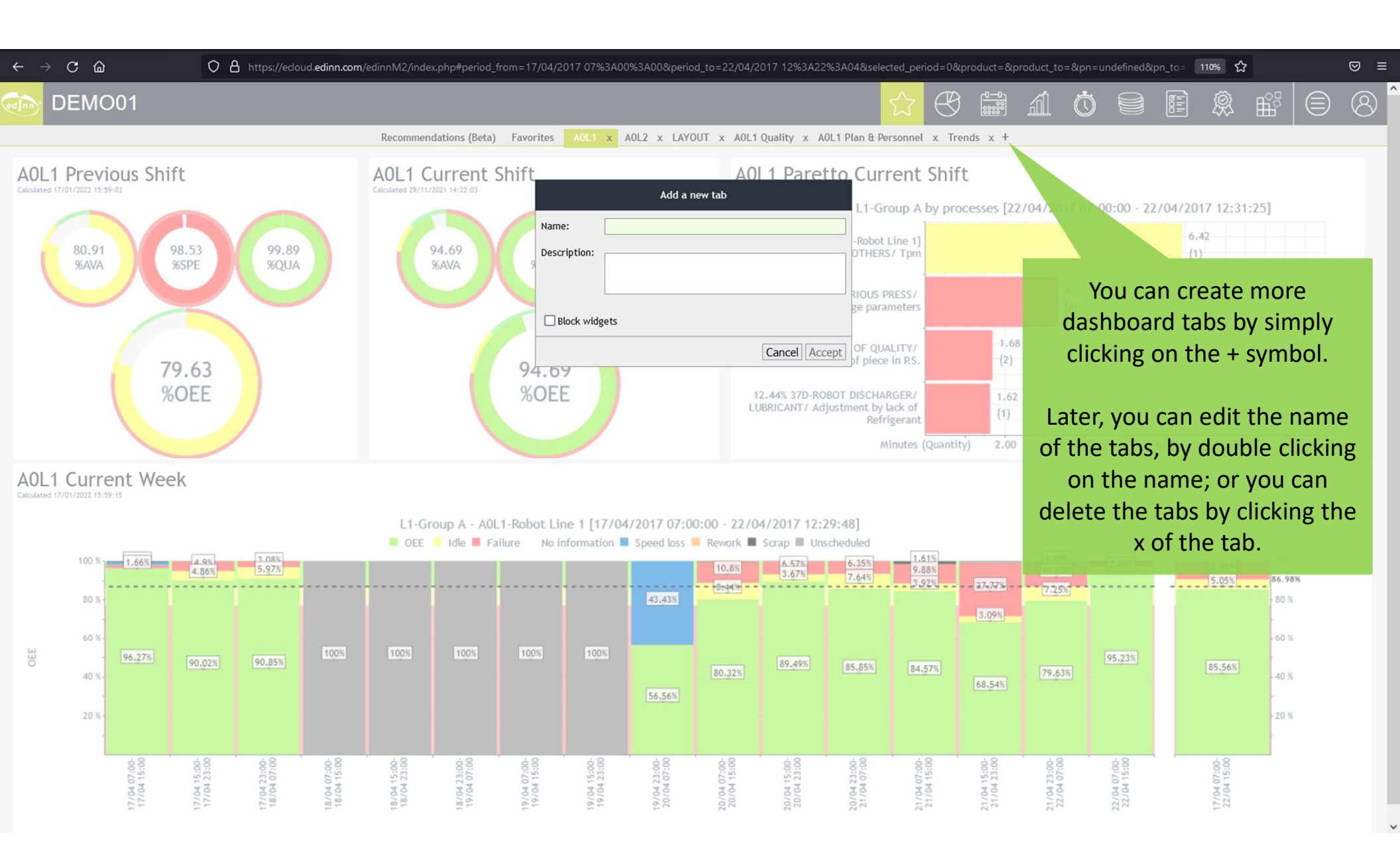

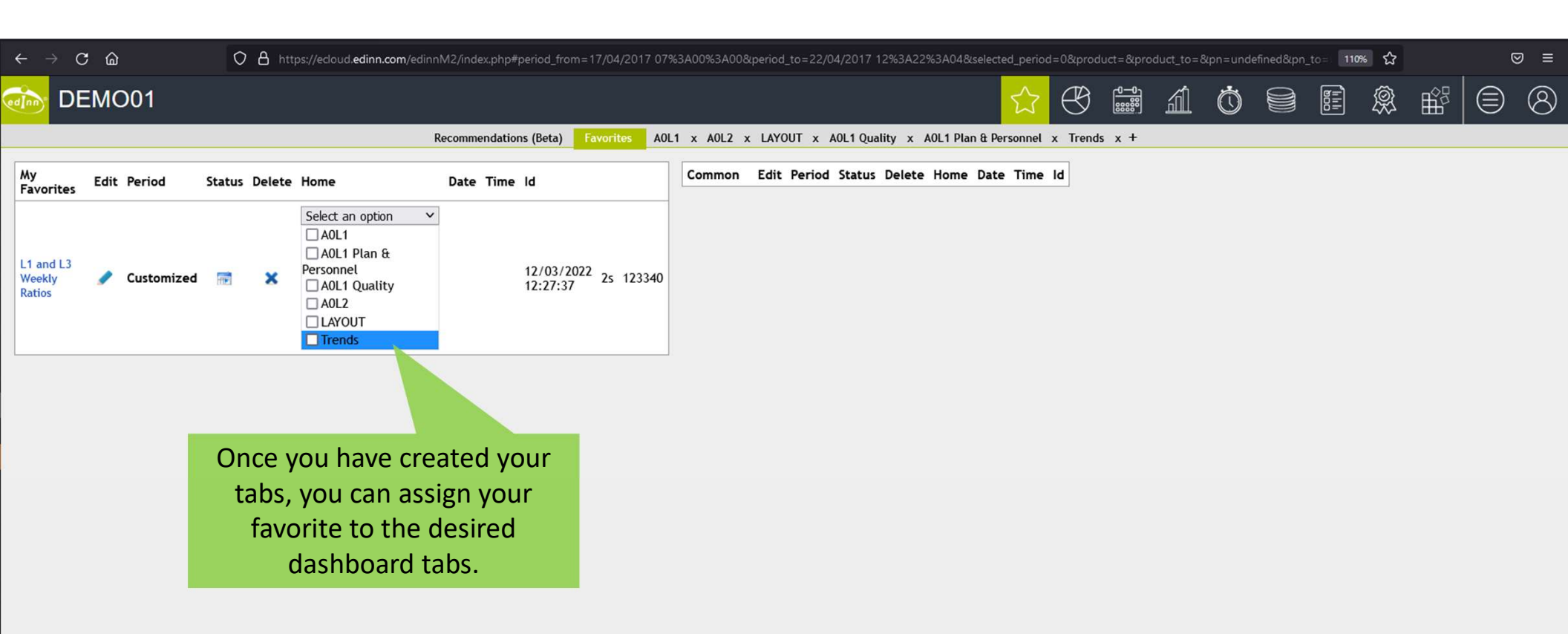

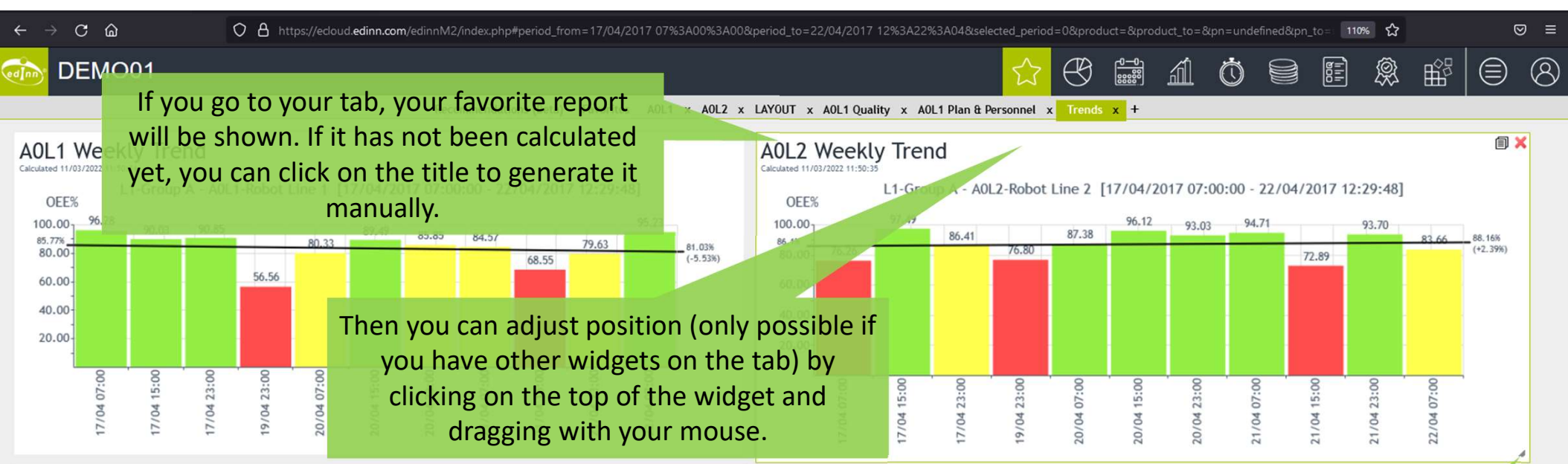

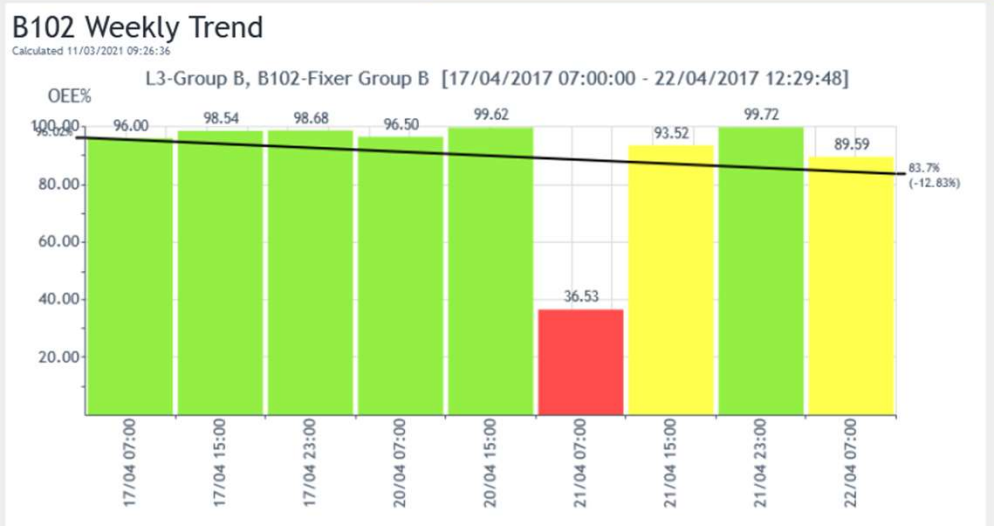

https://ecloud.edinn.com/

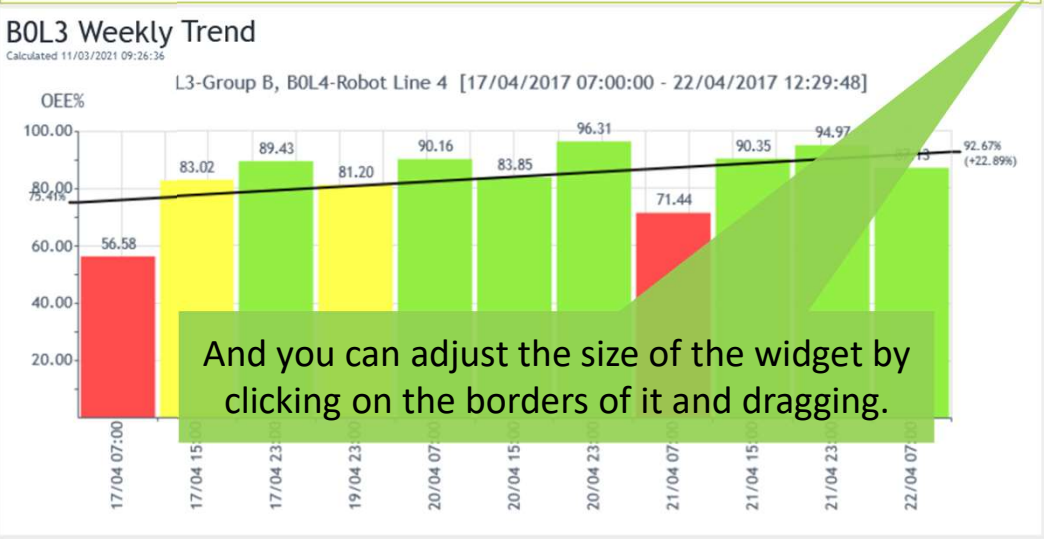

roduct=&product\_to=&pp=unde...d=0&tree=11(A012)&anim=1&pewtab=0&tree\_visible=1&panel\_style=undefined&int\_messages=unde

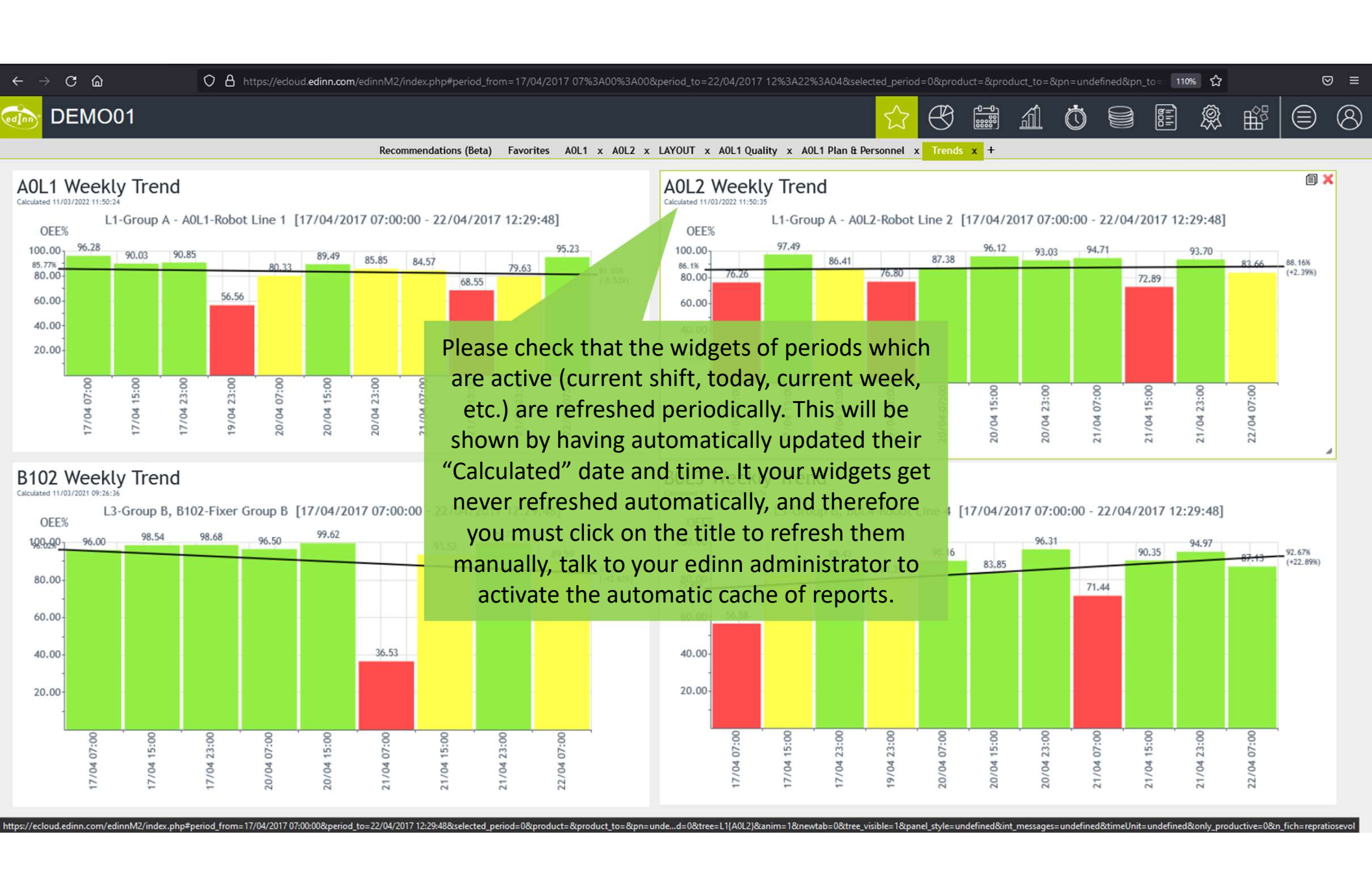

## ← → C ŵ 🖸 👌 https://edoud.edinn.com/edinnM2/index.php#period\_from=17/04/2017 07%3A00%3A00&period\_to=22/04/2017 12%3A36%3A42&selected\_period=6&product=&product\_to=&tream\_id=&pn=undefined&pn\_t 🖒 ⊠ ≡ DEMO01 0-0 វា Ö Ŕ 8 Evolution Graphic FTE Activity Operation Panel Follow up Performance Productivity Pie Detail Calendar Predefined periods Colorize by ratio OEE Team v High precision In Hours Current week × Include MTBF Graphic View ~ Period 17/04/2017 07:00:00 1 () Show -22/04/2017 12:36:42 Number of records: 3 (1.1 seconds) ALL-ALL i A0L1-Robot Line 1 A0L2-Robot Line 2 A0L1-Robo BOL3-Robot Line 3 BOL4-Robot Line 4 O 🖯 L1-Group A A0L1-Robot Line 1 A0L2-Robot Line 2 A101-Fixer Group A A0L2-Robot Line 2 If you select an area with a graphic and A701-Separator Group A A801-Rectificator Group A select "View Graphic", it will show the A901-Pulisher Group A graphic of the area, if it has been C 🗌 L3-Group B 📃 BOL3-Robot Line 3 configured, with the processes marked in B0L4-Robot Line 4 8561-8561 B0L4-Robot Li B102-Fixer Group B red, yellow or green, according to their 0-Production B702-Separator Group B B0L3-Robot Line 3 achievements. You can also click on the B802-Rectificator Group B B902-Pulisher Group B processes to drill down further analysis. 8563-8563 1.8L Lynx 89%>87%0-End of scheduled produc tion 8566-8566 2.0L X1-Weeken 0%<84%

85%<87%

| ←      | $\rightarrow$ C $\triangle$ O                                                                                                    | C a https://ecloud.edinn.com/edinnM2/index.php#period_from=17/04/2017 07%3A00%3A00._to=22/04/20 |                        |                        |                                                                |        |        |          |          |           |           |                                         |           | =6&produ | ct=∏   | luct_to=&        | lpn=unde | efined&p | n_to= 1                                                    | 33% 分     |           |        | ⊠ ≡      |  |
|--------|----------------------------------------------------------------------------------------------------|-------------------------------------------------------------------------------------------------|------------------------|------------------------|----------------------------------------------------------------|--------|--------|----------|----------|-----------|-----------|-----------------------------------------|-----------|----------|--------|------------------|----------|----------|------------------------------------------------------------|-----------|-----------|--------|----------|--|
| ed]r   | DEMO01                                                                                                    |                                                                                                 |                        |                        |                                                                |        |        |          |          |           | $\sum$    | ₿                                       |           | á        | Ċ      | 0                |          | 000<br>  | Ŕ                                                          | 3 8       |           |        | 8        |  |
|        |                                                                                                    |                                                                                                 | Ratios Ev              | volution Grap          | hic Panel                                                      | Follo  | w up   | Performa | ance Pr  | oductivit | y Pie     | Detail                                  | FTE       | Activity | Oper   | ation            | Calend   | ar       |                                                            |           |           |        |          |  |
| P<br>P | Predefined periods           Current week            Period         17/04/2017 07:00:00         Image: Compare the second second s | Colorize by ra<br>View<br>• Show                                                                | tio                    | OEE v<br>Table         | <ul> <li>Filter by Interval</li> <li>High precision</li> </ul> |        |        |          |          |           | Shi       | fts<br>Include /                        | ▼<br>MTBF | Ĩ        | Shifts | ours<br>ude Resc | ources   |          | <ul> <li>Not scheduled</li> <li>Only productive</li> </ul> |           |           |        |          |  |
| 0      | ALL-ALL                                                                                                    | Number of                                                                                       | records: 11 (3         | 3.23 seconds)          | Filter:                                                        |        |        |          | Hide/Sho | w column  | s: 🔳      |                                         |           |          |        |                  |          |          |                                                            |           |           |        |          |  |
| -      | A0L1-Robot Line 1                                                                                                    |                                                                                                 |                        |                        |                                                                |        |        |          |          |           |           |                                         |           |          |        | OFF              |          | DE       |                                                            |           |           |        |          |  |
|        | A0L2-Robot Line 2                                                                                                    | Process                                                                                         | Start                  | End                    | RT                                                             | тт     | T-I    | PT       | Poss.U.  | ΤQ        | GQ        | Scrap                                   | Rework    | ET       | OEE%   | OEE<br>O.        | PE%      | 0.       | PA%                                                        | <b>A%</b> | <b>S%</b> | Q%     | Shift    |  |
|        | B0L3-Robot Line 3                                                                                                    | A0L1-Robot<br>Line 1                                                                            | 17/04/2017<br>07:00:00 | 17/04/2017<br>15:00:00 | 480.00                                                         | 139.00 | 139.00 | 136.68   | 986.85   | 971.20    | 966.20    | 5.00                                    | 0.00      | 133.82   | 96.28  | 86.98            | 96.28    | 0.00     | 98.33                                                      | 98.33     | 98.41     | 99.49  | Morning  |  |
|        | B0L4-Robot Line 4                                                                                                    | A0L1-Robot                                                                                      | 17/04/2017             | 17/04/2017             | 480.00                                                         | 480.00 | 456.65 | 433.08   | 3126.86  | 3146.93   | 3139.93   | 7.00                                    | 0.00      | 434.89   | 90.03  | 86.98            | 94.63    | 0.00     | 94,84                                                      | 90.23     | 100.00    | 99.78  | Evening  |  |
| 0      | L1-Group A                                                                                                    | Line 1                                                                                          |                        | 23:00:00               |                                                                |        |        |          |          |           |           |                                         |           |          |        |                  |          |          |                                                            |           |           |        | 2.0      |  |
|        | A0L1-Robot Line 1                                                                                                    | Line 1                                                                                          |                        | )7:00:00               | 480.00                                                         | 446.95 | 420.27 | 406.48   | 2934.81  | 2950.77   | 2947.77   | 3.00                                    | 0.00      | 408.28   | 90.85  | 86.98            | 96.62    | 0.00     | 96.72                                                      | 90.95     | 100.00    | 99.90  | Night    |  |
|        |                                                                                                    |                                                                                                 |                        |                        | 480.00                                                         | 3.18   | 3.18   | 3.18     | 22.98    | 13.00     | 13.00     | 0.00                                    | 0.00      | 1.80     | 56.56  | 86.98            | 56.56    | 0.00     | 100.00                                                     | 100.00    | 56.56     | 100.00 | Night    |  |
|        | "Evolution" show                                                                                                    | vs the e                                                                                        | volutior               | n in time              | 480.00                                                         | 480.00 | 439.47 | 387.58   | 2798.35  | 2796.87   | 2783.87   | 13.00                                   | 0.00      | 385.58   | 80.33  | 86.98            | 87.74    | 0.00     | 88.19                                                      | 80.75     | 99.95     | 99.54  | Morning  |  |
|        | of the selected ra                                                                                                    | atio. You                                                                                       | can cli                | ck on the              | 480.00                                                         | 480.00 | 462 35 | 430.80   | 3110 38  | 3130.00   | 3121.00   | 9.00                                    | 0.00      | 432 27   | 89 49  | 86.98            | 97.91    | 0.00     | 93 18                                                      | 89.75     | 100.00    | 99 71  | Evening  |  |
|        |                                                                                                    | r furthe                                                                                        | r analys               | 23:00:00               |                                                                |        | 102100 |          |          | 0.00000   | 0.12.1100 | ,,,,,,,,,,,,,,,,,,,,,,,,,,,,,,,,,,,,,,, | 0.000     |          |        |                  |          |          |                                                            |           |           |        | L. ching |  |
| 0      | L3-Group B                                                                                                    | Line 1                                                                                          | 23:00:00               | 07:00:00               | 480.00                                                         | 480.00 | 443.28 | 412.78   | 2980.30  | 2985.42   | 2980.42   | 5.00                                    | 0.00      | 412.80   | 85.85  | 86.98            | 92.96    | 0.00     | 93.12                                                      | 86.00     | 100.00    | 99.83  | Night    |  |
|        | B0L4-Robot Line 4                                                                                                    | A0L1-Robot                                                                                      | 21/04/2017<br>07:00:00 | 21/04/2017<br>15:00:00 | 480.00                                                         | 429.00 | 412.15 | 369.73   | 2669.47  | 2669.97   | 2619.97   | 50.00                                   | 0.00      | 362.88   | 84.57  | 86.98            | 88.03    | 0.00     | 89.71                                                      | 86.18     | 100.00    | 98.13  | Morning  |  |
|        | B102-Fixer Group B                                                                                                    | A0L1-Robot                                                                                      | 21/04/2017             | 21/04/2017             | 480.00                                                         | 465.95 | 451.52 | 322.10   | 2325.56  | 2317.00   | 2306.00   | 11.00                                   | 0.00      | 319.39   | 68.55  | 86.98            | 70.74    | 0.00     | 71.34                                                      | 69.13     | 99.63     | 99.53  | Evening  |  |
|        | B702-Separator Group B                                                                                                    | A0L1-Robot                                                                                      | 21/04/2017             | 22/04/2017             |                                                                |        |        |          |          |           |           |                                         |           |          |        |                  |          |          |                                                            |           |           |        |          |  |
|        | B802-Rectificator Group B                                                                                                    | Line 1                                                                                          | 23:00:00               | 07:00:00               | 480.00                                                         | 462.27 | 428.72 | 374.03   | 2700.52  | 2660.72   | 2657.72   | 3.00                                    | 0.00      | 368.11   | 79.63  | 86.98            | 85.86    | 0.00     | 87.24                                                      | 80.91     | 98.53     | 99.89  | Night    |  |
| 1      | B902-Pulisher Group B                                                                                                    | A0L1-Robot<br>Line 1                                                                            | 22/04/2017<br>07:00:00 | 22/04/2017<br>15:00:00 | 480.00                                                         | 480.00 | 470.13 | 459.73   | 3319.27  | 3338.97   | 3319.97   | 19.00                                   | 0.00      | 459.83   | 95.23  | 86.98            | 97.23    | 0.00     | 97.79                                                      | 95.78     | 100.00    | 99.43  | Morning  |  |
| _      |                                                                                                    |                                                                                                 |                        |                        |                                                                |        |        |          |          |           |           |                                         |           |          |        |                  |          |          |                                                            |           |           |        |          |  |

<

>

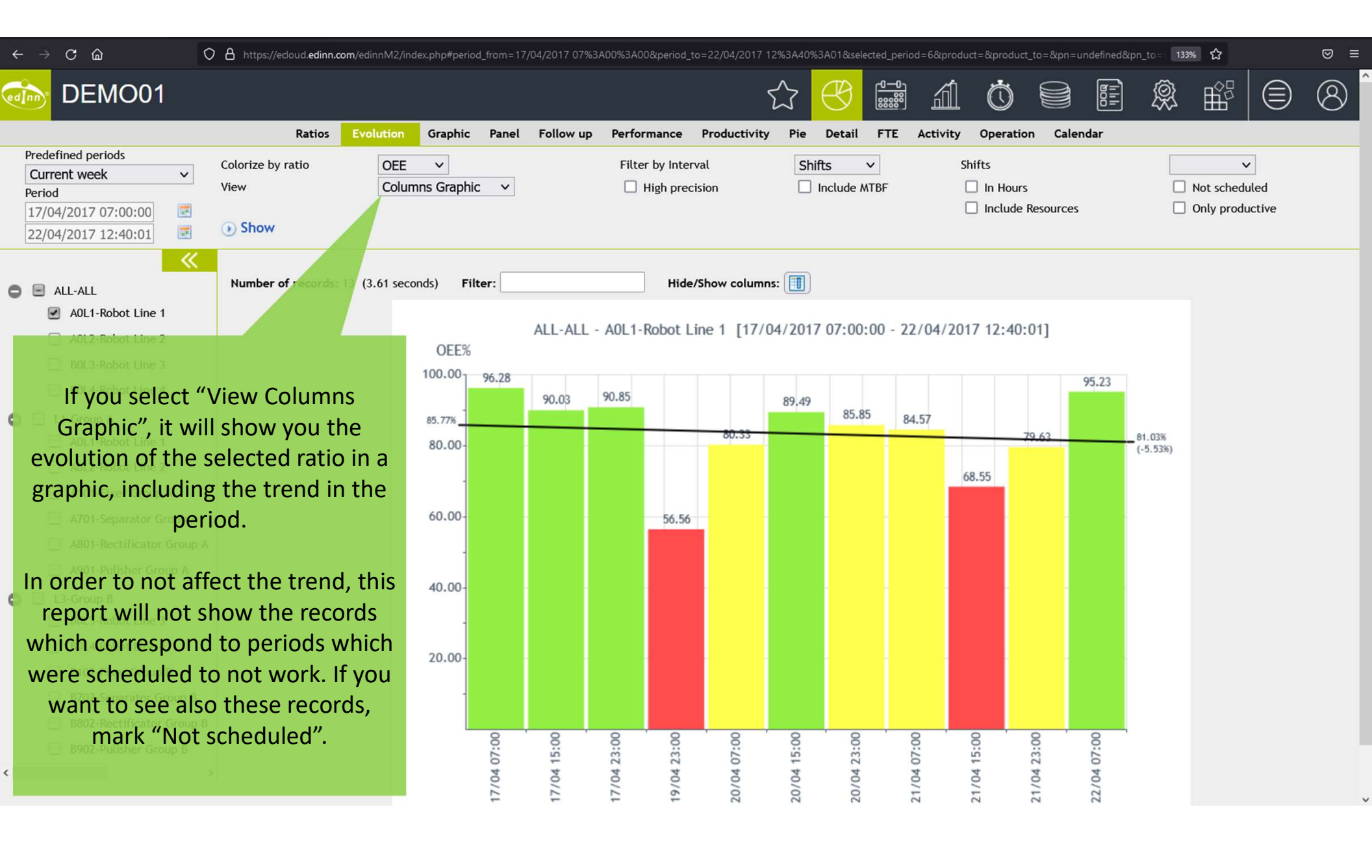

| he selected                                                                       |  |  |  |  |
|-----------------------------------------------------------------------------------|--|--|--|--|
| $\mathbf{n} \vee \mathbf{I} \mathbf{I} = \mathbf{I} \mathbf{I} \times \mathbf{I}$ |  |  |  |  |
| ghtest bar                                                                        |  |  |  |  |
| ed. of the                                                                        |  |  |  |  |
|                                                                                   |  |  |  |  |
| rill down furthor                                                                 |  |  |  |  |
| iown further                                                                      |  |  |  |  |
|                                                                                   |  |  |  |  |
|                                                                                   |  |  |  |  |
|                                                                                   |  |  |  |  |
|                                                                                   |  |  |  |  |
| 100 %                                                                             |  |  |  |  |
| % Target:86.98                                                                    |  |  |  |  |
| - 80 %                                                                            |  |  |  |  |
|                                                                                   |  |  |  |  |
| - 60 %                                                                            |  |  |  |  |
|                                                                                   |  |  |  |  |
| - 40 %                                                                            |  |  |  |  |
|                                                                                   |  |  |  |  |
| - 20 %                                                                            |  |  |  |  |
|                                                                                   |  |  |  |  |
|                                                                                   |  |  |  |  |
|                                                                                   |  |  |  |  |
|                                                                                   |  |  |  |  |
|                                                                                   |  |  |  |  |
|                                                                                   |  |  |  |  |
|                                                                                   |  |  |  |  |
| 22/04 15:00 St 13 St 13                                                           |  |  |  |  |

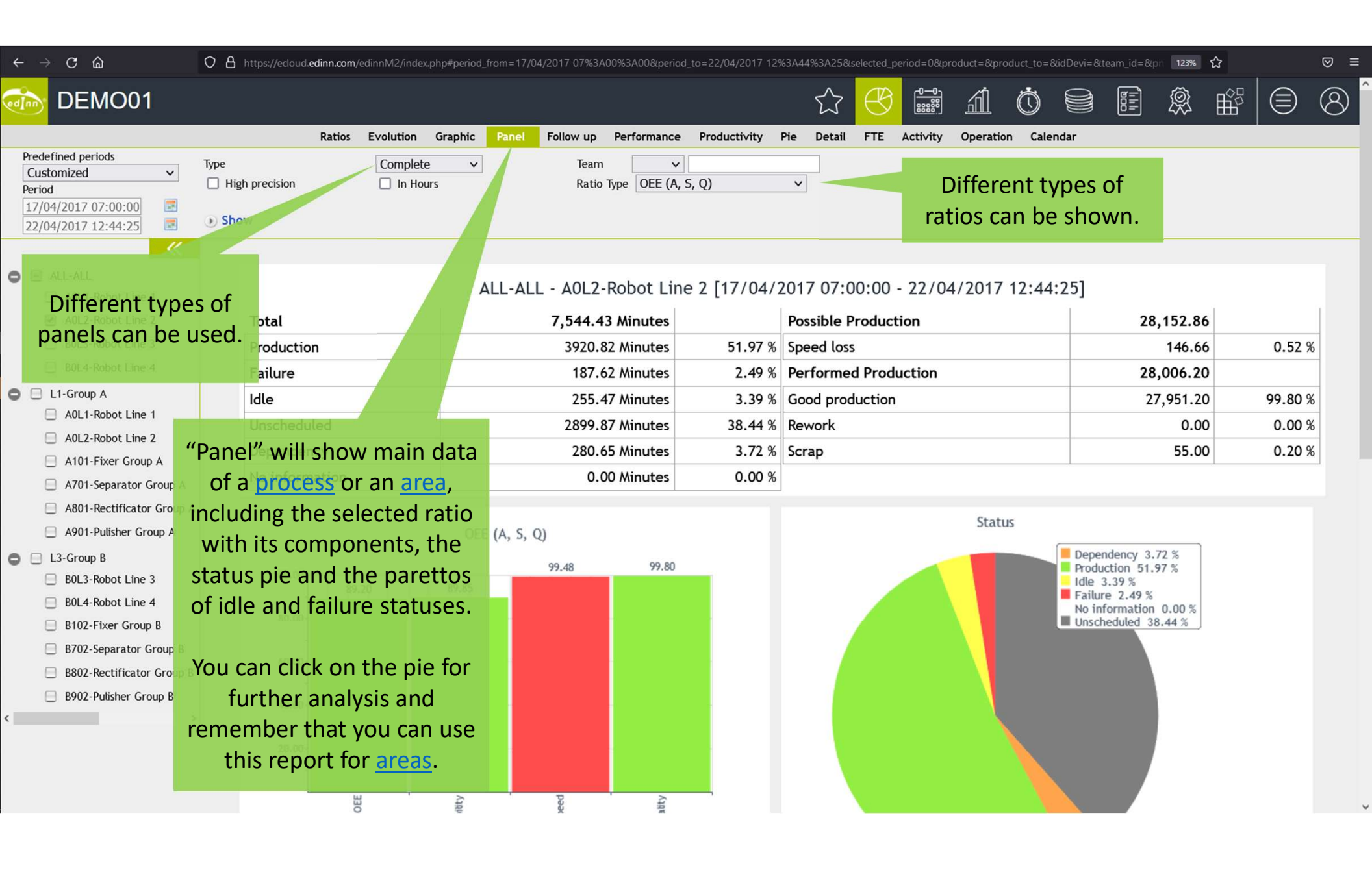

| ←    |    | G  | ഫ  |  |
|------|----|----|----|--|
| ante | DE | MO | 01 |  |

🗘 🛔 https://ecloud.edinn.com/edinnM2/index.php#period\_from=17/04/2017 07%3A00%3A00&period\_to=22/04/2017 12%3A57%3A59&selected\_period=6&product=&product\_to=&team\_id=&pn\_to

80% 🏠 

⊠ ≡

|                                                                                                    | Ratios Evolution Graphic Panel Follow up Performance Productivity Pie Detail FTE Activity Operation Calendar |                                    |                     |                                                 |                   |                     |                         |                                        |              |        |        |          |        |          |          |                       |                        |         |                                                                         |        |         |                                                                               |         |         |          |           |               |           |          |         |        |
|----------------------------------------------------------------------------------------------------|----------------------------------------------------------------------------------------------------|------------------------------------|---------------------|-------------------------------------------------|-------------------|---------------------|-------------------------|----------------------------------------|--------------|--------|--------|----------|--------|----------|----------|-----------------------|------------------------|---------|-------------------------------------------------------------------------|--------|---------|-------------------------------------------------------------------------------|---------|---------|----------|-----------|---------------|-----------|----------|---------|--------|
| Predefined periods         Team         V           Current week         Result         V           17/04/2017 07:00:00         Image: Order         V           22/04/2017 12:557:55         Image: Order         V |                                                                                                    |                                    |                     |                                                 |                   |                     |                         | Ignore Team     To Result     To Order |              |        |        |          |        | v<br>v   |          |                       |                        |         | <ul> <li>In Hours</li> <li>By Result</li> <li>✓ Ignore Order</li> </ul> |        |         | <ul> <li>By shifts</li> <li>Include MTBF</li> <li>Color by targets</li> </ul> |         |         | Resource |           | <all> ~</all> |           |          |         |        |
| Numi<br>Note                                                                                                    | ber of record<br>: The OEE doe                                                                               | ds: 6 (3.51 sec<br>s not match the | onds) Filter:       | Hide/<br>s divided by the theoretical units bec | Show columns:     | )<br>is higher that | 100%. Please            | check theoretic                        | al occurrent |        |        |          |        |          |          |                       |                        |         |                                                                         |        |         |                                                                               |         |         |          |           |               |           |          |         |        |
| Area                                                                                                    | Process                                                                                                    | Result                             |                     | Resources                                       |                   | Opers.No.           | Start                   | End                                    | Good U.      | Scrap  | Rework | Theor.U. | units  | Good.kg  | Theor.kg | Avg.Sp.<br>(un./min.) | T. Speed<br>(un./min.) | RT      | UT                                                                      | DT     | ττ      | ınını<br>Idle T.                                                              | Fail.T. | PT      | OEE%     | OEE<br>O. | PE%           | PE PA9    |          | 5%      | <br>Q% |
| ALL-<br>ALL                                                                                                    | A0L1-<br>Robot Line                                                                                          | 8564-8564<br>1.6L                  | DGARCIA, GAVAR, JSA | ANCHEZ, LLOPEZ, MGOMEZ, SBELTRAN                | ,URESF            | 7                   | 4/17/2017<br>7:00:00 AM | 4/22/2/<br>12:57                       |              | 6.00   | 0.00   | 30499.68 | pieces | 26017.16 | 30499.68 | 7.22                  | 7.22                   | 7557.98 | 2911.02                                                                 | 419.93 | 4224.33 | 218.37                                                                        | 388.90  | 3617.07 | 85.28    | 86.98     | 89.93         | .00 90.2  | 9 85.62  | 100.00  | 99.59  |
|                                                                                                    |                                                                                                    |                                    |                     |                                                 |                   |                     |                         | TOTALS                                 |              | 106.00 | 0.00   | 30499.68 |        | 26017.16 | 30499.68 |                       |                        | 7557.98 | 2911.02                                                                 | 419.93 | 4224.33 | 218.37                                                                        | 388.90  | 3617.07 | 85.28    |           |               |           | 85.62    | 100.00  | 99.59  |
| ALL-<br>ALL                                                                                                    | A0L2-<br>Robot Line<br>2                                                                                     | 8564-8564<br>1.6L                  | DGARCIA, GAVAR, JR  | DGUEZ, JSANCHEZ, MGOMEZ, SBELTRA                | N,SGALISTEO,URESF | - 8                 | 4/17/2017<br>7:00:00 /  |                                        |              | 55.00  | 0.00   | 31430.19 | pieces | 28019.90 | 31430.19 | 7.14                  | 7.18                   | 7557.98 | 2899.87                                                                 | 280.65 | 4377.47 | 255.47                                                                        | 191.65  | 3930.35 | 89.15    | 86.98     | 94.67         | .00 95.3  | 5 89.79  | 99.48   | 99.80  |
|                                                                                                    |                                                                                                    |                                    |                     |                                                 |                   |                     |                         |                                        |              | 55.00  | 0.00   | 31430.19 |        | 28019.90 | 31430.19 |                       |                        | 7557.98 | 2899.87                                                                 | 280.65 | 4377.47 | 255.47                                                                        | 191.65  | 3930.35 | 89.15    |           |               |           | 89.79    | 99.49   | 99.80  |
| ALL-<br>ALL                                                                                                    | B0L3-<br>Robot Line<br>3                                                                                     | 8565-8565<br>1.8/2.0L 14           |                     |                                                 |                   | •                   | 7.000                   |                                        |              | 0.00   | 0.00   | 0.00     | pieces | 0.00     | 0.00     | 0.00                  | 0.00                   | 7557.98 | 7557.98                                                                 | 0.00   | 0.00    | 0.00                                                                          | 0.00    | 0.00    | 100.00   | 86.98     | 100.00        | .00 100.0 | 0 100.00 | 100.00  | 100.00 |
|                                                                                                    |                                                                                                    |                                    |                     |                                                 |                   |                     |                         |                                        |              | 0.00   | 0.00   | 0.00     |        | 0.00     | 0.00     |                       |                        | 7557.98 | 7557.98                                                                 | 0.00   | 0.00    | 0.00                                                                          | 0.00    | 0.00    | 0        |           |               |           | 0        | 0       | C      |
| ALL-                                                                                                    | ((=                                                                                                    | 1565-1565<br>1.872-0234            |                     |                                                 | ·                 |                     |                         | 4417/2017<br>7:21-55 AM                |              |        | e      | 156,85   | pieces | 45.00    | 158.60   | 8.77                  | 7.22                   | 21.97   | 0.00                                                                    | 0.00   | 21.97   | 16.83                                                                         | 0.00    | 5.13    | 23.37    | 86.46     | 100.00        | .00 100.0 | 0 23.37  | 100.00* | 100.00 |
| ALL-<br>ALL                                                                                                    | ∵FC                                                                                                    | bilow                              | -up" sn             | lows the rat                                    | ios tro           | m tņ                | e <u>res</u>            | <u>suits</u>                           | pers         | spe    | CTIV   | e,       | pieces | 16369.02 | 19316.53 | 7.06                  | 7.05                   | 5902.68 | 2908.17                                                                 | 254.58 | 2739.93 | 192.62                                                                        | 221.02  | 2326.30 | 84.56    | 81.02     | 90.96         | .00 91.3  | 2 84.90  | 100.00  | 99.60  |
| ALL-                                                                                                    | ins                                                                                                    | tead                               | of from             | n the proces                                    | ses or            | area                | <u>is</u> pe            | erspe                                  | ctive        | e lik  | ke tr  | ie       | pieces | 10246.73 | 11442.62 | 7.30                  | 7.22                   | 1633.33 | 0.00                                                                    | 48.48  | 1584.85 | 148.62                                                                        | 28.97   | 1407.27 | 88.60    | 86.46     | 97.77         | .00 97.5  | 8 88.79  | 100.00* | 99.79  |
|                                                                                                    |                                                                                                    | orovi                              | our ror             | porte Pocor                                     | de will           | hac                 | alore                   | nd ac                                  | cord         | ing    | t to   |          |        |          |          |                       |                        |         |                                                                         |        |         |                                                                               |         |         |          |           |               |           |          |         |        |

80697.81 92847.62

30231.92 16277.04 1003.64 12948.55 831.91 830.54

previous reports. Records will be colored according to achieved targets.

This is a very powerful report. Shows a lot of useful information. It is useful to locate where, when, how and by whom a result was produced. To locate a result or order, select a long (year or month) period on the top left and then select the Result (from and to) and/or order (from and to) to filter.

You can click on the records for further analysis.

| ← -         | → C G                    | ک<br>ک            | 0         | https://ec  | loud.edinn.co | m/edinnM | l2/index.php | #period_fr | rom=17/04/2 | 017 07%3A0 | 0%3A00&per | iod_to=22/04/2         | 017 13%3A149           | 63A14&selec  | ted_period=  | =6&produ      | ct=&produc       | t_to=&pn=       | =&pn_to=      |                | 133% 🏠    |        | ⊠ ≡   |
|-------------|--------------------------|-------------------|-----------|-------------|---------------|----------|--------------|------------|-------------|------------|------------|------------------------|------------------------|--------------|--------------|---------------|------------------|-----------------|---------------|----------------|-----------|--------|-------|
| ed]nn       | DE                       | MO01              |           |             |               |          |              |            |             |            |            |                        | ☆                      | $\bigcirc$   |              | á             | Ċ                |                 |               | ] \$           |           |        | 8     |
| Pre         | defined pe               | riods             |           |             | Ratios        | Evolutio | on Grap      | hic Pa     | anel Foll   | ow up      | Performanc | e Product              | ivity Pie              | Detail       | FTE A        | ctivity       | Operatio         | on Cal          | endar         |                |           |        |       |
| Cu          | irrent wee               | k                 | ~         | Result      |               |          |              |            |             | <b>v</b>   |            | To Result              |                        |              |              |               | ~                |                 |               | 🗌 High         | precision | 🗌 In H | lours |
| Per<br>17   | iod<br>/04/2017          | 07:00:00          |           | Order       |               |          |              |            |             | ×          |            | Order                  |                        |              |              |               | •                |                 |               |                |           |        |       |
| 22          | /04/2017                 | 13:14:14          |           | Show        |               |          |              |            |             |            |            |                        |                        |              |              |               |                  |                 |               |                |           |        |       |
| »           |                          |                   |           |             |               |          |              |            |             |            |            |                        |                        |              |              |               |                  |                 |               |                |           |        |       |
| Numb        | er of reco               | rds: 66 (37.      | 22 second | ds) Filter: |               |          |              | Hide/S     | how colum   | ns: 🔳      |            |                        |                        |              |              |               |                  |                 |               |                |           |        |       |
|             |                          |                   |           | -           |               |          |              |            |             |            |            |                        |                        |              |              |               |                  |                 |               |                | -         |        |       |
| Area        | Process                  | Result            | Prod.O.   | Day         | Good U.       | Scrap    | Rework       | Units      | Theor.U.    | Good.kg    | Theor.kg   | Start                  | End                    | RT           | UT           | DT            | п                | РТ              | Idle T.       | Fail.T.        | Resou     | irces  | Oper  |
| ALL-<br>ALL | Robot<br>Line 1          | 8564-8564<br>1.6L | 297       | 4/17/2017   | 62.20         | 0.00     | 0.00         | pieces     | 65.22       | 62.20      | 65.22      | 17/04/2017<br>07:00:00 | 17/04/2017<br>07:09:11 | 9.18         | 0.00         | 0.15          | 9.03             | 9.03            | 0.00          | 0.00           |           |        |       |
| ALL-<br>ALL | A0L1-<br>Robot<br>Line 1 | 8564-8564<br>1.6L | 298       | 4/17/2017   | 401.00        | 0.00     | 0.00         | pieces     | 398.18      | 401.00     | 398.18     | 17/04/2017<br>07:09:11 | 17/04/2017<br>09:19:59 | 130.80       | 0.00         | 75.65         | 55.15            | 55.15           | 0.00          | 0.00           |           |        |       |
| ALL-<br>ALL | A0L1-<br>Robot<br>Line 1 | 8564-8564<br>1.6L | 299       | 4/17/2017   | 434.00        | 0.00     | 0.00         | pieces     | 439.34      | 434.00     | 439.34     | 17/04/2017<br>09:19:59 | 17/04/2017<br>10:37:50 | 77.8         | 0.00         | 17.00         | 60.85            | 59.75           | 0.00          | 1.10           |           |        |       |
| ALL-<br>ALL | A0L1-<br>Robot<br>Line 1 | 8564-8564<br>1.6L | 300       | 4/17/2017   | 337.00        | 5.00     | 0.00         | pieces     | 413.34      | 337.00     | 413.34     | 17/04/2017<br>10:37:50 | 17/04/2017<br>15:43:17 | 305.45<br>"D | o.oo         | 248.20        | 57.25            | 49.65           | 2.87          | 4.73           | JSANCHEZ  |        |       |
| ALL-<br>ALL | A0L1-<br>Robot<br>Line 1 | 8564-8564<br>1.6L | 301       | 4/17/2017   | 321.00        | 0.00     | 0.00         | pieces     | 336.45      | 321.00     | 336.45     | 17/04/2017<br>15:43:17 | 17/04/2017<br>16:29:53 | 46.60        | Theor        | etica         | al Uni           | ts in           | perc          | entag          | ge,       |        |       |
| ALL-<br>ALL | A0L1-<br>Robot<br>Line 1 | 8564-8564<br>1.6L | 302       | 4/17/2017   | 311.91        | 0.00     | 0.00         | pieces     | 321.77      | 311.91     | 321.77     | 17/04/2017<br>16:29:53 | 17/04/2017<br>17:14:27 | :44.57<br>ir | tog<br>Iform | gethe<br>atio | er wit<br>n, gro | h oth<br>oupin  | ner u<br>g by | seful<br>Proce | ess,      |        |       |
| ALL-<br>ALL | A0L1-<br>Robot<br>Line 1 | 8564-8564<br>1.6L | 303       | 4/17/2017   | 318.00        | 0.00     | 0.00         | pieces     | 364.85      | 318.00     | 364.85     | 17/04/2017<br>17:14:27 | 17/04/2017<br>18:04:59 | 50.53        | Result       | t and<br>pera | l Ord            | er. It<br>who y | inclu<br>work | ides t<br>red  | he        |        |       |
| ALL-<br>ALL | A0L1-<br>Robot<br>Line 1 | 8564-8564<br>1.6L | 304       | 4/17/2017   | 328.00        | 0.00     | 0.00         | pieces     | 434.52      | 328.00     | 434.52     | 17/04/2017<br>18:04:59 | 17/04/2017<br>19:05:10 | 60.18        | 0.00         | 0.00          | 60.18            | 45.10           | 14.12         | 0.97           |           |        |       |
| ALL-        | A0L1-                    | 8564-8564         | 205       |             | 255 00        | 0.00     | 0.00         |            | 200 //      | 255 00     | 200 (1     | 17/04/2017             | 17/04/2017             | F0 70        | 0.00         | 0.00          | F2 72            | 10 75           | o oo          | 2 07           |           |        | ~     |
| ← → C @ O A https://                         | ecloud. <b>edinn.com</b> /edinnM2/index.p | .php#period_from=17/04, | l/2017 07%3A00%3A00&per | riod_to=22/04/2017 13%3A14% | 53A14&selected_period=0&pro | oduct=&product_to=&field1=&field2=&t | eam 133% ☆ 🗢 ≡ |
|----------------------------------------------|-------------------------------------------|-------------------------|-------------------------|-----------------------------|-----------------------------|--------------------------------------|----------------|
| DEMO01                                       |                                           |                         |                         | ☆<br>\\\\\                  |                             | 1 0 9 E                              | \$ ₩ \$ 8      |
|                                              | Ratios Evolution C                        | Graphic Panel F         | Follow up Performanc    | e Productivity Pie          | Detail FTE Activi           | ity Operation Calendar               |                |
| Predefined periods                           |                                           |                         |                         | 🗌 🗌 Detai                   | il                          |                                      |                |
| Customized Y Team                            | <b>~</b>                                  |                         |                         |                             | precision                   |                                      |                |
| Devied                                       |                                           |                         |                         |                             | precision                   |                                      |                |
| Fields                                       | ~                                         |                         | (                       | Contains                    |                             |                                      |                |
| 17/04/2017 07:00:00 E Fields                 | ~                                         |                         | (                       | Contains                    |                             | Explode by Operati                   | on 🔽 Totalize  |
| 22/04/2017 13:14:14                          |                                           |                         |                         |                             |                             |                                      |                |
| Show                                         | <u> </u>                                  |                         |                         |                             |                             |                                      |                |
| »                                            |                                           |                         |                         |                             |                             |                                      |                |
| Number of records: 1 (11.34 seconds) Filter: | :                                         | Hide/Show colum         | nns: 🔳                  |                             |                             |                                      |                |
|                                              |                                           |                         |                         |                             |                             |                                      |                |
| Area                                         | Process Good L                            | U. Units Scrap          | Rework Good.kg          | Start                       | End TT                      | AT Productivity (units/m)            | ,              |
| 411-411                                      | A01 1-Robot Line 1 26135 (                | 04 pieces 106.00        | 0.00 26135.04 4/1       | 17/2017 7:00:00 AN 4/22/    | 2017 1·14·14 PM 4240 56     | 4214 77 6 20                         | 1              |
|                                              | NOLT NODOL LINE T 20133.                  | 01 pieces 100.00        | 0.00 20100.04 4/1       |                             | 2017 111 1111 1111 4240.50  | 0.20                                 |                |

"Productivity" is focused on production, good and bad, showing productivity in units / minute, together with some other useful data.

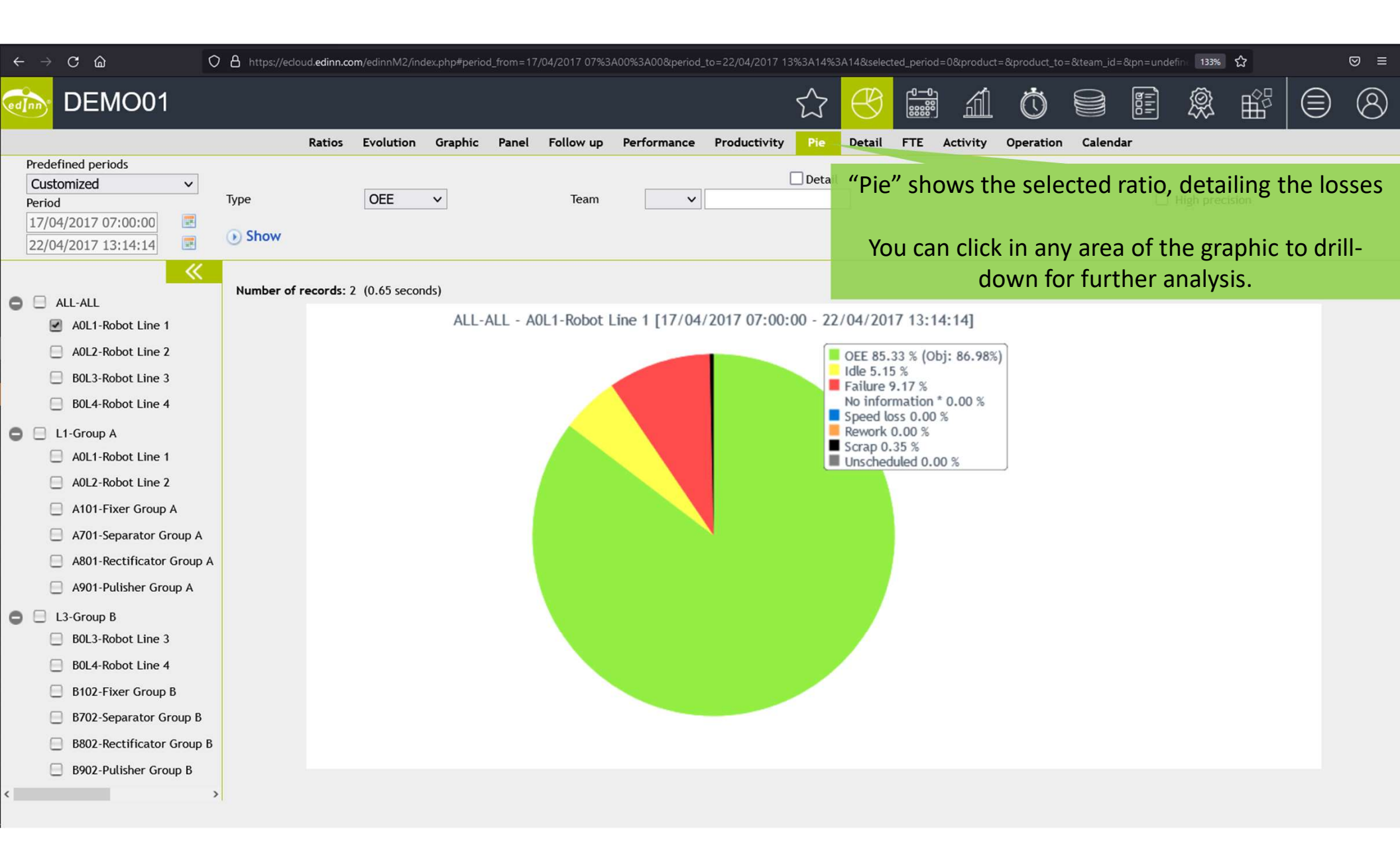

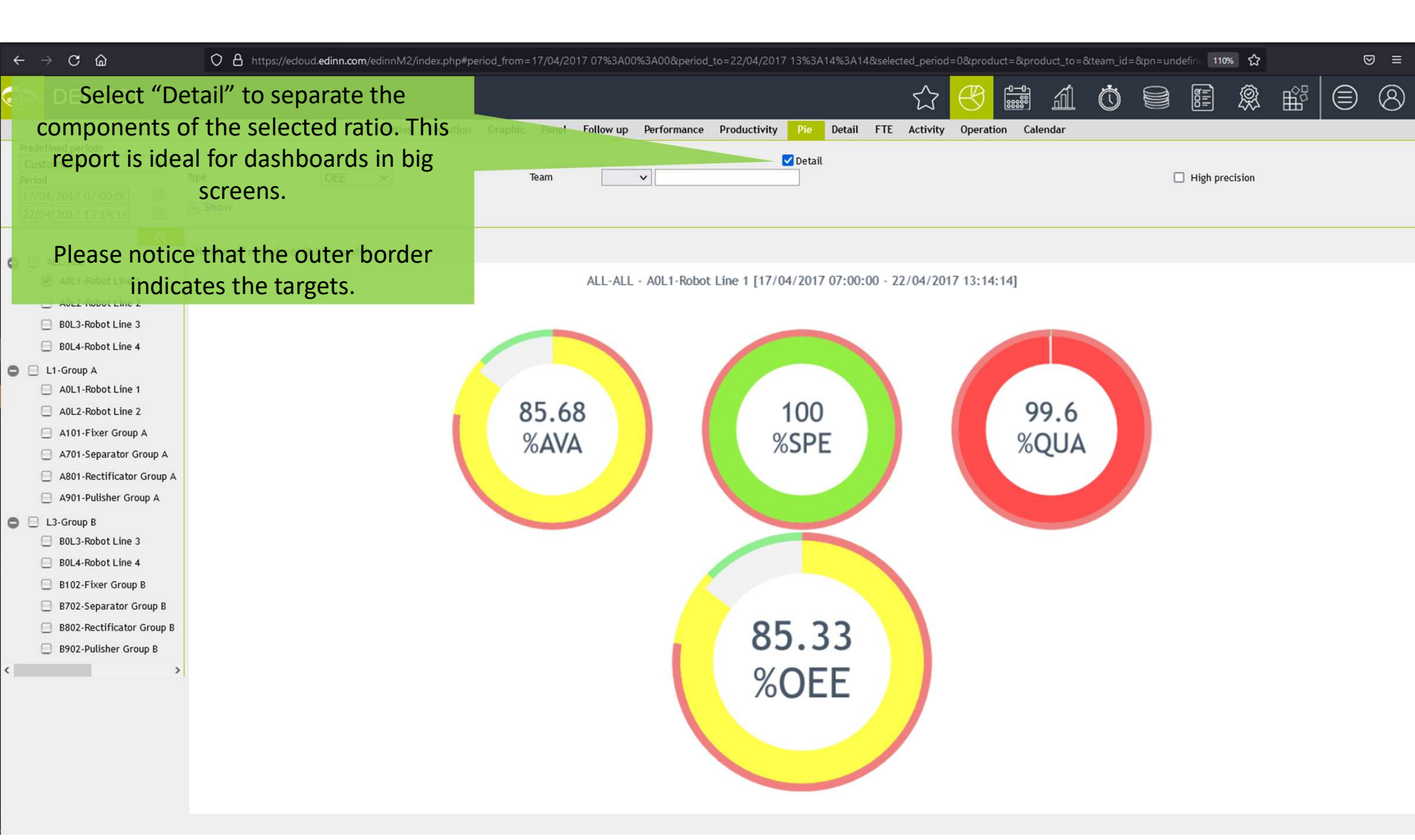

| $\leftarrow \rightarrow \mathbf{C}$                                                         | ۵                                                       | O A https://ecloud.edinn.com/edir                              | nnM2/index.php#period_from=17/04/ | 2017 07%3A00%3A | A00._to=22/04/2017 13%3A14%                          | 3A14&selected_period=0&p                        | oduct=&product_to={                       | &pn=undefine     | ed&pn_to= | 120% 🖍 | 3      | ⊠ ≡ |
|---------------------------------------------------------------------------------------------|---------------------------------------------------------|----------------------------------------------------------------|-----------------------------------|-----------------|------------------------------------------------------|-------------------------------------------------|-------------------------------------------|------------------|-----------|--------|--------|-----|
| DEI                                                                                         | MO01                                                    |                                                                |                                   |                 |                                                      |                                                 | áÍÖ                                       |                  | 000<br>   | Ŕ      |        | 8   |
|                                                                                             |                                                         | Ratios                                                         | s Evolution Graphic Panel         | Follow up Perfo | ormance Productivity Pie De                          | tail FTE Activity O                             | peration Calendar                         | 2                |           |        |        |     |
| Predefined peri<br>Customized<br>Period<br>17/04/2017 (1<br>22/04/2017 1<br>Wmber of record | ods<br>V<br>17:00:00<br>3:14:14<br>s: 59 (0.47 seconds) | High precision High precision Alphabetic In Hours Show Filter: | Hide/Show columns:                |                 | "Detail" show<br>100% of the lo<br>available time, a | s the maximu<br>sses, starting<br>and finishing | um detail (<br>; with all t<br>with the g | of<br>he<br>;ood |           |        |        |     |
|                                                                                             |                                                         |                                                                |                                   | Concont         | resu                                                 | ults generated                                  | d.                                        |                  |           |        |        |     |
|                                                                                             | Total time (minute                                      | s)                                                             |                                   | concept         |                                                      |                                                 |                                           |                  | 7574.00   | κg     | 100,00 |     |
|                                                                                             | Unscheduled (m                                          | inutes)                                                        |                                   |                 |                                                      |                                                 |                                           |                  | 2911.02   |        | 38.43  |     |
|                                                                                             | X1-Weekend                                              |                                                                |                                   |                 |                                                      |                                                 |                                           |                  | 2909.87   |        | 99.96  |     |
|                                                                                             | X2-Holiday                                              |                                                                |                                   |                 |                                                      |                                                 |                                           |                  | 1.15      |        | 0.04   |     |
|                                                                                             | Dependency (mi                                          | nutes)                                                         |                                   |                 |                                                      |                                                 |                                           |                  | 419.93    |        | 5.54   |     |
|                                                                                             | 304-OTHERS/ La                                          | ack of pieces                                                  |                                   |                 |                                                      |                                                 |                                           |                  | 328.08    |        | 78.13  |     |
|                                                                                             | 321-OTHERS/ La                                          | ack of carriers                                                |                                   |                 |                                                      |                                                 |                                           |                  | 91.85     |        | 21.87  |     |
|                                                                                             | No information (                                        | (minutes)*                                                     |                                   |                 |                                                      |                                                 |                                           |                  | 2.47      |        | 0.03   |     |
|                                                                                             | Productible (mir                                        | nutes)                                                         |                                   |                 |                                                      |                                                 |                                           |                  | 4243.05   |        | 56.02  |     |
|                                                                                             | Idle (minutes)                                          |                                                                |                                   |                 |                                                      |                                                 |                                           |                  | 218.37    |        | 5.15   |     |
|                                                                                             | 30F-PRESS/ CH                                           | IANGE OF PRESS TOOLING/ Change drill                           | S. and drill I.                   |                 |                                                      |                                                 |                                           |                  | 73.52     |        | 33.67  |     |
|                                                                                             | 11F-PRESS/ CF                                           | IANGE OF PRESS TOOLING/ Change Limit                           | t Superior                        |                 |                                                      |                                                 |                                           |                  | 54.98     |        | 25.18  |     |
|                                                                                             | 301-UTHERS/                                             | ipm                                                            |                                   |                 |                                                      |                                                 |                                           |                  | 40.25     |        | 10.41  |     |
|                                                                                             | 16F-PRESS/ VA                                           | PIOLIS OF PRESS TOOL ING/ Heat drills by                       | v failure                         |                 |                                                      |                                                 |                                           |                  | 19.23     |        | 7 33   |     |
|                                                                                             | 23E-PRESS/ PR                                           | ESS CLEANING/ Novos v/u holes                                  | yranure                           |                 |                                                      |                                                 |                                           |                  | 13.17     |        | 6.03   |     |
|                                                                                             | 32F-PRESS/ PR                                           | ESS CLEANING/ Clean tooling+Finger+ \                          | v.                                |                 |                                                      |                                                 |                                           |                  | 12.17     |        | 5.57   |     |
|                                                                                             | 305-OTHERS/                                             | Stop weekend                                                   |                                   |                 |                                                      |                                                 |                                           |                  | 5.00      |        | 2.29   |     |
|                                                                                             | 05D-ROBOT DI                                            | SCHARGER/ Clean tweezers                                       |                                   |                 |                                                      |                                                 |                                           |                  | 1.53      |        | 0.70   |     |
|                                                                                             | Failures (minut                                         | es)                                                            |                                   |                 |                                                      |                                                 |                                           |                  | 388.90    |        | 9.17   |     |
|                                                                                             | 37D-ROBOT DI                                            | SCHARGER/ LUBRICANT/ Adjustment by                             | y lack of Refrigerant             |                 |                                                      |                                                 |                                           |                  | 177.12    |        | 45.54  |     |
|                                                                                             | M-Microstop                                             |                                                                |                                   |                 |                                                      |                                                 |                                           |                  | 44.32     |        | 11.40  |     |
|                                                                                             | 11D-ROBOT DI                                            | SCHARGER / AD ILISTMENTS IN OUAL ITY                           | Subject to B C                    |                 |                                                      |                                                 |                                           |                  | 33 52     |        | 8.62   | ~   |

| ←                   | $ ightarrow$ C $rac{1}{2}$                                                                                                    | O A https://edoud.edinn.com/edinnM2/index.php#period_from=17/04/2017 07%3A00%3A00._to=22/04/2017                                                                                                    | 3%3A14%3A14&se        | lected_period=0&produ    | ct=&product_to=      | Ջpn=undefined&pn_tc      | ∋= 120% ☆ |      | ⊚ ≡ |
|---------------------|----------------------------------------------------------------------------------------------------|----------------------------------------------------------------------------------------------------|-----------------------|--------------------------|----------------------|--------------------------|-----------|------|-----|
| edIn                | DEMO01                                                                                                    |                                                                                                    |                       |                          | á Ó                  |                          | Ø.        |      | 8   |
|                     |                                                                                                    | Ratios Evolution Graphic Panel Follow up Performance Productivity                                                                                                    | Pie Detail FT         | E Activity Opera         | tion Calendar        |                          |           |      |     |
| Pro<br>Pe<br>1<br>2 | edefined periods<br>Customized ✓<br>Priod<br>2/04/2017 07:00:00<br>2/04/2017 13:14:14                                                                                                    | View Bars Graphic    Explode by person  Explode by area  Show                                                                                                    |                       |                          |                      |                          |           |      |     |
| 0 8                 | ALL-ALL                                                                                                    | Number of records: 13 (0.56 seconds) Filter: Hide/Show columns:                                                                                                    |                       |                          |                      |                          |           |      |     |
|                     | <ul> <li>A0L2-Robot Line 2</li> <li>B0L3-Robot Line 3</li> <li>B0L4-Robot Line 4</li> </ul>                                                                                                    | [17/04/2017 07:00:0                                                                                                    | ) - 22/04/2017        | 1.14:14]                 |                      |                          |           |      |     |
| 0                   | L1-Group A                                                                                                    | 1.00                                                                                                    | 2,00                  | 3.0                      | ,<br>,               | 4.00                     |           | 5.00 |     |
|                     | AUL2-RODOT Line 2 A101-Fixer Group A A701-Separator Group A A801-Rectificator Group A                                                                                                    | ABATALLER-ATKIN<br>BATALLE0.01<br>DGARCIA-DANIEL 0.01<br>GARCIA-DANIEL 0.01<br>ME                                                                                                    | shows th<br>ans how   | e Full Time<br>many reso | Equival<br>urces (tr | ent, whicł<br>ypically   | 1         |      |     |
| 0 8                 | <ul> <li>A901-Pulisher Group A</li> <li>L3-Group B</li> <li>B0L3-Robot Line 3</li> </ul>                                                                                                    | GAVAR-GRAN AVAR<br>0.42 0.42 0.42 0.42 0.42 0.42 0.42 0.42                                                                                                    | nel) have<br>d period | e been wor<br>and proce  | king 8 h<br>sses. Fo | ours in the<br>r example | e         |      |     |
| 1                   | BILLA-Rollot Line 4<br>BILLA-Rollot Line 4<br>BILLA- | e that you can view the                                                                                                    | resour                | rces where               | workin <sub>{</sub>  | g.                       |           |      |     |
|                     | information by a resources were                                                                                                    | area, to analyze how many                                                                                                    | l show in             | blue the t               | ime com              | ning from                |           |      |     |
|                     | areas; or by p                                                                                                    | person, to analyze which which | nocesses              | a marked a               | s of serv            | ices.                    |           |      |     |
|                     |                                                                                                    |                                                                                                    |                       | 2.56                     |                      |                          |           |      | Ų   |

| $\leftrightarrow$ $\rightarrow$ C $\textcircled{a}$ | O A https://eclo         | oud.edir | nn.com/edinnMi       | 2/index.php#pe    | eriod_from=1 | 7/04/2017 | 07%3A00      | %3A00&pe      | riod_to=22/04/2        | 2017 13%3A14%3A1       | 48/selected_ | _period=08 | product=8¢ | &product_to=     | &team_id=π        | n=undefine 1 | 20% ☆                                                                                            |                    | ⊚ ≡      |
|-----------------------------------------------------|--------------------------|----------|----------------------|-------------------|--------------|-----------|--------------|---------------|------------------------|------------------------|--------------|------------|------------|------------------|-------------------|--------------|--------------------------------------------------------------------------------------------------|--------------------|----------|
| DEMO01                                              |                          |          |                      |                   |              |           |              |               |                        | t                      | ₹ 🤁          |            |            | 1 Ö              |                   |              | Ì<br>I<br>I<br>I<br>I<br>I<br>I<br>I<br>I<br>I<br>I<br>I<br>I<br>I<br>I<br>I<br>I<br>I<br>I<br>I |                    | 8        |
| Ded Genderated                                      |                          |          | Ratios I             | Evolution G       | iraphic Pa   | nel Follo | wup F        | erformanc     | e Productivi           | ty Pie Detail          | FTE A        | ctivity    | Operation  | n Calendar       | •                 |              |                                                                                                  |                    |          |
|                                                     | Team                     | 3        | ~                    |                   |              |           |              | "Ac           | tivity" is             | useful to an           | alvzo r      | perform    | nance      | ofreso           | urces (th         | nis mainl    | v mear                                                                                           | is norsol          | nnel)    |
| Period 17/04/2017 07:00:00                          | Result                   |          |                      |                   |              | ~         |              |               | as mo                  | st of the sta          | ndard        | ratios     | OEE.       | OCE. et          | c.) are no        | ot suitab    | le to m                                                                                          | easure             |          |
| 22/04/2017 13:14:14                                 | Show                     |          |                      |                   |              |           |              |               | performa               | ance of pers           | onnel.       | Searc      | n for "/   | Activity'        | " on the          | on-line i    | nanual                                                                                           | for mor            | e        |
| <b>*</b>                                            | Number of record         | ls: 46 ( | 8.6 seconds)         | Filter:           |              |           | Hide/S       | how colum     | ns: []]]               | ir                     | nforma       | tion o     | n how      | to conf          | igure Ac          | tivity.      |                                                                                                  |                    |          |
| AULI-ALL                                            |                          |          |                      |                   |              |           |              |               |                        |                        |              |            |            |                  |                   |              |                                                                                                  |                    |          |
| A0L2-Robot Line 2                                   | Person                   | Area     | Process              | Result            | Quant.       | Target    | % T.<br>Act. | %<br>Activity | Start                  | End                    | RT           | тт         | AT         | Activity<br>Time | Mandatory<br>Time | Difference   | Incentive                                                                                        | Total<br>Incentive | Currency |
| B0L3-Robot Line 3                                   | DGARCIA-DANIEL<br>GARCIA | ALL      | A0L1-Robot<br>Line 1 | 8564-8564<br>1.6L | 3.96         | 2.98      | 85.00        | 132.96        | 18/04/2017<br>05:49:04 | 18/04/2017<br>05:49:37 | 0.55         | 0.55       | 0.55       | 0.55             | 0.42              | 0.13         | 0.00                                                                                             | 0.00               |          |
| B0L4-Robot Line 4                                   | DGARCIA-DANIEL<br>GARCIA | ALL      | A0L1-Robot           | 8564-8564<br>1.6L | 3.96         | 2.98      | 85.00        | 132.96        | 18/04/2017<br>05:49:37 | 18/04/2017<br>05:50:10 | 0.55         | 0.55       | 0.28       | 0.55             | 0.42              | 0.13         | 0.00                                                                                             | 0.00               |          |
| L1-Group A A0L1-Robot Line 1                        | DGARCIA-DANIEL           | ALL      | A0L1-Robot           | 8564-8564         | 1.68         | 1.26      | 85.00        | 132.96        | 18/04/2017             | 18/04/2017             | 0.23         | 0.23       | 0.08       | 0.23             | 0.17              | 0.07         | 0.00                                                                                             | 0.00               |          |
| A0L2-Robot Line 2                                   |                          |          | Line 1               | 1.6L              |              |           |              |               | 05:50:10               | 05:50:24               |              |            |            |                  |                   |              |                                                                                                  |                    |          |
| A101-Fixer Group A                                  | GARCIA                   | ALL      | Line 1               | 1.6L              | 41.04        | 30.87     | 85.00        | 132.96        | 05:50:24               | 05:56:06               | 5.70         | 5.70       | 5.70       | 5.68             | 4.27              | 1.42         | 0.00                                                                                             | 0.00               |          |
| A701-Separator Group A                              |                          |          |                      | TOTAL             | 50.64        | 38.09     | 85.00        | 132.95        | 18/04/2017<br>05:49:04 | 18/04/2017<br>05:56:06 | 7.03         | 7.03       | 6.61       | 7.01             | 5.28              |              | 0.00                                                                                             | 0.00               |          |
| A801-Rectificator Group A                           |                          |          |                      | 05/4 05/4         |              |           |              |               | 21/04/2017             | 21/04/2017             |              |            |            |                  |                   |              |                                                                                                  |                    |          |
| A901-Pulisher Group A                               | GARCIA-DANIEL<br>GARCIA  | ALL      | Line 1               | 1.6L              | 0.00         | 0.00      | 85.00        | 0.00          | 06:21:46               | 06:22:22               | 0.60         | 0.60       | 0.60       | 0.00             | 0.00              | 0.00         | 0.00                                                                                             | 0.00               |          |
| BOL3-Group B BOL3-Robot Line 3                      | DGARCIA-DANIEL<br>GARCIA | ALL      | A0L1-Robot<br>Line 1 | 8564-8564<br>1.6L | 0.00         | 0.00      | 85.00        | 0.00          | 21/04/2017<br>06:22:22 | 21/04/2017<br>06:22:57 | 0.58         | 0.58       | 0.29       | 0.00             | 0.00              | 0.00         | 0.00                                                                                             | 0.00               |          |
| B0L4-Robot Line 4                                   | DGARCIA-DANIEL<br>GARCIA | ALL      | A0L1-Robot<br>Line 1 | 8564-8564<br>1.6L | 0.00         | 0.00      | 85.00        | 0.00          | 21/04/2017<br>06:22:57 | 21/04/2017<br>06:27:18 | 4.35         | 4.35       | 1.45       | 0.00             | 0.00              | 0.00         | 0.00                                                                                             | 0.00               |          |
| B102-Fixer Group B                                  | DGARCIA-DANIEL           | ALL      | A0L1-Robot           | 8564-8564         | 0.00         | 0.00      | 85.00        | 0.00          | 21/04/2017             | 21/04/2017             | 6.15         | 6.15       | 3.08       | 0.00             | 0.00              | 0.00         | 0.00                                                                                             | 0.00               |          |
| B702-Separator Group B                              |                          |          | Line 1               | 1.6L              |              |           |              |               | 06:27:18               | 06:33:27               |              |            |            |                  |                   |              |                                                                                                  |                    |          |
| B802-Rectificator Group B                           | GARCIA                   | ALL      | Line 1               | 1.6L              | 1.00         | 0.90      | 85.00        | 110.80        | 06:33:27               | 06:36:59               | 3.53         | 3.53       | 3.53       | 0.13             | 0.13              | 0.00         | 0.00                                                                                             | 0.00               |          |
| By02-Putisher Group B                               |                          |          |                      | TOTAL             | 1.00         | 0.90      | 85.00        | 111.11        | 21/04/2017<br>06:21:46 | 21/04/2017<br>06:36:59 | 15.21        | 15.21      | 8.95       | 0.13             | 0.13              |              | 0.00                                                                                             | 0.00               |          |
|                                                     | DGARCIA-DANIEL           | ALL      | A0L1-Robot           | 8564-8564         | 0.00         | 0.00      | 85.00        | 0.00          | 22/04/2017             | 22/04/2017             | 0.62         | 0.62       | 0.62       | 0.00             | 0.00              | 0.00         | 0.00                                                                                             | 0.00               |          |
|                                                     | DGARCIA-DANIEL           | ALL      | A0L1-Robot           | 8564-8564         | 0.00         | 0.00      | 85.00        | 0.00          | 22/04/2017             | 22/04/2017             | 0.63         | 0.63       | 0.32       | 0.00             | 0.00              | 0.00         | 0.00                                                                                             | 0.00               |          |
| ,                                                   | GARCIA                   |          | Line 1               | 1.6L              |              |           |              |               | 05:47:14               | 05:47:52               |              |            |            |                  |                   |              |                                                                                                  |                    |          |

| $\leftrightarrow$ $\rightarrow$ C $\textcircled{a}$                                                                | O A https://eu-2.ecloud.ed | linn.com:6443/ | /edinnM2/index.p | ohp#period_t | from=01/02/2022 | 2 07%3A00%3A          | A00.                    | I_to=01/03/2022(                     | 07%3A00                  | %3A00&sele                  | cted_perio                      | d=9&pro                   | duct=&pro                  | luct_to=&p                      | n=undefin                   | 120%                     | ☆                            |                  | ⊠ ≡      |
|----------------------------------------------------------------------------------------------------|----------------------------|----------------|------------------|--------------|-----------------|-----------------------|-------------------------|--------------------------------------|--------------------------|-----------------------------|---------------------------------|---------------------------|----------------------------|---------------------------------|-----------------------------|--------------------------|------------------------------|------------------|----------|
| 🎰 GMT1                                                                                                    |                            |                |                  |              |                 |                       |                         |                                      | $\overleftrightarrow$    | $\mathbb{C}$                |                                 | á                         | Ċ                          |                                 |                             | Ŕ                        | ₩                            |                  | 8        |
|                                                                                                    |                            | Ratios Evo     | olution Graph    | ic Panel     | Follow up       | Performance           | Productiv               | vity Pie Det                         | ail FTE                  | Activity                    | Opera                           | ation                     | Calendar                   |                                 |                             |                          |                              |                  |          |
| Prevedefined periods         Previous month         Period         01/02/2022 07:00:00         01/03/2022 07:00:00 | Time Unit Hours            |                |                  |              |                 | "Oper<br>hours s      | ration"<br>should<br>ho | ' shows ho<br>have worl<br>w many ho | w mu<br>ked ("<br>ours v | ich time<br>Worka<br>vorked | e per o<br>ble") i<br>. It is u | day a<br>in the<br>useful | proces<br>perioc<br>for ma | s is ex<br>I, if it v<br>achine | pectec<br>vas sul<br>ry and | l to w<br>bject<br>persc | ork, ho<br>to vaca<br>onnel. | w mar<br>tion, a | iy<br>nd |
| Number of records: 21 (1.25 seconds)                                                                               | Filter:                    | Hie            | ide/Show colum   | ns: 🔳        |                 |                       |                         |                                      |                          |                             |                                 |                           |                            |                                 |                             |                          |                              |                  |          |
|                                                                                                    |                            | -              | Month            | Oper         | ation Time (Hou | :::::<br>rs) Workable | e (Hours)               | William (Hours)                      | :<br>Requir              | ed (Hours)                  | <br>Worked                      | IIII<br>(Hours)           |                            |                                 |                             |                          |                              |                  |          |
|                                                                                                    |                            | 2-2022         |                  | 8,00         |                 | 160,00                |                         | 0,00                                 | 160,00                   |                             |                                 | 175,16                    |                            |                                 |                             |                          |                              |                  |          |
|                                                                                                    |                            | 2-2022         |                  | 8,00         |                 | 160,00                |                         | 0,00                                 | 160,00                   |                             |                                 | 220,36                    |                            |                                 |                             |                          |                              |                  |          |
|                                                                                                    |                            | 2-2022         |                  | 6,00         |                 | 120,00                |                         | 0,00                                 | 120,00                   |                             |                                 | 120,71                    |                            |                                 |                             |                          |                              |                  |          |
|                                                                                                    |                            | 2-2022         |                  | 8,00         |                 | 160,00                |                         | 0,00                                 | 160,00                   |                             |                                 | 159,27                    |                            |                                 |                             |                          |                              |                  |          |
|                                                                                                    |                            | 2-2022         |                  | 7,00         |                 | 140,00                |                         | 0,00                                 | 140,00                   |                             |                                 | 138,87                    |                            |                                 |                             |                          |                              |                  |          |
|                                                                                                    |                            | 2-2022         |                  | 8,00         |                 | 160,00                |                         | 0,00                                 | 160,00                   |                             |                                 | 172,36                    |                            |                                 |                             |                          |                              |                  |          |
|                                                                                                    |                            | 2-2022         |                  | 4,00         |                 | 80,00                 |                         | 0,00                                 | 80,00                    |                             |                                 | 0,00                      |                            |                                 |                             |                          |                              |                  |          |
|                                                                                                    |                            | 2-2022         |                  | 8,00         |                 | 128,00                |                         | 0,00                                 | 128,00                   |                             |                                 | 161,40                    |                            |                                 |                             |                          |                              |                  |          |
|                                                                                                    |                            | 2-2022         |                  | 5,00         |                 | 5,00                  |                         | 0,00                                 | 5,00                     |                             |                                 | 15,20                     |                            |                                 |                             |                          |                              |                  |          |
|                                                                                                    |                            | 2-2022         |                  | 5,00         |                 | 5,00                  |                         | 0,00                                 | 5,00                     |                             |                                 | 22,92                     |                            |                                 |                             |                          |                              |                  |          |

| $\leftarrow \rightarrow$ | C 🍙                   |                       |                       | O A htt               | ps://eu-2.edd         | oud.edinn.co          | <b>m</b> :6443/edir   | nM2/inde              | x.php#per             | iod_from=             | =01/02/2022           | 07%3A00%3             | A00.                  | _to=01/03/            | 2022 07%              | 3A00%3A               | 00&selecte            | d_period=98           | kproduct=&            | product_to=           | ያ.pn=undefi           | ne <b>120%</b>        | ☆                     |                       | ⊠ ≡             |
|--------------------------|-----------------------|-----------------------|-----------------------|-----------------------|-----------------------|-----------------------|-----------------------|-----------------------|-----------------------|-----------------------|-----------------------|-----------------------|-----------------------|-----------------------|-----------------------|-----------------------|-----------------------|-----------------------|-----------------------|-----------------------|-----------------------|-----------------------|-----------------------|-----------------------|-----------------|
|                          | GMT                   | 1                     |                       |                       |                       |                       |                       |                       |                       |                       |                       |                       |                       |                       | z                     | 3 (                   |                       |                       | í ċ                   |                       |                       | Ŵ                     | Ê                     |                       | 8               |
|                          |                       |                       |                       |                       |                       | Ratio                 | s Evoluti             | ion Graj              | phic Pa               | inel Fo               | llow up F             | erformance            | Productiv             | rity Pie              | Detail                | FTE .                 | Activity              | Operation             | Calenda               |                       |                       |                       |                       |                       |                 |
| Predefin                 | ed periods            | 5                     | ~                     |                       |                       |                       |                       |                       |                       |                       |                       |                       |                       |                       |                       |                       |                       |                       |                       |                       |                       |                       |                       |                       |                 |
| Period                   | us monur              |                       | •                     |                       |                       |                       |                       |                       |                       |                       |                       |                       |                       |                       | "Cale                 | undar'                | ' show                | is tha f              | uturo c               | chodula               | oflah                 | or and                | 4                     |                       |                 |
| 01/02/                   | 2022 07:0             | 00:00                 |                       | Show                  |                       |                       |                       |                       |                       |                       |                       |                       |                       |                       | non                   | labor                 | davs I                | noth fo               | r mach                | inerv a               | nd nerg               | onnel                 |                       |                       |                 |
| >>                       | 2022 07.0             | 00.00                 |                       |                       |                       |                       |                       |                       |                       |                       |                       |                       |                       | _                     |                       |                       |                       |                       |                       | incry a               | ia pere               | , or miles            | _                     |                       |                 |
| Number o                 | f records:            | 67 (0.28 s            | econds)               | Filter:               |                       |                       | Hide/S                | show colur            | nns: 🔳                | ]                     |                       |                       |                       |                       |                       |                       |                       |                       |                       |                       |                       |                       |                       |                       |                 |
| <br>01/02                | <br>02/02             | <br>03/02             | <br>04/02             | 05/02                 | 06/02                 | <br>07/02             | <br>08/02             | <br>09/02             | <br>10/02             | :::::::<br>11/02      | 12/02                 | 13/02                 | <br>14/02             | <br>15/02             | <br>16/02             | <br>17/02             | <br>18/02             | <br>19/02             | 20/02                 | 21/02                 | <br>22/02             | 23/02                 | <br>24/02             | <br>25/02             | <br>26/02       |
| U21-<br>LABOUR<br>DAY    | U21-<br>LABOUR<br>DAY | U21-<br>LABOUR<br>DAY | U21-<br>LABOUR<br>DAY | U14-<br>WEEKEND       | U14-<br>WEEKEND       | U21-<br>LABOUR<br>DAY | U21-<br>LABOUR<br>DAY | U21-<br>LABOUR<br>DAY | U21-<br>LABOUR<br>DAY | U21-<br>LABOUR<br>DAY | U14-<br>WEEKEND       | U14-<br>WEEKEND       | U21-<br>LABOUR<br>DAY | U21-<br>LABOUR<br>DAY | U21-<br>LABOUR<br>DAY | U21-<br>LABOUR<br>DAY | U21-<br>LABOUR<br>DAY | U14-<br>WEEKEND       | U14-<br>WEEKEND       | U21-<br>LABOUR<br>DAY | U21-<br>LABOUR<br>DAY | U21-<br>LABOUR<br>DAY | U21-<br>LABOUR<br>DAY | U21-<br>LABOUR<br>DAY | U14-<br>WEEKEND |
| U21-<br>LABOUR<br>DAY    | U21-<br>LABOUR<br>DAY | U21-<br>LABOUR<br>DAY | U21-<br>LABOUR<br>DAY | U14-<br>WEEKEND       | U14-<br>WEEKEND       | U21-<br>LABOUR<br>DAY | U21-<br>LABOUR<br>DAY | U21-<br>LABOUR<br>DAY | U21-<br>LABOUR<br>DAY | U21-<br>LABOUR<br>DAY | U14-<br>WEEKEND       | U14-<br>WEEKEND       | U21-<br>LABOUR<br>DAY | U21-<br>LABOUR<br>DAY | U21-<br>LABOUR<br>DAY | U21-<br>LABOUR<br>DAY | U21-<br>LABOUR<br>DAY | U14-<br>WEEKEND       | U14-<br>WEEKEND       | U21-<br>LABOUR<br>DAY | U21-<br>LABOUR<br>DAY | U21-<br>LABOUR<br>DAY | U21-<br>LABOUR<br>DAY | U21-<br>LABOUR<br>DAY | U14-<br>WEEKEND |
| U21-<br>LABOUR<br>DAY    | U21-<br>LABOUR<br>DAY | U21-<br>LABOUR<br>DAY | U21-<br>LABOUR<br>DAY | U14-<br>WEEKEND       | U14-<br>WEEKEND       | U21-<br>LABOUR<br>DAY | U21-<br>LABOUR<br>DAY | U21-<br>LABOUR<br>DAY | U21-<br>LABOUR<br>DAY | U21-<br>LABOUR<br>DAY | U14-<br>WEEKEND       | U14-<br>WEEKEND       | U21-<br>LABOUR<br>DAY | U21-<br>LABOUR<br>DAY | U21-<br>LABOUR<br>DAY | U21-<br>LABOUR<br>DAY | U21-<br>LABOUR<br>DAY | U14-<br>WEEKEND       | U14-<br>WEEKEND       | U21-<br>LABOUR<br>DAY | U21-<br>LABOUR<br>DAY | U21-<br>LABOUR<br>DAY | U21-<br>LABOUR<br>DAY | U21-<br>LABOUR<br>DAY | U14-<br>WEEKEND |
| U21-<br>LABOUR<br>DAY    | U21-<br>LABOUR<br>DAY | U21-<br>LABOUR<br>DAY | U21-<br>LABOUR<br>DAY | U14-<br>WEEKEND       | U14-<br>WEEKEND       | U21-<br>LABOUR<br>DAY | U21-<br>LABOUR<br>DAY | U21-<br>LABOUR<br>DAY | U21-<br>LABOUR<br>DAY | U21-<br>LABOUR<br>DAY | U14-<br>WEEKEND       | U14-<br>WEEKEND       | U21-<br>LABOUR<br>DAY | U21-<br>LABOUR<br>DAY | U21-<br>LABOUR<br>DAY | U21-<br>LABOUR<br>DAY | U21-<br>LABOUR<br>DAY | U14-<br>WEEKEND       | U14-<br>WEEKEND       | U21-<br>LABOUR<br>DAY | U21-<br>LABOUR<br>DAY | U21-<br>LABOUR<br>DAY | U21-<br>LABOUR<br>DAY | U21-<br>LABOUR<br>DAY | U14-<br>WEEKEND |
| U21-<br>LABOUR<br>DAY    | U21-<br>LABOUR<br>DAY | U21-<br>LABOUR<br>DAY | U21-<br>LABOUR<br>DAY | U14-<br>WEEKEND       | U14-<br>WEEKEND       | U21-<br>LABOUR<br>DAY | U21-<br>LABOUR<br>DAY | U21-<br>LABOUR<br>DAY | U21-<br>LABOUR<br>DAY | U21-<br>LABOUR<br>DAY | U14-<br>WEEKEND       | U14-<br>WEEKEND       | U21-<br>LABOUR<br>DAY | U21-<br>LABOUR<br>DAY | U21-<br>LABOUR<br>DAY | U21-<br>LABOUR<br>DAY | U21-<br>LABOUR<br>DAY | U14-<br>WEEKEND       | U14-<br>WEEKEND       | U21-<br>LABOUR<br>DAY | U21-<br>LABOUR<br>DAY | U21-<br>LABOUR<br>DAY | U21-<br>LABOUR<br>DAY | U21-<br>LABOUR<br>DAY | U14-<br>WEEKEND |
| U21-<br>LABOUR<br>DAY    | U21-<br>LABOUR<br>DAY | U21-<br>LABOUR<br>DAY | U21-<br>LABOUR<br>DAY | U14-<br>WEEKEND       | U14-<br>WEEKEND       | U21-<br>LABOUR<br>DAY | U21-<br>LABOUR<br>DAY | U21-<br>LABOUR<br>DAY | U21-<br>LABOUR<br>DAY | U21-<br>LABOUR<br>DAY | U14-<br>WEEKEND       | U14-<br>WEEKEND       | U21-<br>LABOUR<br>DAY | U21-<br>LABOUR<br>DAY | U21-<br>LABOUR<br>DAY | U21-<br>LABOUR<br>DAY | U21-<br>LABOUR<br>DAY | U14-<br>WEEKEND       | U14-<br>WEEKEND       | U21-<br>LABOUR<br>DAY | U21-<br>LABOUR<br>DAY | U21-<br>LABOUR<br>DAY | U21-<br>LABOUR<br>DAY | U21-<br>LABOUR<br>DAY | U14-<br>WEEKEND |
| U21-<br>LABOUR<br>DAY    | U21-<br>LABOUR<br>DAY | U21-<br>LABOUR<br>DAY | U21-<br>LABOUR<br>DAY | U14-<br>WEEKEND       | U14-<br>WEEKEND       | U21-<br>LABOUR<br>DAY | U21-<br>LABOUR<br>DAY | U21-<br>LABOUR<br>DAY | U21-<br>LABOUR<br>DAY | U21-<br>LABOUR<br>DAY | U14-<br>WEEKEND       | U14-<br>WEEKEND       | U21-<br>LABOUR<br>DAY | U21-<br>LABOUR<br>DAY | U21-<br>LABOUR<br>DAY | U21-<br>LABOUR<br>DAY | U21-<br>LABOUR<br>DAY | U14-<br>WEEKEND       | U14-<br>WEEKEND       | U21-<br>LABOUR<br>DAY | U21-<br>LABOUR<br>DAY | U21-<br>LABOUR<br>DAY | U21-<br>LABOUR<br>DAY | U21-<br>LABOUR<br>DAY | U14-<br>WEEKEND |
|                          |                       |                       |                       |                       |                       |                       |                       |                       |                       |                       |                       |                       |                       |                       |                       |                       |                       |                       |                       |                       |                       |                       |                       |                       |                 |
| U14-<br>WEEKEND          | U21-<br>LABOUR<br>DAY | U21-<br>LABOUR<br>DAY | U21-<br>LABOUR<br>DAY | U21-<br>LABOUR<br>DAY | U21-<br>LABOUR<br>DAY | U14-<br>WEEKEND       | U14-<br>WEEKEND       | U21-<br>LABOUR<br>DAY | U21-<br>LABOUR<br>DAY | U21-<br>LABOUR<br>DAY | U21-<br>LABOUR<br>DAY | U21-<br>LABOUR<br>DAY | U14-<br>WEEKEND       | U14-<br>WEEKEND       | U21-<br>LABOUR<br>DAY | U21-<br>LABOUR<br>DAY | U21-<br>LABOUR<br>DAY | U21-<br>LABOUR<br>DAY | U21-<br>LABOUR<br>DAY | U14-<br>WEEKEND       | U14-<br>WEEKEND       | U21-<br>LABOUR<br>DAY |                       |                       |                 |
|                          |                       |                       |                       |                       |                       |                       |                       |                       |                       |                       |                       |                       |                       |                       |                       |                       |                       |                       |                       |                       |                       |                       |                       |                       |                 |

<

, ×

| $\leftrightarrow$ $\rightarrow$ C (                                         | a 🔿                                                 | A https://eu-2.                       | .ecloud. <b>ed</b> i | inn.com: | 6443/e      | dinnM2 | 2/index | .php#pe | iod_fron    | n=01/0     | 2/2022 0 | )7%3A00%3A                        | .00._tc                | =01/03/20       | )22 07%3A(     | )0%3A00&s                                 | elected_perio                            | od=9&produc                           | t=&product                             | _to=&pn=              | &pn_to                    | 120% 🏠                                              |                          |                     | ⊠ ≡                   |
|-----------------------------------------------------------------------------|-----------------------------------------------------|---------------------------------------|----------------------|----------|-------------|--------|---------|---------|-------------|------------|----------|-----------------------------------|------------------------|-----------------|----------------|-------------------------------------------|------------------------------------------|---------------------------------------|----------------------------------------|-----------------------|---------------------------|-----------------------------------------------------|--------------------------|---------------------|-----------------------|
| ò GM                                                                        | T1                                                  |                                       |                      |          |             |        |         |         |             |            |          |                                   |                        |                 | 5              | ß                                         |                                          | <u>í</u>                              | Ö                                      |                       |                           | Ø [                                                 | Ê                        |                     | 8                     |
|                                                                             |                                                     |                                       |                      |          |             |        |         |         |             |            | Follo    | ow up Not                         | tifications            | Schedule        | -              |                                           |                                          |                                       |                                        |                       |                           |                                                     |                          |                     |                       |
| Predefined period<br>Previous mon<br>Period<br>01/02/2022 0<br>01/03/2022 0 | ods<br>tth v Resul<br>7:00:00 2<br>7:00:00 2<br>0 5 | It [<br>r [<br>In Hours [<br>Show     | Show 1               | fields   | П н         | oriz.  |         |         | <b>&gt;</b> |            |          | Ta                                | ) Result               | Deta            |                |                                           |                                          | <b>v</b><br><b>v</b>                  |                                        |                       | Filter by                 | <all< td=""><td>&gt;</td><td>~</td><td></td></all<> | >                        | ~                   |                       |
| Sch                                                                         | edule" conta                                        | ains repo                             | orts                 | whi      | ch          | are    | rel     | late    | d to        | th         | e pr     | oducti                            | ion pla                | an,             |                |                                           |                                          |                                       |                                        |                       |                           |                                                     |                          |                     |                       |
| Area Process                                                                |                                                     |                                       | the<br>Status        | WO       | rkir<br>OEE | ng c   |         | ers.    |             |            |          |                                   |                        |                 | (1)<br>VORKING | (1) 106-<br>WORKING,<br>SAY IN<br>WHAT IN | (1) U18-<br>WORKING<br>BUT HAD<br>ISSUES | (1) U05-<br>UNASSIGNED<br>IN TRAINING | (1) 105-<br>DOING<br>, OTHER<br>TASKS, | (1)<br>U09-<br>BRUNCH | (1)<br>U08-<br>LUNCH<br>/ | (1) U13-<br>PERSONAL<br>MATTERS                     | (1)<br>U01-<br>END<br>OF | (1) U14-<br>WEEKEND | (1)<br>U21-<br>LABOUR |
| Please                                                                      | notice that,                                        | , from tł                             | nis o                | ptio     | n (         | Sch    | led     | ule)    | to a        | all t      | he r     | rest, tl                          | ne rep                 | orts            |                | COMMENT                                   | COMMENT                                  |                                       | COMMENT                                |                       | DINNER                    |                                                     | DAY                      |                     | DAY                   |
| show                                                                        | n below on                                          | the left                              | are                  | usu      | ally        | ag     | gre     | gati    | ons         | of         | data     | a and                             | the or                 | nes             | 37,31          | 7,48                                      |                                          |                                       | 1,84                                   | ł                     | 2,69                      | 2,38                                                | 23,64                    | 48,00               | 40,23                 |
|                                                                             |                                                     | on                                    | the                  | righ     | nt a        | re t   | the     | det     | ail.        |            |          |                                   |                        |                 |                |                                           |                                          |                                       |                                        |                       |                           |                                                     |                          |                     |                       |
|                                                                             | COORDINATION                                        | MEETINGS                              | Paused               | 82,04    | 0,00        | 82,04  | 0,00    | 99,20   | 99,20       | 82,71      | 100,00   | 08/02/2021                        | 11/03/2022             | 672,00          | 17,28          |                                           | 0,28                                     |                                       |                                        | 1,02                  | 1,00                      | 4,39                                                | 18,58                    | 48,00               | 27,36                 |
|                                                                             | VERSION_UPDATE                                      | ACTUALIZAR<br>VERSIÓN                 | Paused               | 55,36    | 0,00        | 55,36  | 0,00    | 100,00  | 100,00      | 55,36      | 100,00   | 05/02/2022<br>09:43:30            | 09/03/2022<br>08:59:28 | 573,28          | 11,75          | 14,00                                     |                                          | 4,89                                  |                                        |                       | 2,46                      | 0,50                                                | 15,73                    | 24,00               | 23,88                 |
|                                                                             | COMPILATION_COMPLETE                                | Complete<br>compilation<br>and upload | Paused               | 51,16    | 0,00        | 51,16  | 0,00    | 100,00  | 100,00      | 51,16      | 100,00   | 16/02/2021<br>10:38:55            | 07/03/2022<br>16:28:05 | 672,00          | 10,96          | 10,94                                     |                                          |                                       |                                        |                       | 0,52                      | 9,74                                                | 9,50                     |                     | 23,55                 |
|                                                                             | EMAIL                                               | eMail                                 | Paused               | 76,69    | 0,00        | 76,69  | 0,00    | 99,54   | 99,54       | 77,04      | 100,00   | 30/11/2020<br>08:16:24            | 11/03/2022<br>09:17:54 | 672,00          | 8,67           | 0,38                                      |                                          |                                       |                                        |                       |                           |                                                     | 6,32                     |                     | 8,99                  |
|                                                                             | COORDINATION                                        | COORDINATION<br>MEETINGS              | Paused               | 27,89    | 0,00        | 27,89  | 0,00    | 100,00  | 100,00      | 27,89<br>C | 100,00   | 11/01/2021                        | 25/02/2022             | saz,41          | 6,03           | 2,56<br>/ tack                            | c por                                    | formo                                 | d by i                                 | 0,67                  | 0,97                      | 0,28<br>and                                         | roc                      | ource               |                       |
|                                                                             | COORDINATION                                        | COORDINATION<br>MEETINGS              | Paused               | 56,69    | 0,00        | 56,69  | 0,00    | 99,27   | 99,27       | 57,11      | (ma      | inly p                            | erson                  | nel),<br>d fire | incluc         | ding t                                    | heir c                                   | urrent                                | t stat                                 | us, pe                | erfor                     | man                                                 | ce,                      | when                | 1 4                   |
|                                                                             | EMAIL                                               | eMail                                 | Paused               | 25,39    | 0,00        | 25,39  | 0,00    | 100,00  | 100,00      |            | 100,00   | y start<br>30/11/2020<br>08:34:50 | 08/03/2022<br>08:55:28 | -672,00         | sn, al         | nu all<br>22,96                           | stati                                    | une di<br>Js.                         | edica                                  | .ed a                 | na c                      | eing                                                | 3,65                     | vnich               | 9.28                  |

| $\leftarrow \rightarrow$ C $\textcircled{a}$                                                 |               |                            | tps://eu-2.ecloud. <b>edinr</b> | .com:6443/edinnM2/index.p | hp#period_from=01/02/2022 07%3A0       | 00%3A00._to           | =01/03/20 | 22 07%3A  | 00%3A00&s | elected_p | eriod=98 | product=   | &produc | ct_to=& | tpn=&pn_t | 0 120 | » ☆           |       | ⊚ ≡ |
|----------------------------------------------------------------------------------------------|---------------|----------------------------|---------------------------------|---------------------------|----------------------------------------|-----------------------|-----------|-----------|-----------|-----------|----------|------------|---------|---------|-----------|-------|---------------|-------|-----|
| ዀ GMT1                                                                                       |               |                            |                                 |                           |                                        |                       |           | 5         | ß         |           | l ú      | 10         | Ď       |         | 000<br>   | Ŕ     |               |       | 8   |
|                                                                                              |               |                            |                                 |                           | Follow up                              | Notifications         | Schedule  |           |           |           |          |            |         |         |           |       |               |       |     |
| Predefined periods<br>Previous month<br>Period<br>01/02/2022 07:00:00<br>01/03/2022 07:00:00 |               | Result<br>Order<br>() Show |                                 |                           | ▼<br>▼                                 | To Result<br>To Orden |           |           |           |           |          | <b>~</b>   |         |         |           | De    | viation       | 1%    | •   |
| Number of records: 30 (0                                                                     | ).38 seconds) | Filter:                    |                                 | Hide/Show column          | 15: 🔳                                  |                       |           |           |           |           |          |            |         |         |           |       |               |       |     |
|                                                                                              | Area          |                            | ninini<br>Process               | Prod.O.                   | Description                            |                       | Cod.      | :::<br>Re | sult      | <br>Туре  | Quant.   | <br>Target | units   | Kg      | Target kg | Diff. | <br>Diff. (%) |       |     |
|                                                                                              |               |                            |                                 | TRAINER_EXT               | GIVE TRAININING TO OUTSIDE OF ED       | INN                   | S0005     | RECURRI   | IG RESULT | Results   | 1,00     | 1,00       |         | 1,00    | 1,00      | 0,00  | 0,00          |       |     |
|                                                                                              |               |                            |                                 | EMAIL                     | eMail                                  |                       | S0005     | RECURK    |           | Results   | 1,00     | 1,00       |         | 1,00    | 1,00      | 0,00  | 0,00          |       |     |
|                                                                                              |               |                            |                                 | COORDINATION              | COORDINATION MEETINGS                  |                       | S0005     | RECURRI   | IG RESULT |           | 1,00     | 1,00       |         | 1,00    | 1,00      | 0,00  | 0,00          |       |     |
|                                                                                              |               |                            |                                 | VERSION_UPDATE            | ACTUALIZAR VERSIÓN                     |                       | S0000AV   | VERSION   | UPDATE    |           | 1,00     | 1,00       |         | 1,00    | 1,00      | 0,00  | 0,00          |       |     |
|                                                                                              |               |                            |                                 | SCHEDULING                | Estrategia y gestión de la planificaci | ón interna de edinn   | S0005     | RECURRI   |           |           | 2,00     | 1,00       |         | 2,00    | 1,00      | +1,00 | +100,00       |       |     |
|                                                                                              |               |                            |                                 | LICENSES_RENEWAL          | RENEWAL OF LICENSES                    |                       | S0005     | RECURRI   | NG RESULT |           |          | 00         |         | 1,00    | 1,00      | 0,00  | 0,00          |       |     |
|                                                                                              |               |                            |                                 | QUALITY_CONTROL           | Quality Control                        |                       | S0005     | RECURP    | AC DESINT | Desults   |          |            |         | 1 00    | 1,00      | 0.00  | 0.00          |       |     |
|                                                                                              |               |                            |                                 | COMPILATION_COMPLETE      | Complete compilation and upload        |                       | S0005     | RECURF    |           |           |          |            |         |         |           |       |               |       |     |
|                                                                                              |               |                            |                                 | VERSION_UPDATE            | ACTUALIZAR VERSIÓN                     |                       | S0000AV   | VERSIO    | UPDA"EN   | otifi     | catio    | ons"       | sho     | ws      | resu      | lts t | hat h         | ave   |     |
|                                                                                              |               |                            |                                 | EMAIL                     | eMail                                  |                       | S0005     | RECURF    | hoo       | n ao      | nora     | hot        | fror    | nw      | ork c     | orde  | arc / t       | acks  |     |
|                                                                                              |               |                            |                                 | TRAINED_INT               | RECEIVE TRAINING FROM EDINN            |                       | S0005     | RECURF    | Dee       | ii ge     | nere     | nteu       | 1101    | 0,00    | OIKC      | лие   |               | asks. |     |
|                                                                                              |               |                            |                                 | COORDINATION              | COORDINATION MEETINGS                  |                       | S0005     | RECURF    |           |           |          |            |         |         |           |       |               |       |     |
|                                                                                              |               |                            |                                 | COORDINATION              | COORDINATION MEETINGS                  |                       | S0005     | RECURF    | Thi       | s rer     | oort     | is us      | efu     | l to    | dete      | ct c  | leviat        | ions  |     |
|                                                                                              |               |                            |                                 | EMAIL                     | eMail                                  |                       | S0005     | RECURF    | (G'RESULT | Results   | 0.00     |            |         | 0,00    | 1,00      | -1,00 |               |       |     |
|                                                                                              |               |                            |                                 | COORDINATION              | COORDINATION MEETINGS                  |                       | S0005     | RECURF    |           | etwo      | een      | the        | larg    | erc     | luant     | ity   | andt          | le    |     |
|                                                                                              |               |                            |                                 | VERSION_UPDATE            | ACTUALIZAR VERSIÓN                     |                       | S0000AV   | VERSIO    | noti      | fied      | quai     | ntity      | . Ple   | ease    | e not     | e th  | at yo         | u can |     |
|                                                                                              |               |                            |                                 |                           |                                        |                       |           |           |           |           |          |            |         | . 0/    | •         |       |               |       |     |

change de deviation % in order to easily see deviation with colors.

| $\leftarrow \rightarrow \mathbf{C}$ @                                           | i I                   | O 🔒 https://eu-2.eclo | oud. <b>edinn.com</b> :6443/edinnM2/index.php#period_from    | =01/02/20 | )22 07%3   | A00%3A         | 00._to=01/03           | /2022 07%3A00%3/       | 00&selected_period=   | 9&product=&pro         | duct_to=&pn=&pn_to       | 120% 🏠                 | ⊚ ≡                  |
|---------------------------------------------------------------------------------|-----------------------|-----------------------|--------------------------------------------------------------|-----------|------------|----------------|------------------------|------------------------|-----------------------|------------------------|--------------------------|------------------------|----------------------|
| ò GMT                                                                           | ۲ <b>1</b>            |                       |                                                              |           |            |                |                        |                        |                       | ál Ö                   |                          | \$ ₽                   | 8                    |
|                                                                                 |                       |                       |                                                              | I         | Follow up  | o Notif        | fications Schedule     | e                      |                       |                        |                          |                        |                      |
| Predefined period<br>Previous month<br>Period<br>01/02/2022 07<br>01/03/2022 07 | h ~ R<br>0:00:00 "Sch | esult<br>rder         | ws the orders, their sta                                     | itus.     | the        | To Re<br>To Or | ntity alrea            | adv produ              | ,<br>vced. thei       | r                      | Colorize by<br>Filter by | Estimated time         | 2 V                  |
| Number of records                                                               | :: 9 (0.29 seconds)   | estimate              | ed date to be finished, a                                    | and c     | othe       | r im           | ,<br>portant re        | elated da              | tes.                  |                        |                          |                        |                      |
| Area                                                                            | Process               | Prod.O.               | Description                                                  | uuunt.    | <br>Target | status         | scheduled date         | <br>Limit Date         | Estimated time<br>(m) | summ<br>Started        | Estimated Finish         | :::::::<br>Finished    | Op. work time<br>(m) |
|                                                                                 |                       | EMAIL                 | eMail                                                        | 0 %       | 100 %      | Paused         | 27/11/2020<br>12:37:42 | 14/03/2022<br>02:00:00 | 679042,30             | 02/02/2022<br>11:56:26 | 14/03/2022<br>02:00:00   | 11/03/2022<br>09:43:17 | 0,00                 |
|                                                                                 |                       | COORDINATION          | COORDINATION MEETINGS                                        | 100 %     | 100 %      | Paused         | 30/11/2020<br>13:32:17 | 14/03/2022<br>01:30:00 | 674637,72             | 11/01/2021<br>10:35:20 |                          | 25/02/2022<br>13:24:36 | 0,00                 |
|                                                                                 |                       | COORDINATION          | COORDINATION MEETINGS                                        | 100 %     | 100 %      | Paused         | 30/11/2020<br>13:32:17 | 14/03/2022<br>01:30:00 | 674637,72             | 14/12/2020<br>10:00:22 |                          | 10/02/2022<br>13:32:38 | 0,00                 |
|                                                                                 |                       | COORDINATION          | COORDINATION MEETINGS                                        | 0 %       | 100 %      | Paused         | 30/11/2020<br>13:32:17 | 14/03/2022<br>02:00:00 | 674667,72             | 03/02/2027<br>13:23:14 |                          | 11/03/2022<br>14:49:41 | 0,00                 |
|                                                                                 |                       | SCHEDULING            | Estrategia y gestión de la planificación interna<br>de edinn | 200 %     | 100 %      | Paused         | 02/01/2021<br>15:15:05 | 14/03/2022<br>02:00:00 | 627044,92             | 28/02/2021<br>13:12:31 |                          | 24/02/2022<br>17:24:11 | 0,00                 |
|                                                                                 |                       | LICENSES_RENEWAL      | RENEWAL OF LICENSES                                          | 100 %     | 100 %      | Paused         | 04/01/2021<br>11:42:08 | 14/03/2022<br>01:00:00 | 624317,87             | 04/01/2021<br>11:45:09 |                          | 21/02/2022<br>11:52:39 | 0,00                 |
|                                                                                 |                       | QUALITY_CONTROL       | Quality Control                                              | 100 %     | 100 %      | Paused         | 25/01/2021<br>11:21:39 | 14/03/2022<br>04:00:00 | 594278,35             |                        |                          | 21/02/2022<br>18:28:02 | 0,00                 |
|                                                                                 |                       | VERSION_UPDATE        | ACTUALIZAR VERSIÓN                                           |           |            | Paused         |                        | 14/03/2022<br>02:00:00 | 508800,00             | 28/03/2021<br>20:58:26 | 14/03/2022<br>02:00:00   | 05/02/2022             | 0,00                 |

VERSION\_UPDATE ACTUALIZAR VERSIÓN

Please note that you can change the criteria to colorize the orders: by estimated time will show in red those orders which are already delayed, yellow those which are about to be delayed and green those in time. By current status will show white those not yet started, green those already on production, yellow those paused, red those canceled and orange those finished.

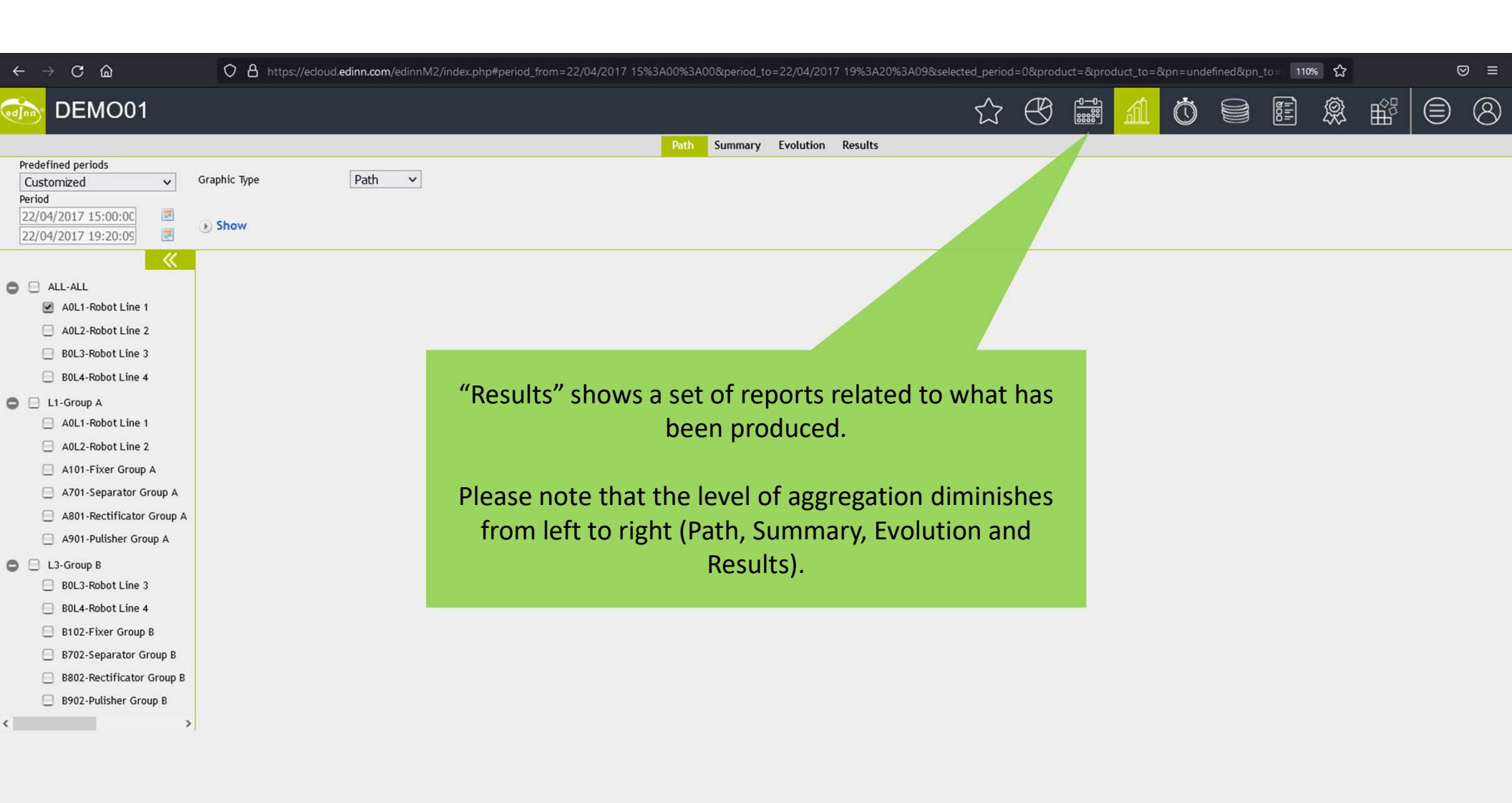

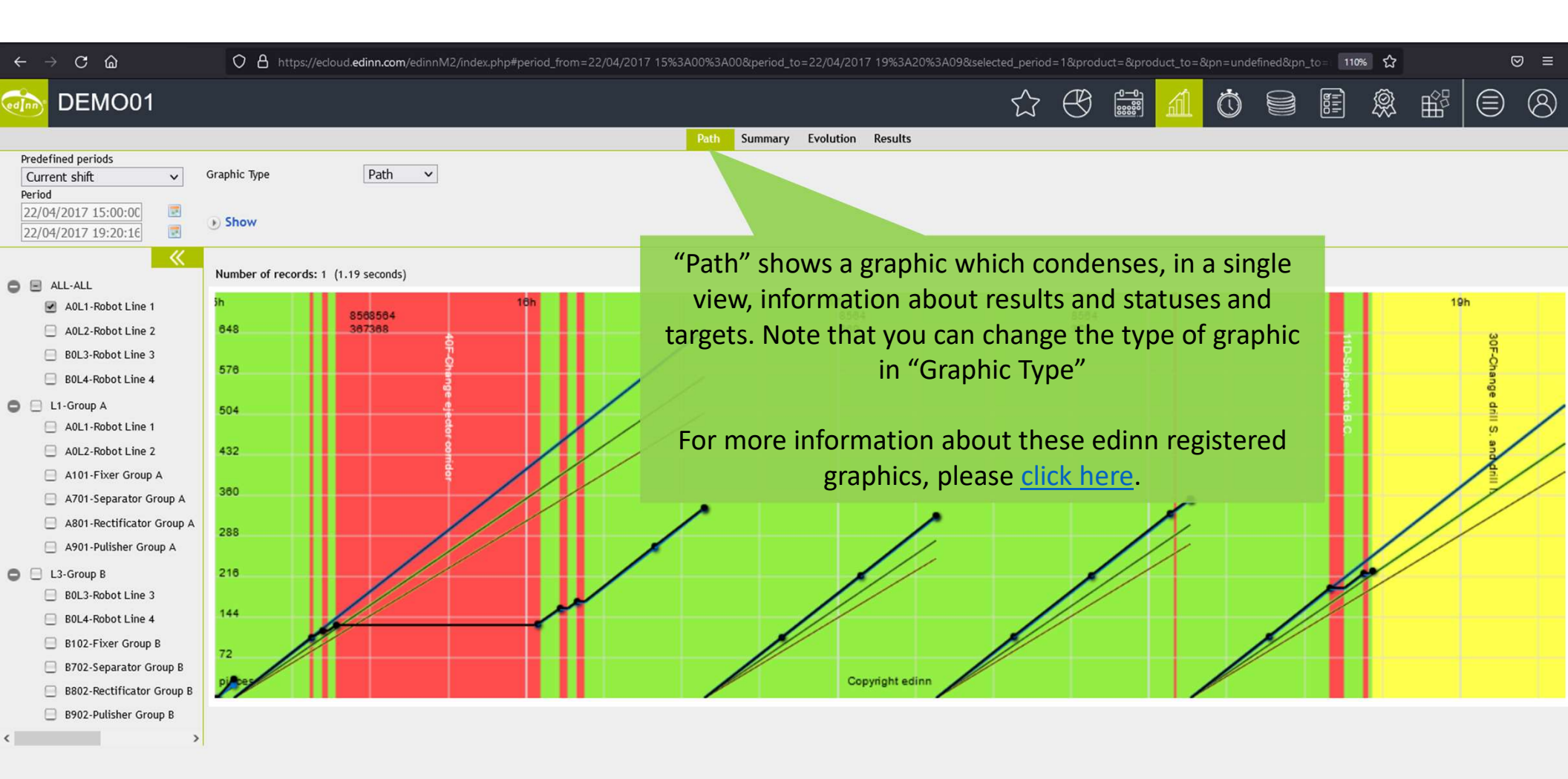

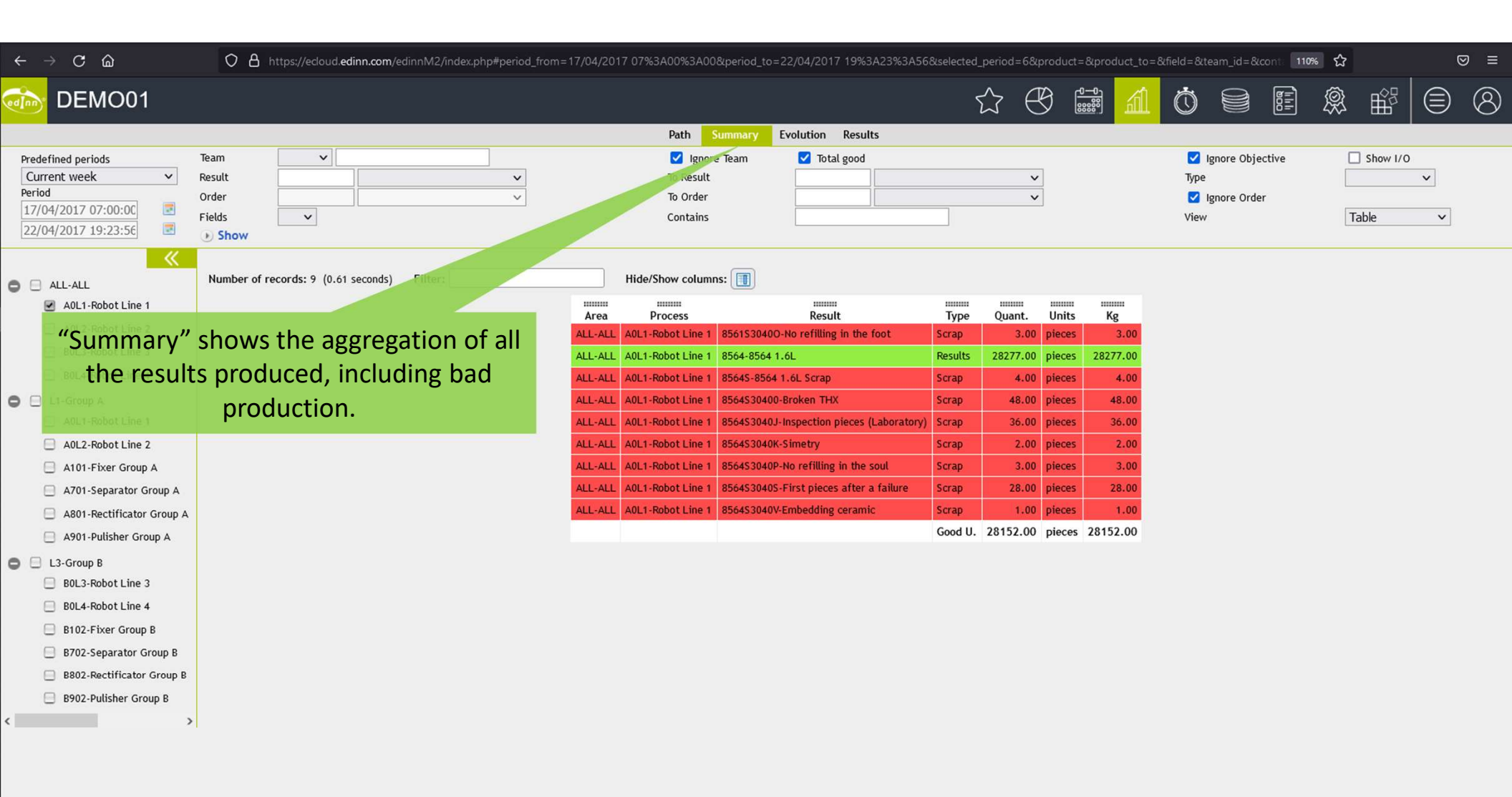

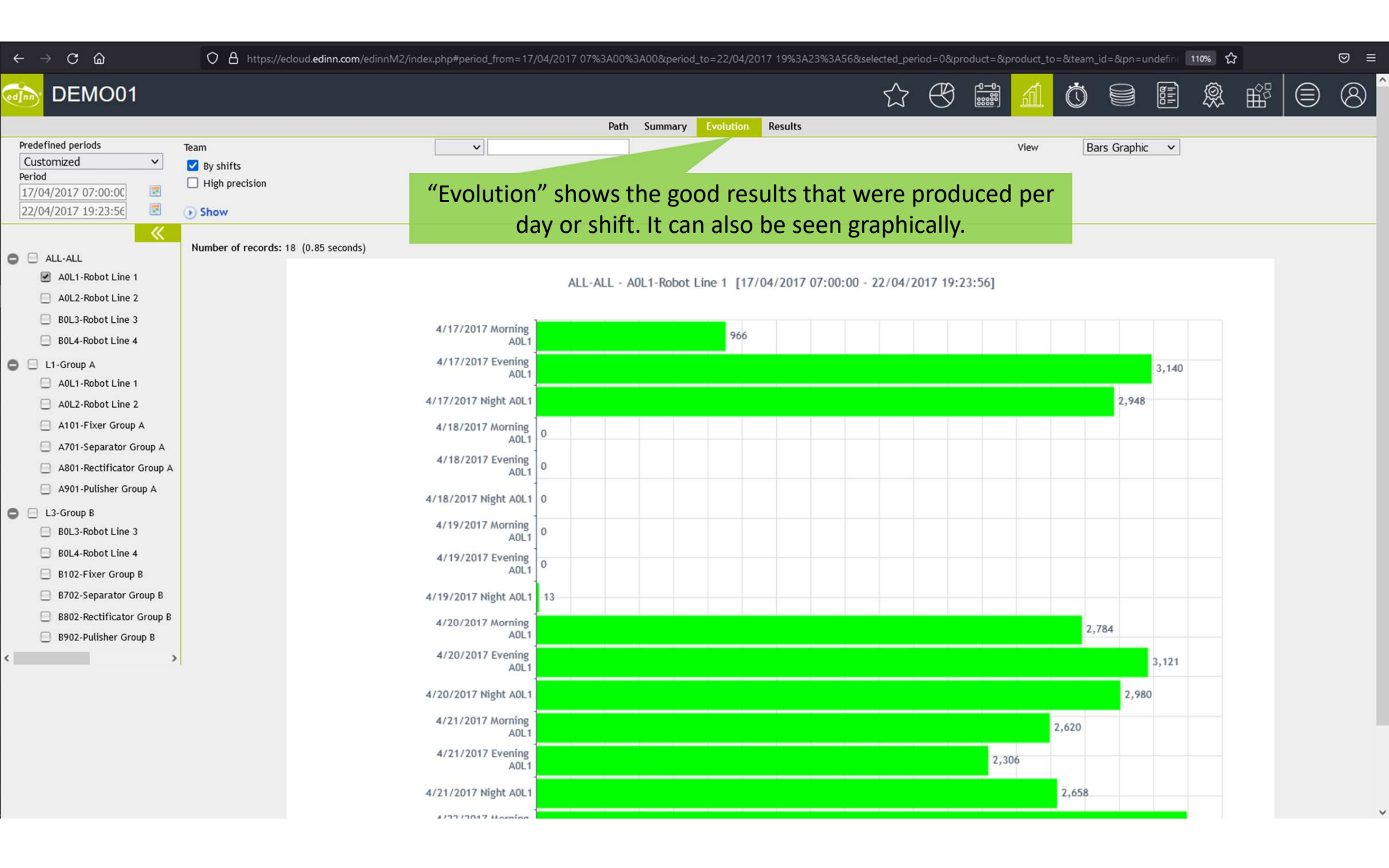

## $\leftarrow \rightarrow C \square$ 🗘 🖞 https://edoud.edinn.com/edinnM2/index.php#period\_from=22/04/2017 07%3A00%3A00&period\_to=22/04/2017 15%3A00%3A00&selected\_period=3&product=&product\_to=&tran\_id=&pn=&pn\_to==110% 🗘 ⊠ ≡ Ê $\bigcirc \bigcirc$ (800 |||| Ŕ (2)DEMO01 Path Summary Evolution V Manu ✓ Ignore Order In Hours Predefined periods Team By shifts Previous shift × Result × To Result × Period "Results" shows all the results that were Objective To Order Order V Total good 22/04/2017 07:00:00 Show I/O Show fields Horiz. produced, with the maximum level of 22/04/2017 15:00:00 Show detail, including comments from users. Hide/Show columns: Filter: Number of records: 59 (7.38 seconds) 🖨 📃 ALL-ALL A0L1-Robot Line 1 ..... ..... ..... ..... Date time Π Cod Result Quant. Units Kg Team Resources Author Created Modifier Modified Comment Author Area Process Туре A0L2-Robot Line 2 ALL-ALL A0L1-Robot Line 1 22/04/2017 07:00:00 0.00 8564 8564 1.6L 0.00 A CENTRAL 22/04/2017 07:00:00 Results 0.00 pieces BOL3-Robot Line 3 A0L1-Robot Line 1 22/04/2017 07:00:00 0.00 8564 0.00 pieces 0.00 A 22/04/2017 07:00:24 ALL-ALL 8564 1.61 Results CENTRAL B0L4-Robot Line 4 ALL-ALL A0L1-Robot Line 1 22/04/2017 07:14:04 8564 1.6L 109.00 A CENTRAL 22/04/2017 07:14:04 14.07 8564 Results 109.00 pieces A0L1-Robot Line 1 22/04/2017 07:14:52 8564 1.6L 22/04/2017 07:15:52 🖨 📃 L1-Group A ALL-ALL Results 6.00 A CENTRAL 0.80 8564 6.00 pieces A0L1-Robot Line 1 ALL-ALL A0L1-Robot Line 1 22/04/2017 07:29:55 15.05 8564 8564 1.6L Results 62.00 pieces 62.00 A CENTRAL 22/04/2017 07:29:56 A0L2-Robot Line 2 ALL-ALL A0L1-Robot Line 1 22/04/2017 07:44:58 15.05 8564 8564 1.6L Results 110.00 pieces 110.00 A CENTRAL 22/04/2017 07:44:59 A0L1-Robot Line 1 22/04/2017 07:55:54 10.93 8564 79.00 A 22/04/2017 07:55:59 ALL-ALL 8564 1.61 Results CENTRAL A101-Fixer Group A 79.00 pieces A0L1-Robot Line 1 22/04/2017 07:55:55 0.00 A 22/04/2017 07:55:56 A701-Separator Group A ALL-ALL 0.02 8564 8564 1.6L Results 0.00 pieces CENTRAL ALL-ALL A0L1-Robot Line 1 22/04/2017 08:10:55 15.00 8564 8564 1.6L Results 109.00 pieces 109.00 A CENTRAL 22/04/2017 08:10:57 A801-Rectificator Group A ALL-ALL A0L1-Robot Line 1 22/04/2017 08:23:29 12.57 8564 8564 1.6L Results 92.00 pieces 92.00 A CENTRAL 22/04/2017 08:85:62 A901-Pulisher Group A ALL-ALL A0L1-Robot Line 1 22/04/2017 08:38:32 15.05 8564 8564 1.6L Results 98.00 pieces 98.00 A CENTRAL 22/04/2017 08:38:32 C 📃 L3-Group B 20.00 A CENTRAL 22/04/2017 08:41:23 ALL-ALL A0L1-Robot Line 1 22/04/2017 08:41:18 2.77 8564 8564 1.6L Results 20.00 pieces B0L3-Robot Line 3 A0L1-Robot Line 1 22/04/2017 08:41:19 Results 0.00 A CENTRAL 22/04/2017 08:41:20 ALL-ALL 0.02 8564 8564 1.6L 0.00 pieces B0L4-Robot Line 4 ALL-ALL A0L1-Robot Line 1 22/04/2017 08:48:44 7.42 8564 8564 1.6L Results 54.00 pieces 54.00 A CENTRAL 22/04/2017 08:49:44 B102-Fixer Group B ALL-ALL A0L1-Robot Line 1 22/04/2017 09:03:47 15.05 8564 8564 1.6L Results 96.00 A 22/04/2017 09:03:48 96.00 pieces CENTRAL B702-Separator Group B A0L1-Robot Line 1 22/04/2017 09:04:08 22/04/2017 09:08:16 ALL-ALL 0.35 8564 8564 1.61 Results 3.00 pieces 3.00 A CENTRAL B802-Rectificator Group B A0L1-Robot Line 1 22/04/2017 09:19:10 15.03 8564 106.00 A 22/04/2017 09:19:11 ALL-ALL 8564 1.61 Results 106.00 pieces CENTRAL B902-Pulisher Group B ALL-ALL A0L1-Robot Line 1 22/04/2017 09:32:43 13.55 8564 8564 1.6L Results 93.00 pieces 93.00 A CENTRAL 22/04/2017 09:32:46 < > ALL-ALL A0L1-Robot Line 1 22/04/2017 09:32:44 0.02 8564 8564 1.6L Results 0.00 pieces 0.00 A CENTRAL 22/04/2017 09:32:45 ALL-ALL A0L1-Robot Line 1 22/04/2017 09:43:10 10.43 8564 8564 1.6L Results 76.00 A CENTRAL 22/04/2017 09:44:11 76.00 pieces ALL-ALL A0L1-Robot Line 1 22/04/2017 09:58:14 15.07 8564 8564 1.6L Results 101.00 pieces 101.00 A CENTRAL 22/04/2017 09:58:14 ALL-ALL A0L1-Robot Line 1 22/04/2017 10:13:16 15.03 8564 8564 1.6L Results 109.00 pieces 109.00 A CENTRAL 22/04/2017 10:13:17 ALL-ALL A0L1-Robot Line 1 22/04/2017 10:18:39 5.38 8564 8564 1.6L Results 39.00 pieces 39.00 A CENTRAL 22/04/2017 10:18:44 ALL-ALL A0L1-Robot Line 1 22/04/2017 10:18:40 0.02 8564 8564 1.6L Results 0.00 pieces 0.00 A CENTRAL 22/04/2017 10:18:41 ALL-ALL A0L1-Robot Line 1 22/04/2017 10:33:41 15.02 8564 8564 1.6L Results 104.00 pieces 104.00 A CENTRAL 22/04/2017 10:33:42 ALL-ALL A0L1-Robot Line 1 22/04/2017 10:48:44 15.05 8564 8564 1.6L CENTRAL 22/04/2017 10:48:45 Results 109.00 pieces 109.00 A

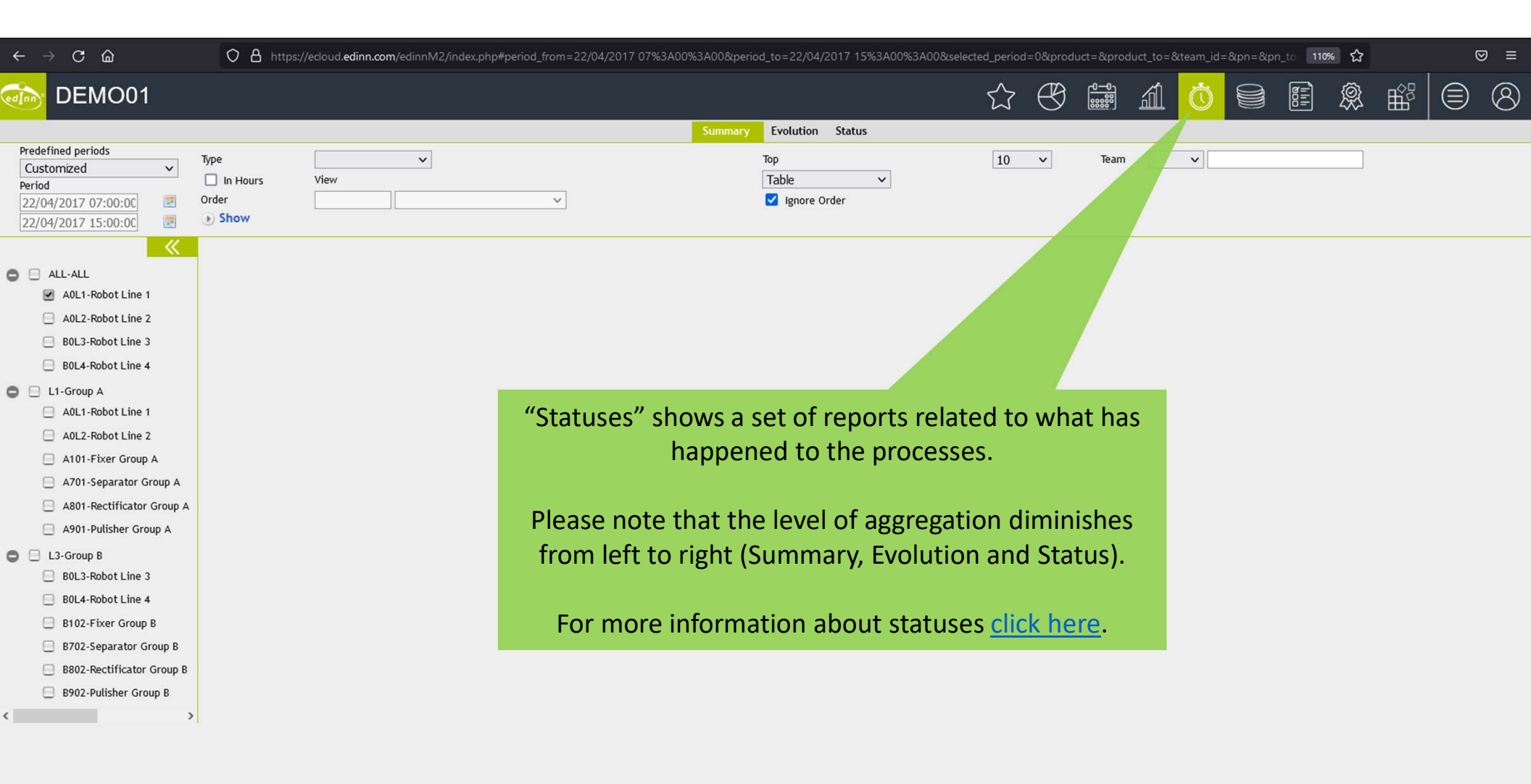

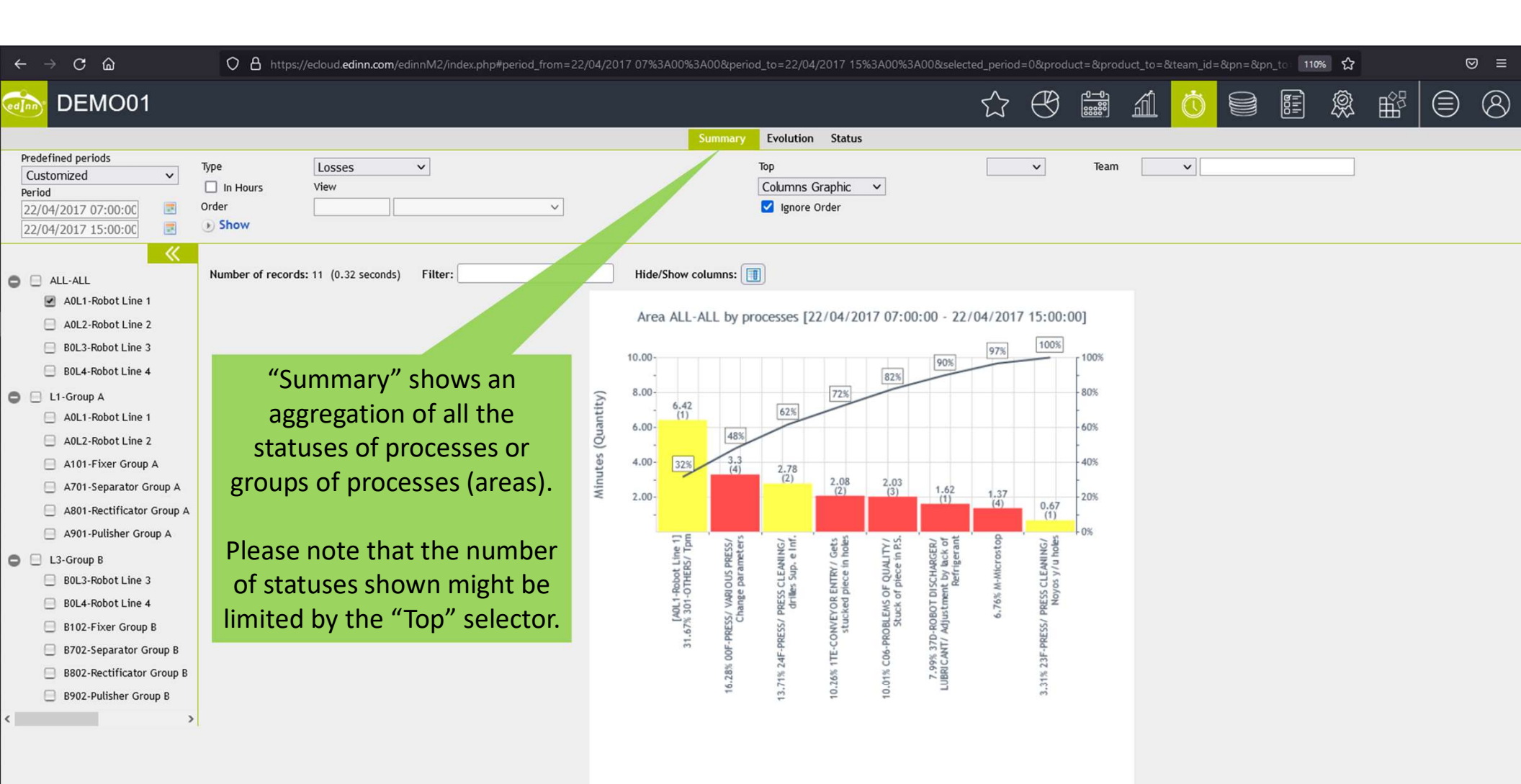

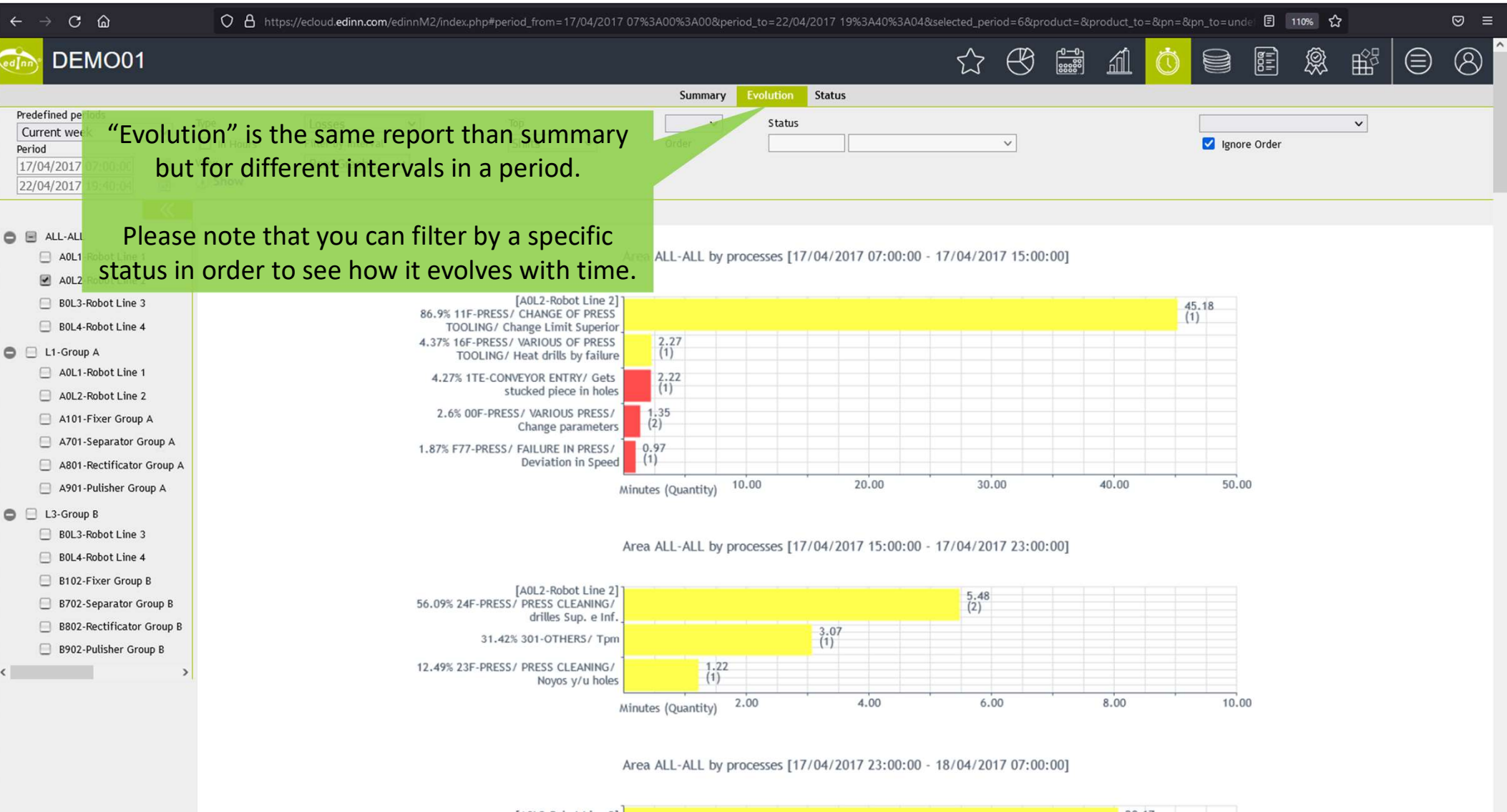

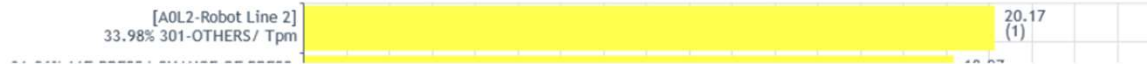

## ← → C ⋒ 🗘 A https://ecloud.edinn.com/edinnM2/index.php#period\_from=22/04/2017 15%3A00%3A00&period\_to=22/04/2017 19%3A44%3A31&selected\_period=1&product\_&product\_to=&team\_id=&contains=& 110% 🟠 ⊠ ≡ ₿ 8 5.7 *(***1**) 000 Ŕ Ê DEMO01 Summary Evolution Predefined periods V Contains V Туре Team Current shift V By shifts Manual In Hours Result v Period 🔽 Ignore Or Order V 22/04/2017 15:00:00 "Status" shows all the statuses that occurred, with the 22/04/2017 19:44:39 Show maximum level of detail, including comments from users. Number of records: 72 (1.48 seconds) Hide/Show columns: Filter: O 🖂 ALL-ALL A0L1-Robot Line 1 ...... ..... ..... ..... ..... ..... ..... ...... ..... ..... ..... ..... Modified Cod Status Class Start End Time (m) Author Modifier Comment Author Area Process Type Created A0L2-Robot Line 2 ALL-A0L2-Robot Line 22/04/2017 22/04/2017 22/04/2017 22/04/2017 Production 0.03 CENTRAL CENTRAL 0 Production Productive ALL 15:00:00 15:00:02 15:00:29 15:01:25 2 BOL3-Robot Line 3 22/04/2017 22/04/2017 22/04/2017 ALL A0L2-Robot Line 22/04/2017 0.82 CENTRAL B0L4-Robot Line 4 Microstop Failure Productive CENTRAL ALL 15:00:02 15:00:51 15:01:25 15:01:26 C 🖂 L1-Group A ALL-A0L2-Robot Line 22/04/2017 22/04/2017 22/04/2017 22/04/2017 Production Production Productive 0.23 CENTRAL CENTRAL ALL 15:00:51 15:01:05 15:01:26 15:02:12 A0L1-Robot Line 1 ALL A0L2-Robot Line 22/04/2017 22/04/2017 22/04/2017 22/04/2017 A0L2-Robot Line 2 Microstop Failure Productive 0.82 CENTRAL CENTRAL ALL 15:01:05 15:01:54 15:02:13 A101-Fixer Group A ALL-A0L2-Robot Line 22/04/2017 22/04/2017 22/04/2017 22/04/2017 0.68 CENTRAL CENTRAL Production Production Productive ALL 15.01.54 15:02:35 15:02:13 15:03:17 2 A701-Separator Group A ROBOT DISCHARGER/ ADJUSTMENTS IN QUALITY/ Subject 22/04/2017 22/04/2017 A0L2-Robot Line 22/04/2017 22/04/2017 11D JREVERT Failure Productive CENTRAL A801-Rectificator Group A 0.42 15:03:17 ALL to B.C 15:02:35 15:03:00 16:22:29 A901-Pulisher Group A A0L2-Robot Line ALL-22/04/2017 22/04/2017 22/04/2017 22/04/2017 0 Production Production Productive 8.38 CENTRAL CENTRAL ALL 15:03:00 15:11:23 15:03:17 15:12:12 C I L3-Group B ALL-A0L2-Robot Line ROBOT DISCHARGER/ ADJUSTMENTS IN QUALITY/ Subject 22/04/2017 22/04/2017 22/04/2017 22/04/2017 Failure Productive 0.52 CENTRAL JREVERT B0L3-Robot Line 3 ALL 15:11:23 15:11:54 15:12:12 16:22:53 B0L4-Robot Line 4 ALL-A0L2-Robot Line 22/04/2017 22/04/2017 22/04/2017 22/04/2017 0 Production Production Productive 12.42 CENTRAL CENTRAL ALL 15:25:21 2 15:11:54 15:24:19 15:12:12 B102-Fixer Group B A0L2-Robot Line 22/04/2017 ALL-22/04/2017 22/04/2017 22/04/2017 PRESS/ CHANGE OF PRESS TOOLING/ Change Limit Superior Idle 15.57 CENTRAL 11F Productive JREVERT B702-Separator Group B ALL 15:24:19 15:39:53 15:25:21 16:22:16 2 📃 B802-Rectificator Group B ALL-A0L2-Robot Line 22/04/2017 22/04/2017 22/04/2017 22/04/2017 Production Production Productive 0.43 CENTRAL CENTRAL ALL 15:39:53 15:40:19 15:40:08 15:40:54 B902-Pulisher Group B A1 1 A0L2-Robot Line 22/04/2017 22/04/2017 22/04/2017 22/04/2017 Microstop Failure Productive 0.28 CENTRAL CENTRAL < 5 ALL 15:40:19 15:40:36 15:40:54 15:40:54 A0L2-Robot Line ALL-22/04/2017 22/04/2017 22/04/2017 22/04/2017 0 Production Production Productive 0.43 CENTRAL CENTRAL ALL 15:40:36 15:40:54 15:42:03 15:41:02 2 ALL A0L2-Robot Line ROBOT DISCHARGER/ ADJUSTMENTS IN QUALITY/ Subject 22/04/2017 22/04/2017 22/04/2017 22/04/2017 11D Failure Productive 1.77 CENTRAL JREVERT ALL 15:41:02 15:42:48 to B.C. 15:42:03 16:22:37 22/04/2017 22/04/2017 22/04/2017 ALL A0L2-Robot Line 22/04/2017 Production Production Productive 6.45 CENTRAL CENTRAL ALL 15:42:48 15:49:15 15:43:05 15:50:16 ROBOT DISCHARGER/ ADJUSTMENTS IN QUALITY/ Subject ALL A0L2-Robot Line 22/04/2017 22/04/2017 22/04/2017 22/04/2017 Failure Productive 1.05 CENTRAL JREVERT ALL to B.C 15:49:15 15:50:18 15:50:17 16:23:06 41.1 ANI 2 Dabat Lina 22/04/2017 22/04/2017 ----------

<

| $\leftrightarrow$ $\rightarrow$ C $\textcircled{a}$                                                                                                    | O A https://eclou         | ud. <b>edinn.com</b> /edinnM2/index.ph | p#period_from=14/03/20                                                                            | 22 07%3A00%3A00&p                                                                                                    | period_to=14/03,                                                                                                    | /2022 08%3A21%3                                                                                                    | A00&selected_perio                                                                          | d=1&produ | t=&product_t | o=&team_id | l=&pn=&pn | _to 110% 🏠  |                                                                                                    | 0 | 9 = |
|----------------------------------------------------------------------------------------------------|---------------------------|----------------------------------------|---------------------------------------------------------------------------------------------------|----------------------------------------------------------------------------------------------------|----------------------------------------------------------------------------------------------------|----------------------------------------------------------------------------------------------------|---------------------------------------------------------------------------------------------|-----------|--------------|------------|-----------|-------------|----------------------------------------------------------------------------------------------------|---|-----|
| DEMO01                                                                                                    |                           |                                        |                                                                                                   |                                                                                                    |                                                                                                    |                                                                                                    | ☆                                                                                           | ₿         |              | ÍÖ         |           |             | t<br>Constant<br>Constanta |   | 8   |
|                                                                                                    |                           |                                        |                                                                                                   | Panel Summary                                                                                                    | Path Justifica                                                                                                    | ation Consumpti                                                                                                    | on                                                                                          |           |              |            |           |             |                                                                                                    |   |     |
| Predefined periods           Current shift         ▼           Period         I           14/03/2022 07:00:0C         Image: Compare the second second se | Consumption type<br>Order |                                        | <u> </u>                                                                                          |                                                                                                    | Team<br>To Order                                                                                                    |                                                                                                    |                                                                                             | <b>`</b>  |              |            | Resource  | <all></all> |                                                                                                    | • |     |
| <ul> <li>ALL-ALL         <ul> <li>AOL1-Robot Line 1</li> <li>AOL2-Robot Line 2</li> <li>BOL3-Robot Line 3</li> <li>BOL4-Robot Line 4</li> </ul> </li> <li>L1-Group A         <ul> <li>AOL2-Robot Line 1</li> <li>AOL2-Robot Line 1</li> <li>AOL2-Robot Line 2</li> <li>AOL2-Robot Line 2</li> <li>AOL2-Robot Line 2</li> <li>AOL2-Robot Line 2</li> <li>AOL2-Robot Line 2</li> <li>AOU2-Robot Line 2</li> <li>AOU2-Robot Line 2</li> <li>AOU2-Robot Line 2</li> <li>AOU2-Robot Line 4</li> <li>BOL3-Robot Line 3</li> <li>BOL3-Robot Line 3</li> <li>BOL3-Robot Line 4</li> <li>BI02-Fixer Group B</li> <li>BR02-Rectificator Group B</li> <li>B802-Rectificator Group B</li> <li>B902-Pulisher Group B</li> </ul> </li> </ul>                                                                                                    |                           |                                        | "Consu<br>related<br>money o<br>not iden<br>they ar<br>process,<br>outputs i<br>Please r<br>dimin | amption" s<br>to the co<br>or, in gener<br>tifiable as<br>re identifia<br>these are<br>n the repo<br>note that t<br>ishes from<br>Sumn | shows a<br>onsumpt<br>ral, resc<br>individu<br>able, like<br>analyze<br>orts of "<br>here.<br>he leve<br>n left to<br>nary, et | i set of re<br>tion of en<br>ources wh<br>ual items<br>e inputs<br>ed as inp<br>Results"<br>I of aggre<br>o right (Pa<br>c.). | eports<br>nergy,<br>nich are<br>5. When<br>to the<br>uts and<br>and not<br>egation<br>anel, |           |              |            |           |             |                                                                                                    |   |     |

| ÷    | → C @ https://ecloud.edinn.com/edinnMi                                                                                                    | index.php#period=1&product=&product_to=&pn=undefined&pn_to=undefined&selected_action=start&selected_tab=0&constype_id=E                                                                                                    | ELEC_TOT&inKG | 5=0&locked=08 | 120% ☆ |   | ( | ⊠ ≡ |
|------|----------------------------------------------------------------------------------------------------|----------------------------------------------------------------------------------------------------|---------------|---------------|--------|---|---|-----|
| ed]n | DEMO01                                                                                                    |                                                                                                    | Ö             |               | Ŗ      | Ê |   | 8   |
|      | <ul> <li>Consumption type ELEC_TOT</li> <li>Show</li> <li>AlL-ALL</li> <li>AOL1-Robot Line 1</li> <li>AOL2-Robot Line 2</li> <li>BOL3-Robot Line 3</li> <li>BOL4-Robot Line 4</li> <li>Hornet</li> <li>"Panel" shows the real time consumption of a process for a certain type of consumption. It is useful to view, in real time, how the different changes in the process affect its consumption. The report will self-refresh according to the rate of refreshment of data</li> </ul> | Principan       Summary       Path       Justification       Consumption         Electricity       20.2 kWh/h         Image: Strain Strain S |               |               |        |   |   |     |
|      | on the server. Technical support can tell you this rate.                                                                                                    |                                                                                                    |               |               |        |   |   |     |
|      |                                                                                                    |                                                                                                    |               |               |        |   |   |     |

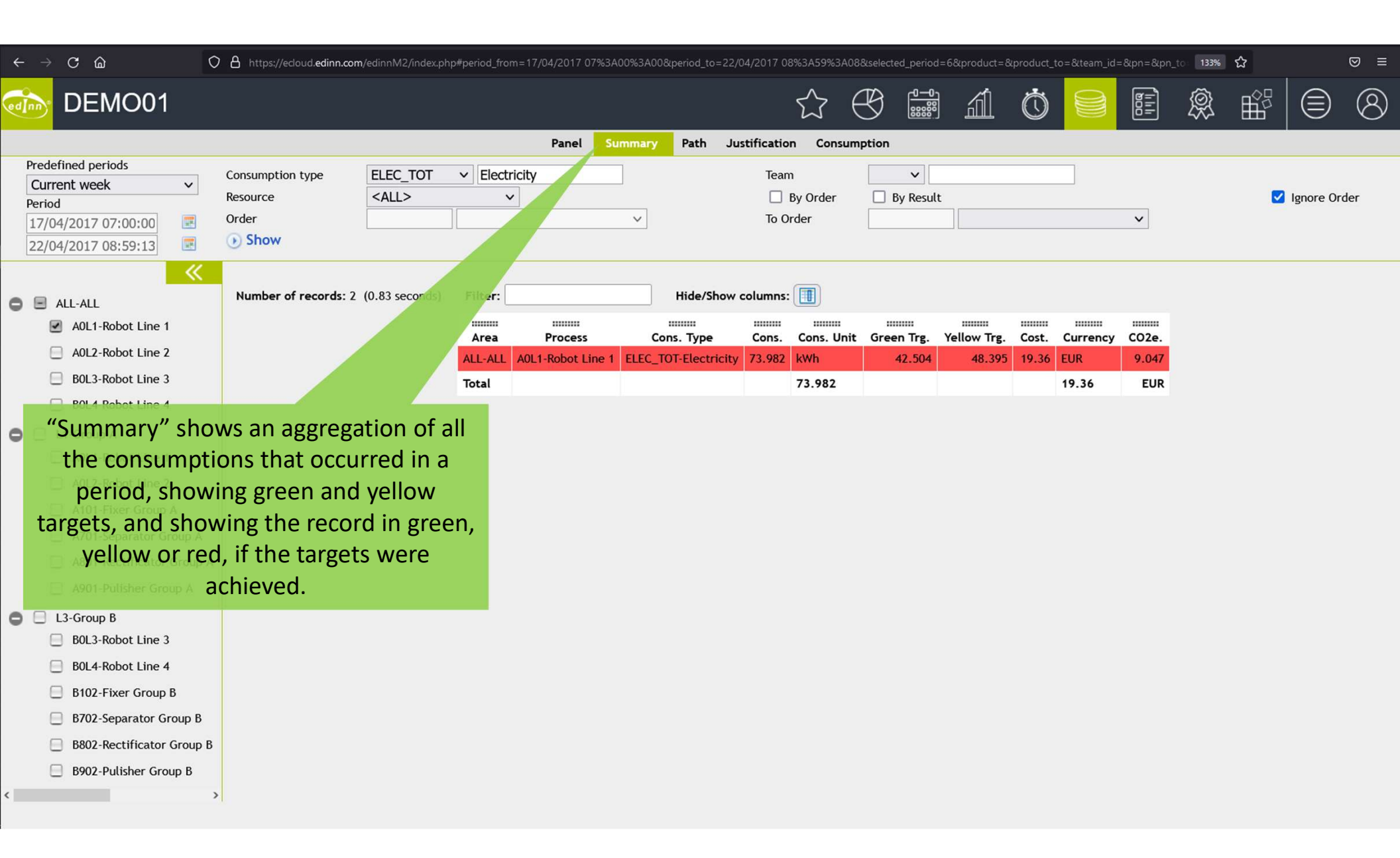

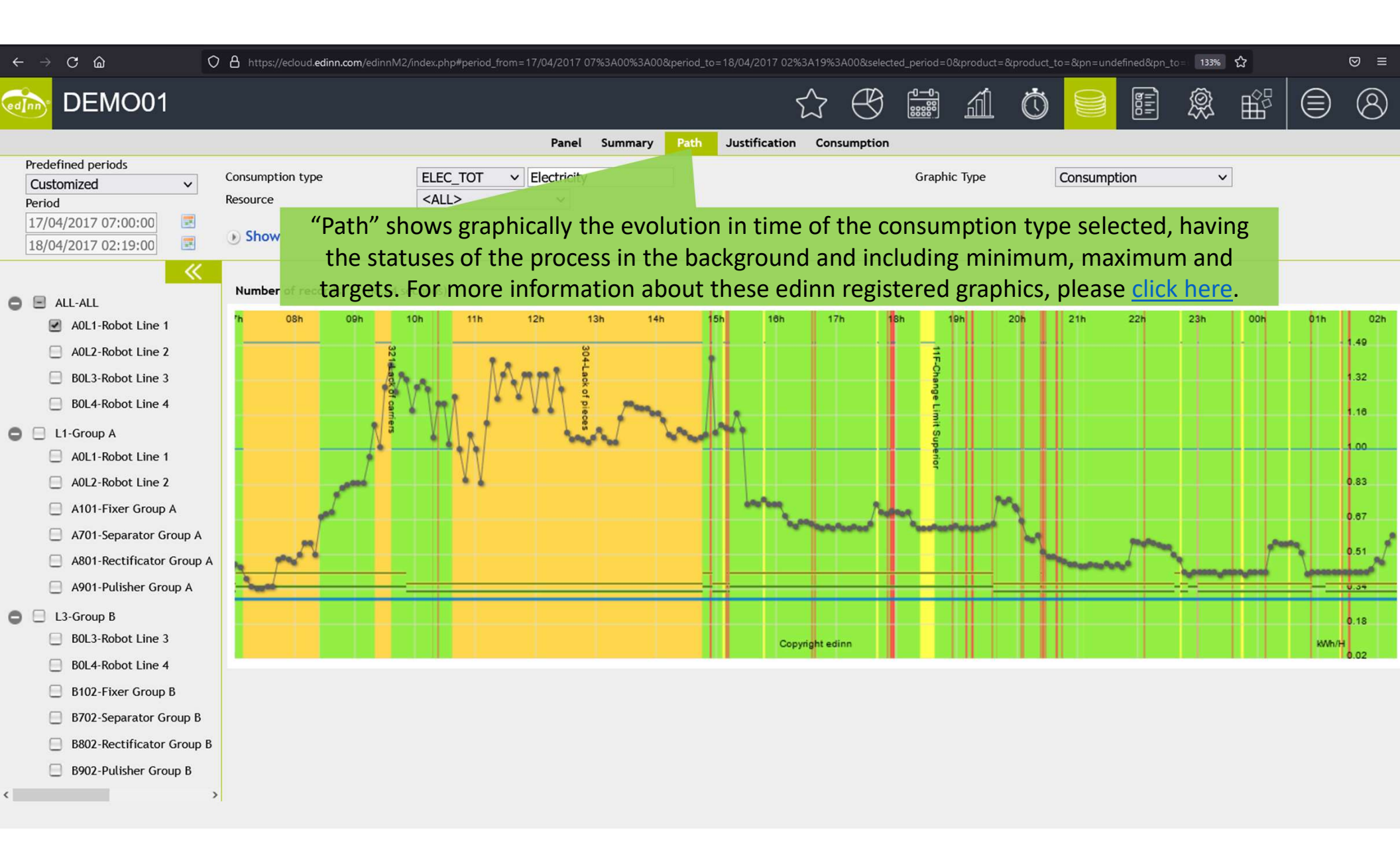

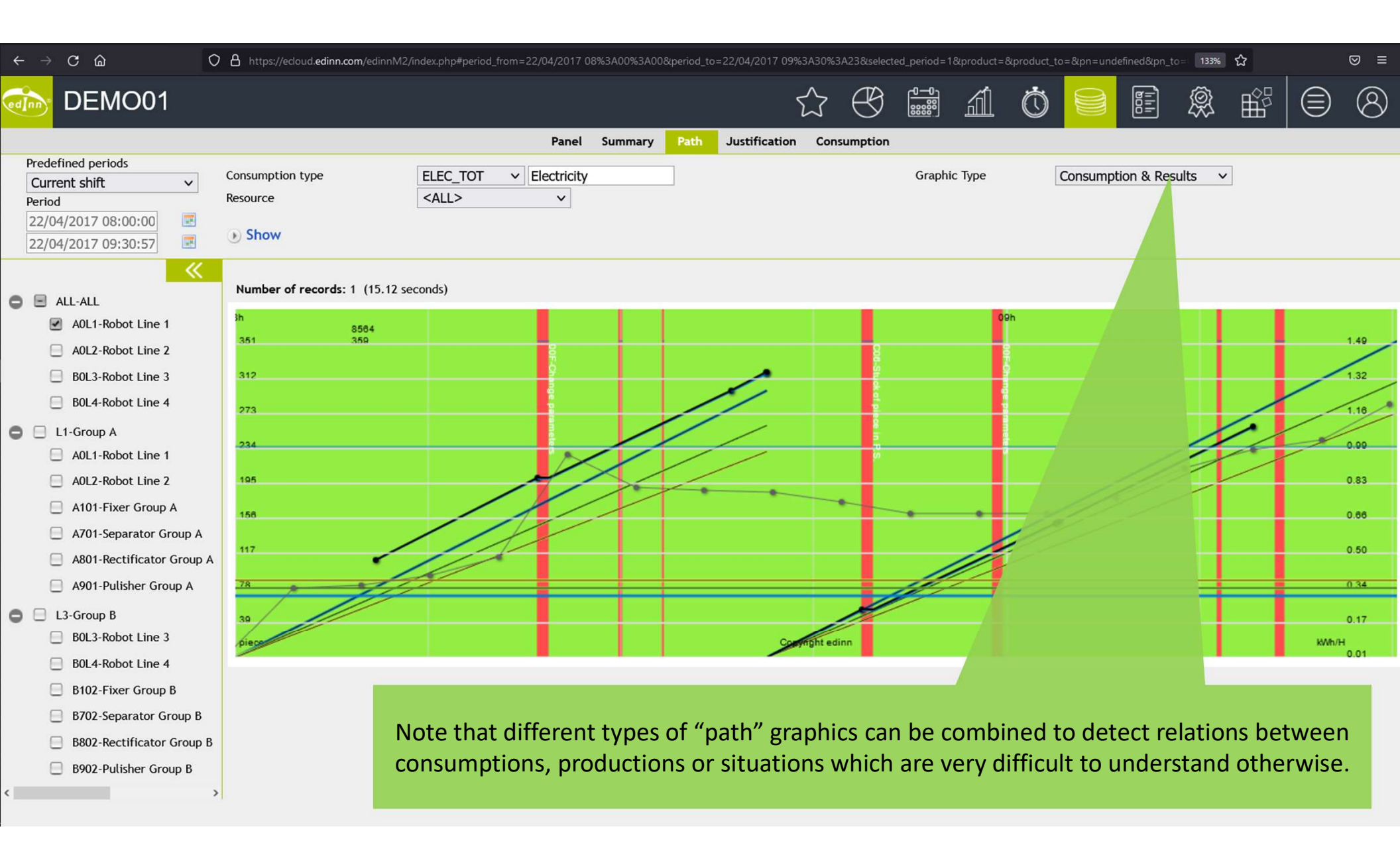

| $\leftrightarrow$ $\rightarrow$ C $\textcircled{a}$ O                                | 8 http          | s://ecloud. <b>edin</b> r | n.com/edinnM2/ir        | ndex.php#period_fro    | om=22/04/2017 (          | )7%3A00%3A | 00&peri | iod_to=2    | 2/04/2017  | 09%3A329              | %3A33&sel | lected_peri | od=0&pro | duct=&pro | duct_to= | &team_id=&p | on=&pn_to | 133% 🖒                                                                                           | 3      | 1       | 9 ≡   |
|--------------------------------------------------------------------------------------|-----------------|---------------------------|-------------------------|------------------------|--------------------------|------------|---------|-------------|------------|-----------------------|-----------|-------------|----------|-----------|----------|-------------|-----------|--------------------------------------------------------------------------------------------------|--------|---------|-------|
| ò DEMO01                                                                             |                 |                           |                         |                        |                          |            |         |             |            | $\overleftrightarrow$ | $\oplus$  |             | áÍ       | . Ċ       | )        |             |           | Ì<br>I<br>I<br>I<br>I<br>I<br>I<br>I<br>I<br>I<br>I<br>I<br>I<br>I<br>I<br>I<br>I<br>I<br>I<br>I | 22 (   |         | 8     |
| Predefined periods                                                                   |                 |                           |                         |                        | Panel                    | Summary    | Pati    | h Jus       | tification | n Cons                | umption   |             |          |           |          |             |           |                                                                                                  |        |         |       |
| Customized ~                                                                         | Consum<br>Order | ption type                | ELEC_TOT                | ✓ Electric             | city                     | ~          |         | Tea<br>To ( | m<br>Drder |                       |           |             |          |           | ~        | R           | esource   | <all></all>                                                                                      |        | ~       |       |
| 22/04/2017 07:00:00<br>22/04/2017 09:32:33                                           | ) Sho           | w                         |                         | [                      |                          |            |         | cor         |            | Cons                  | ump       | tion'       | " sho    | ws th     | ne d     | etail o     | f all t   | the                                                                                              | woro   |         |       |
| «                                                                                    |                 |                           | - 20 (4 22              |                        |                          |            |         | COI         | insi       | de th                 | is that   | gets        | , and    | red       | or v     | ellow       | othe      | rwise.                                                                                           | were   |         |       |
| ALL-ALL                                                                              | Numb            | er of record              | s: 29 (1.22 sec         | onds) Filter:          |                          |            |         | 110e/5h0    | w colūm    |                       |           |             |          |           | - /      |             |           |                                                                                                  |        |         |       |
| AUL1-Robot Line 1                                                                    | Area            | Process                   | Start                   | End                    | Cons. Type               | Quantity   | Units   | Rate        | Units      | Person                | Min.      | Max.        | Green    | Yellow    | Cost     | Currency    | CO2e.     | Seconds                                                                                          | Result | Prod.O. | т.υ.  |
| BOL3-Robot Line 3                                                                    | ALL-<br>ALL     | A0L1-<br>Robot Line       | 4/22/2017<br>6:59:10 AM | 22/04/2017<br>07:04:29 | ELEC_TOT-<br>Electricity | 0.038      | kWh     | 0.428       | kWh/H      |                       | 0.300     | 1.000       | 0.335    | 0.370     | 0.002    | EUR         | 0.002     | 3600                                                                                             | 8565   |         | 0     |
| <ul> <li>BUL4-KODOT Line 4</li> <li>L1-Group A</li> <li>A014-Robot Line 1</li> </ul> | ALL-<br>ALL     | A0L1-<br>Robot Line       | 4/22/2017<br>7:04:29 AM | 22/04/2017<br>07:09:49 | ELEC_TOT-<br>Electricity | 0.037      | kWh     | 0.416       | kWh/H      |                       | 0.300     | 1.000       | 0.335    | 0.370     | 0.001    | EUR         | 0.002     | 3600                                                                                             | 8565   |         | 0     |
| A0L2-Robot Line 2                                                                    | ALL-<br>ALL     | A0L1-<br>Robot Line<br>1  | 4/22/2017<br>7:09:50 AM | 22/04/2017<br>07:15:09 | ELEC_TOT-<br>Electricity | 0.038      | kWh     | 0.428       | kWh/H      |                       | 0.300     | 1.000       | 0.335    | 0.370     | 0.002    | EUR         | 0.002     | 3600                                                                                             | 8565   |         | 0     |
| <ul><li>A701-Separator Group A</li><li>A801-Rectificator Group A</li></ul>           | ALL-<br>ALL     | A0L1-<br>Robot Line<br>1  | 4/22/2017<br>7:15:10 AM | 22/04/2017<br>07:20:29 | ELEC_TOT-<br>Electricity | 0.038      | kWh     | 0.428       | kWh/h      |                       | 0.300     | 1.500       | 0.360    | 0.420     | 0.019    | EUR         | 0.008     | 3600                                                                                             | 8565   |         | 301   |
| <ul> <li>A901-Pulisher Group A</li> <li>L3-Group B</li> </ul>                        | ALL-<br>ALL     | A0L1-<br>Robot Line<br>1  | 4/22/2017<br>7:20:29 AM | 22/04/2017<br>07:25:49 | ELEC_TOT-<br>Electricity | 0.037      | kWh     | 0.416       | kWh/h      |                       | 0.300     | 1.500       | 0.360    | 0.420     | 0.019    | EUR         | 0.007     | 3600                                                                                             | 8565   |         | 301   |
| <ul><li>BOL3-Robot Line 3</li><li>BOL4-Robot Line 4</li></ul>                        | ALL-<br>ALL     | A0L1-<br>Robot Line<br>1  | 4/22/2017<br>7:25:49 AM | 22/04/2017<br>07:31:09 | ELEC_TOT-<br>Electricity | 0.032      | kWh     | 0.360       | kWh/H      |                       | 0.300     | 1.000       | 0.335    | 0.370     | 0.001    | EUR         | 0.002     | 3600                                                                                             | 8565   |         | 0     |
| <ul><li>B102-Fixer Group B</li><li>B702-Separator Group B</li></ul>                  | ALL-<br>ALL     | A0L1-<br>Robot Line<br>1  | 4/22/2017<br>7:31:10 AM | 22/04/2017<br>07:36:29 | ELEC_TOT-<br>Electricity | 0.030      | kWh     | 0.338       | kWh/H      |                       | 0.300     | 1.000       | 0.335    | 0.370     | 0.001    | EUR         | 0.002     | 3600                                                                                             | 8565   |         | 0     |
| <ul><li>B802-Rectificator Group B</li><li>B902-Pulisher Group B</li></ul>            | ALL-<br>ALL     | A0L1-<br>Robot Line<br>1  | 4/22/2017<br>7:36:30 AM | 22/04/2017<br>07:41:49 | ELEC_TOT-<br>Electricity | 0.030      | kWh     | 0.338       | kWh/H      |                       | 0.300     | 1.000       | 0.335    | 0.370     | 0.001    | EUR         | 0.002     | 3600                                                                                             | 8565   |         | 0     |
| < >>                                                                                 | ALL-            | AOL1-                     | 4/22/2017               | 22/04/2017             | ELEC_TOT-                |            |         | 0.240       |            |                       | 0 200     |             | 0.005    | 0.070     |          | FUR         | 0.000     | 2/00                                                                                             | AF/F   |         | ^ , ` |

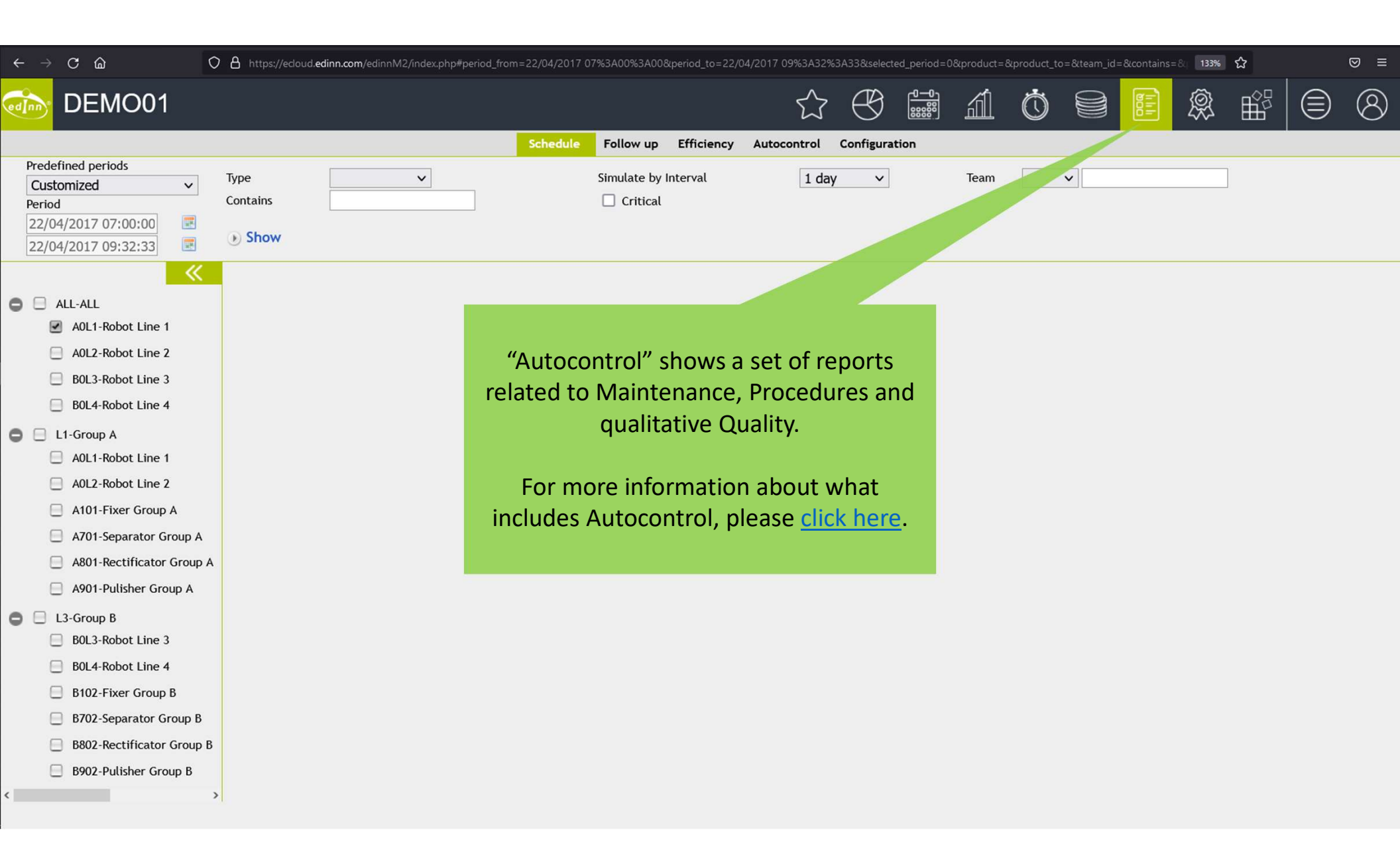

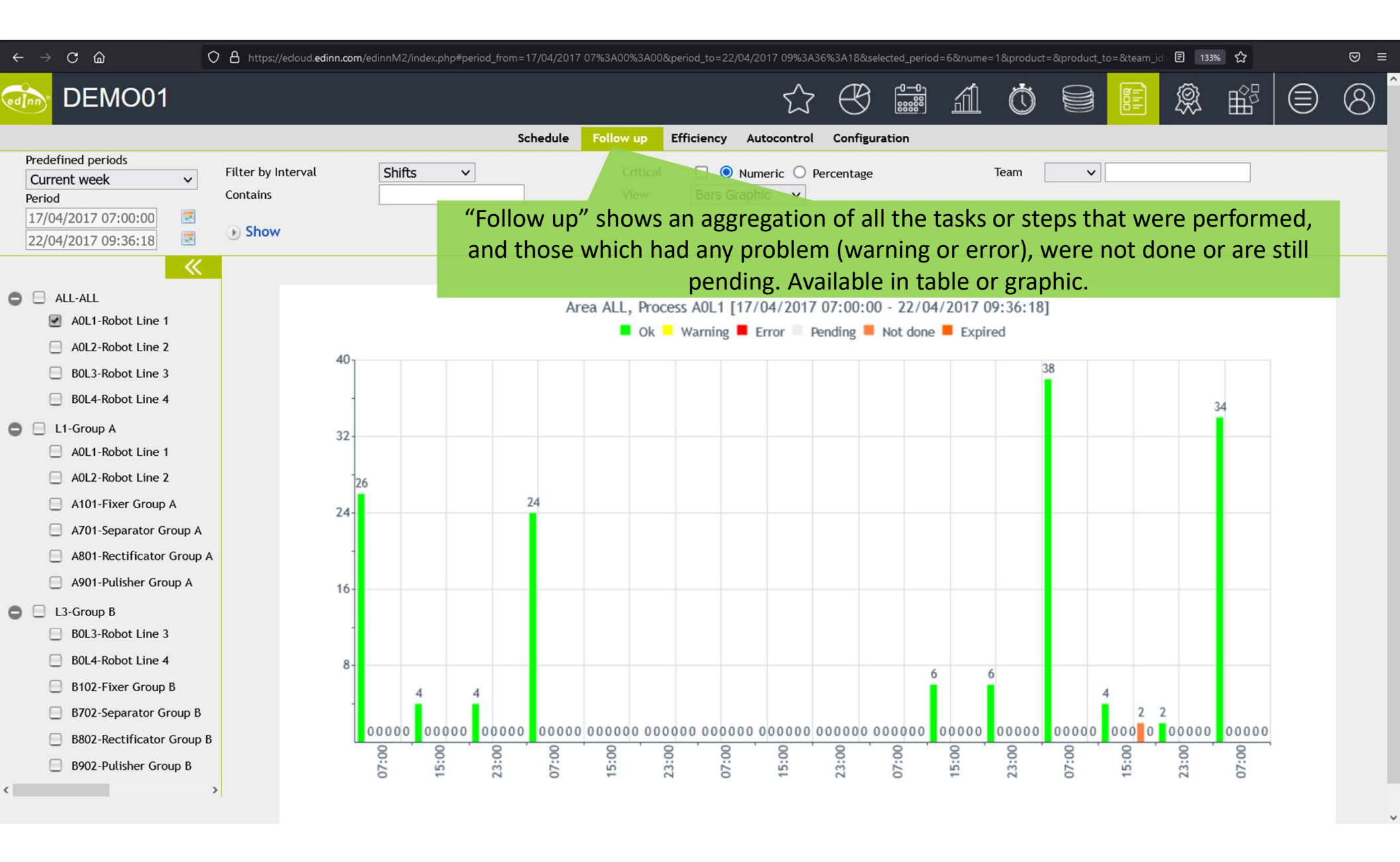

| $\leftarrow \rightarrow \mathbf{C}$ $\bigtriangleup$ $\mathbf{O}$                                                                                                    | A http                   | ps://ecloud. <b>e</b> | dinn.com/edinnM                        | 2/index.php#peri | iod_from=1 | 7/04/2017 07%3A00%3A00._to=22/04/2017 09%3A36%3A                             | 18&selected_per | iod=0&interval_autoefi     | f=0&product=&produc            | ct_to=&tea    | 133% ☆                 |                       | ⊠ ≡      |
|----------------------------------------------------------------------------------------------------|--------------------------|-----------------------|----------------------------------------|------------------|------------|------------------------------------------------------------------------------|-----------------|----------------------------|--------------------------------|---------------|------------------------|-----------------------|----------|
| DEMO01                                                                                                    |                          |                       |                                        |                  |            | 公 (                                                                          |                 | á Č                        |                                | <b>)</b>      | }                      |                       | 8        |
| Predefined periods           Customized            Period         17/04/2017 07:00:00         Image: Customized state state | Type<br>Task<br>Critical | [<br>L [<br>DW        | `````````````````````````````````````` | ~                | sc<br>"Eff | hedule Follow up Efficiency Autocontrol Co<br>Filter by Interval<br>Contains | now the         | e maintena                 | eam 🔽 Summa<br>etail 🗹 Summa   | ry 🗆<br>Dcedu | ires ta                | sks                   |          |
| <b>«</b>                                                                                                    | Numl                     | per of reco           | ords: 130 (2.45                        | i seconds)       | ar         | e performed in terms of timin                                                | ng, dela        | ys, teams a                | and other                      | parar         | neters                 |                       |          |
| <ul> <li>ALL-ALL</li> <li>AOL1-Robot Line 1</li> </ul>                                                                                                    | Area                     | Process               | Code                                   | Туре             | Critical   | Description                                                                  | Team            | Scheduled date<br>and time | Scheduled end<br>date and time | Shift         | Total<br>Time<br>(min) | Inefficiency<br>(min) | Order    |
| <ul> <li>A0L2-Robot Line 2</li> <li>B0L3-Robot Line 3</li> </ul>                                                                                                    | ALL                      | A0L1                  | MP_0060_B                              | Preventive       | x          | Change 4 pipes of coupling of ejector lower with the ejector rod             | ctor C          | 21/04/2017<br>15:00:00     | 24/04/2017<br>22:12:24         | Evening       | 0                      | 0,00                  |          |
| B0L4-Robot Line 4                                                                                                    |                          |                       |                                        |                  |            | Average                                                                      | task: 4.752,40  | Total task: 4.752,4        | 0 Number of ineffic            | ient tasks    | / Total tasks          | :: 0 / 1 Total tas    | sk: 0,00 |
| L1-Group A                                                                                                    | ALL                      | A0L1                  | MP_0200_G                              | Preventive       |            | Revision and cleaning holes exit Nitrogen                                    | В               | 21/04/2017<br>23:00:00     | 21/04/2017<br>23:25:35         | Night         | 0                      | 0,00                  |          |
| AUL1-KODOT Line 1                                                                                                    |                          |                       |                                        |                  |            | Av                                                                           | verage task: 25 | ,58 Total task: 25,5       | 8 Number of ineffic            | ient tasks    | / Total tasks          | :: 0 / 1 Total tas    | sk: 0,00 |
| A0L2-Robot Line 2                                                                                                    | ALL                      | A0L1                  | MP_0201_F                              | Preventive       |            | Verify not existance leaks in accomodation circular of rot                   | tation A        | 21/04/2017<br>07:00:00     | 22/04/2017<br>07:52:18         | Morning       | 0                      | 0,00                  |          |
| A701-Separator Group A                                                                                                    |                          |                       |                                        |                  |            | Average                                                                      | task: 1.492,30  | Total task: 1.492,3        | 0 Number of ineffic            | ient tasks    | / Total tasks          | :: 0 / 1 Total tas    | sk: 0,00 |
| A801-Rectificator Group A                                                                                                    | ALL                      | A0L1                  | MP_0215_A                              | Preventive       |            | Clean channels transporters                                                  | А               | 22/04/2017<br>07:00:00     | 24/04/2017<br>15:00:20         | Evening       | 0                      | 0,00                  |          |
| A901-Pulisher Group A                                                                                                    |                          |                       |                                        |                  |            | Average                                                                      | task: 3.360,33  | Total task: 3.360,3        | 3 Number of ineffic            | ient tasks    | / Total tasks          | : 0 / 1 Total tas     | sk: 0,00 |
| L3-Group B B0L3-Robot Line 3                                                                                                    | ALL                      | A0L1                  | MP_0215_B                              | Preventive       |            | Lower press and pick up liquid                                               | А               | 22/04/2017<br>07:00:00     | 24/04/2017<br>15:00:28         | Evening       | 0                      | 0,00                  |          |
| B0L4-Robot Line 4                                                                                                    |                          |                       |                                        |                  |            | Average                                                                      | task: 3.360,47  | ' Total task: 3.360,4      | 7 Number of ineffic            | ient tasks    | / Total tasks          | : 0 / 1 Total tas     | sk: 0,00 |
| B102-Fixer Group B                                                                                                    | ALL                      | A0L1                  | MP_0215_P                              | Preventive       |            | Clean haurting pot and revision woods doors                                  | A               | 17/04/2017<br>07:00:00     | 17/04/2017<br>09:31:13         | Morning       | 0                      | 0,00                  |          |
| B702-Separator Group B                                                                                                    |                          |                       |                                        |                  |            | Aver                                                                         | rage task: 151, | 22 Total task: 151,2       | 2 Number of ineffic            | ient tasks    | / Total tasks          | s: 0 / 1 Total tas    | sk: 0,00 |
| <ul> <li>B802-Rectificator Group B</li> <li>B902-Pulisher Group B</li> </ul>                                                                                                    | ALL                      | A0L1                  | MP_0215_R                              | Preventive       |            | Clean all the frame                                                          | А               | 17/04/2017<br>07:00:00     | 17/04/2017<br>13:36:22         | Morning       | 0                      | 0,00                  |          |
| < >                                                                                                    |                          |                       |                                        |                  |            | Aver                                                                         | rage task: 396, | 37 Total task: 396,3       | 7 Number of ineffic            | ient tasks    | / Total tasks          | : 0 / 1 Total tas     | sk: 0,00 |
| javascript:toggleReports(6);                                                                                                    | ALL                      | A0L1                  | MP_0221_A                              | Preventive       |            | Clean transporter                                                            | А               | 22/04/2017                 | 24/04/2017                     | Evening       | 0                      | 0,00                  | ~        |

| $\leftrightarrow \rightarrow$ C $\textcircled{o}$ O                                                                                                    | A http         | s://ecloud.ec            | linn.com/e | dinnM2/index.p | ohp#p | eriod_from=17/0        | 04/2017 ( | )7%3A00%3A00       | )._to=22/04/20                                                                                                    | 17 09%3A36 | %3A18&selecte          | d_period    | d=0&product=8 | kproduct_to=&f   | ield=&team_                                                          | id=&cont. 1339         | * ☆       | ତ                      | ୭ ≡  |
|----------------------------------------------------------------------------------------------------|----------------|--------------------------|------------|----------------|-------|------------------------|-----------|--------------------|----------------------------------------------------------------------------------------------------|------------|------------------------|-------------|---------------|------------------|----------------------------------------------------------------------|------------------------|-----------|------------------------|------|
| DEMO01                                                                                                    |                |                          |            |                |       |                        |           |                    |                                                                                                    | $\sum$     | $\mathbb{B}$           | 0-0         | á             | Ó E              |                                                                      |                        |           |                        | ٩) Î |
|                                                                                                    |                |                          |            |                |       | Sche                   | dule      | Follow up          | Efficiency Auto                                                                                                    | ocontrol   | Configuratio           | on          |               |                  |                                                                      |                        | · · ·     |                        |      |
| Predefined periods       Customized <ul> <li>Period</li> <li>17/04/2017 07:00:00</li> <li>Image: Contract of the second of the second of the</li></ul> | Type<br>Fields | approved                 |            | Critical       | ~     | ~                      | "^ +      | Status<br>Contains | elds 🔲 Hortz.                                                                                                    | the tr     | Hours                  | ×<br>mai    | intenar       | Team<br>Resource | <all< td=""><td>&gt;</td><td>vith t</td><td>·he</td><td></td></all<> | >                      | vith t    | ·he                    |      |
| 22/04/2017 09:36:18                                                                                                    | C Sin          |                          |            |                |       | _                      | Au        | max                | vimum lov                                                                                                    |            | lotoil c               | ho          | vingwi        | th colo          | re the                                                               | ir statu               |           | ne                     | _    |
| • • • • • • • •                                                                                                    | Numt           | er of reco               | rds: 65 (  | 7.67 second    | 5)    | Filter:                |           | max                | Hide/Show colu                                                                                                    |            | ietall, s              |             | wing wi       |                  | is the                                                               | ir statu               | 15.       |                        |      |
| ALL-ALL                                                                                                    |                |                          |            |                |       |                        |           |                    |                                                                                                    |            |                        |             |               |                  |                                                                      |                        |           |                        |      |
| A0L2-Robot Line 2                                                                                                    | Area           | Process                  | Status     | Туре           | с     | Scheduled              | Team      | Cod.               | Description                                                                                                    | Start/Val  | End                    | Time<br>(m) | Performer     | Approvers        | Author                                                               | Created                | Modifier  | Modified               | Corr |
| <ul> <li>BOL3-Robot Line 3</li> <li>BOL4-Robot Line 4</li> </ul>                                                                                                    | ALL-<br>ALL    | A0L1-<br>Robot<br>Line 1 | Ok         | Preventive     |       | 17/04/2017<br>07:00:00 | A         | MP_0215_P          | Clean haurting<br>pot and revision<br>woods doors                                                                       |            | 17/04/2017<br>09:31:13 | 0           | BNAVARRO      |                  | CENTRAL                                                              | 17/04/2017<br>07:08:45 | JSANCHEZ  | 17/04/2017<br>09:31:13 |      |
| L1-Group A     A0L1-Robot Line 1                                                                                                    | ALL-<br>ALL    | A0L1-<br>Robot<br>Line 1 | Ok         | Preventive     |       | 17/04/2017<br>07:00:00 | A         | MP_0215_R          | Clean all the<br>frame                                                                                                  |            | 17/04/2017<br>13:36:22 | 0           | JSANCHEZ      |                  | CENTRAL                                                              | 17/04/2017<br>07:08:47 | JSANCHEZ  | 17/04/2017<br>13:36:22 |      |
| <ul> <li>A0L2-Robot Line 2</li> <li>A101-Fixer Group A</li> </ul>                                                                                                    | ALL-<br>ALL    | A0L1-<br>Robot<br>Line 1 | Ok         | Preventive     | x     | 17/04/2017<br>15:00:00 | с         | MP_3041_D          | Restore status<br>uniones pipes                                                                                         |            | 17/04/2017<br>21:10:07 | 0           | URESF         |                  | CENTRAL                                                              | 17/04/2017<br>15:10:08 | VSALES    | 17/04/2017<br>21:10:07 |      |
| <ul> <li>A701-Separator Group A</li> <li>A801-Rectificator Group A</li> </ul>                                                                                                    | ALL-<br>ALL    | A0L1-<br>Robot<br>Line 1 | Ok         | Preventive     | x     | 17/04/2017<br>22:16:03 |           | MP_3101_A<br>(N)   | Clean windows<br>(Friday shift of<br>Night)                                                                             |            | 18/04/2017<br>05:04:06 | 0           | SGALISTEO     |                  | CENTRAL                                                              | 17/04/2017<br>18:29:21 | SGALISTEO | 18/04/2017<br>05:04:06 |      |
| <ul> <li>A901-Pulisher Group A</li> <li>L3-Group B</li> <li>B0L3-Robot Line 3</li> <li>B0L4-Robot Line 4</li> </ul>                                                                                                    | ALL-<br>ALL    | A0L1-<br>Robot<br>Line 1 | Ok         | Preventive     |       | 17/04/2017<br>23:00:00 |           | MP_3200_A          | Inspectionar<br>visualmente the<br>equipo and<br>escuchar by if<br>there are noises<br>abnormal. ONLY<br>SHIFT OF NIGHT |            | 17/04/2017<br>23:58:38 | 0           | SGALISTEO     |                  | CENTRAL                                                              | 17/04/2017<br>23:10:59 | SGALISTEO | 17/04/2017<br>23:58:38 |      |
| <ul> <li>B102-Fixer Group B</li> <li>B702-Separator Group B</li> <li>B802-Rectificator Group B</li> <li>B902-Pulisher Group B</li> </ul>                                                                                                    | ALL-<br>ALL    | A0L1-<br>Robot<br>Line 1 | Ok         | Preventive     | x     | 17/04/2017<br>23:00:00 |           | MP_3200_B          | Revisón pipes of<br>drenaje of<br>water of<br>refreshment of<br>Heater. ONLY<br>SHIFT OF NIGHT                          |            | 17/04/2017<br>23:57:37 | 0           | SGALISTEO     |                  | CENTRAL                                                              | 17/04/2017<br>23:10:59 | SGALISTEO | 17/04/2017<br>23:57:37 |      |
| < >>                                                                                                    |                | A0L1-                    |            |                |       |                        |           |                    | Check<br>amperage                                                                                                    |            |                        |             |               |                  |                                                                      | 1710110017             |           |                        | , v  |

| $\leftarrow \rightarrow$ | C ŵ O                                                            | https:/           | /ecloud. <b>e</b>                                                                                                    | dinn.com/edin | nM2/inde   | x.php#perio | d_from=         | 7/04/2017 07%3A00%3A00._to=22/04/2017 09%3A36%3A188                                                                                                    | kselected_period | =0∏         | uct=&pro           | duct_to=8     | contains=     | &pn=und           | efin 133%         | ☆                  |                | ⊠ ≡ |
|--------------------------|------------------------------------------------------------------|-------------------|----------------------------------------------------------------------------------------------------|---------------|------------|-------------|-----------------|----------------------------------------------------------------------------------------------------|------------------|-------------|--------------------|---------------|---------------|-------------------|-------------------|--------------------|----------------|-----|
| dInn                     | DEMO01                                                           |                   |                                                                                                    |               |            |             |                 | $\bigcirc$ $\heartsuit$                                                                                                    |                  | á l         | Ċ                  |               |               | 111               | Ŕ                 |                    |                | 8   |
|                          |                                                                  |                   |                                                                                                    |               |            |             | Se              | hedule Follow up Efficiency Autocontrol Config                                                                                                    | uration          |             |                    |               |               |                   |                   |                    |                |     |
|                          |                                                                  | Type Critic Show  | al                                                                                                    |               |            | ~           |                 | "Configuration" shows the ta                                                                                                    | sks of r         | nain        | tena               | nce           | and           | proc              | edur              | es                 |                |     |
| 08                       | ALL-ALL                                                          | Number            | of reco                                                                                                    | ords: 31 (4.3 | 3 second   | s) Filt     | er:             | Hide/Show columns:                                                                                                    |                  | ieu         | anu                | unen          | μαια          | annei             | .013.             |                    |                |     |
| 1                        | <ul> <li>A0L1-Robot Line 1</li> <li>A0L2-Robot Line 2</li> </ul> | IIIIII<br>Process | Cod.                                                                                                    | Type          | <br>Critic | <br>Result  | :::::::<br>Team | Description                                                                                                    | <br>Comments     | Every<br>Q. | Every<br>Min.      | Every<br>Min. | Every<br>Min. | :::::::<br>-Toler | :::::::<br>+Toler | sched. Date        | Sched.<br>Time | URL |
| (                        | BOL3-Robot Line 3<br>BOL4-Robot Line 4                           | A0L1              | 000                                                                                                    | Predictive    |            |             |                 | Obtain Red Tape, cut correct size Red Tape for each part<br>and place it in correct locations. See templates for RH<br>Flocked Door and RH Rear Door Carrier Moulding for Red<br>Tape measurements |                  | 0           | 0                  | 0             | 0             | 0%                | 0%                | 25/04/2018<br>::25 | 08:00          |     |
| •                        | L1-Group A<br>A0L1-Robot Line 1                                  | A0L1              | 001                                                                                                    | Predictive    |            |             |                 | Table Stop Guide as groves, place the Table Stop Guide inside<br>the Spine at the bottom and push into the slot and make<br>sure Table Stop                                                        |                  | 0           | 0                  | 0             | 0             | 0%                | 0%                | 25/04/2018<br>::25 | 08:00          |     |
| (                        | AULZ-RODOT Line Z                                                | A0L1              | 002                                                                                                    | Predictive    |            |             |                 | Check the back that the Table Stop Guide is fitted on (see picture). Ready for NVH assembly                                                                                                    |                  | 0           | 0                  | 0             | 0             | 0%                | 0%                | 25/04/2018<br>::25 | 08:00          |     |
| (                        | A701-Separator Group A<br>A801-Rectificator Group A              | A0L1              | 003                                                                                                    | Predictive    |            |             |                 | Obtain LH Spine: AI7684TAA. Obtain NVH Pads. Peel off<br>backing paper, discard into appropriate waste stream. Apply<br>NVH Ensure NVH is correctly stuck to spine.                                |                  | 0           | 0                  | 0             | 0             | 0%                | 0%                | 25/04/2018<br>::25 | 08:00          |     |
| 0                        | A901-Pulisher Group A<br>L3-Group B<br>B0L3-Robot Line 3         |                   | Obtain LH Spine: AI7684TAA. Obtain NVH Pads. Peel off<br>backing paper, discard into appropriate waste stream. Apply<br>NVH Ensure NVH is correctly stuck to spine.ENSURE NVH IS<br>TOWARDS THE OUTSIDE EDGE, NOT TOWARDS THE<br>PARALLELOGRAM |               | 0          | 0           | 0               | 0                                                                                                    | 0%               | 0%          | 25/04/2018<br>::25 | 08:00         |               |                   |                   |                    |                |     |
| 1                        | B0L4-Robot Line 4                                                | A0L1              | 005                                                                                                    | Predictive    |            |             |                 | Apply Cleaner to the surface where the slide tape is fitted, clean and dry area                                                                                                    |                  | 0           | 0                  | 0             | 0             | 0%                | 0%                | 25/04/2018<br>::25 | 08:00          |     |
| 1                        | B702-Separator Group B                                           | A0L1              | 006                                                                                                    | Predictive    |            |             |                 | Peel off the Slide Tape, place the correct Slide Tape in correct location                                                                                                    |                  | 0           | 0                  | 0             | 0             | 0%                | 0%                | 25/04/2018<br>::25 | 08:00          |     |
| (                        | B802-Rectificator Group B                                        | A0L1              | 007                                                                                                    | Predictive    |            |             |                 | Obtain Tape AI7910TAA, LH AI7862TAA, Detent Spring and Armrest Stopper AI7787TAA                                                                                                    |                  | 0           | 0                  | 0             | 0             | 0%                | 0%                | 25/04/2018<br>::25 | 08:00          |     |
| <                        | > > > > > > > > > > > > > > > > > > >                            | A0L1              | 008                                                                                                    | Predictive    |            |             |                 | Obtain Detent Spring Rear Armrest, apply Cleaner to the surface where the Tape is fitted, clean and dry area.                                                                                      |                  | 0           | 0                  | 0             | 0             | 0%                | 0%                | 25/04/2018<br>::25 | 08:00          |     |
|                          |                                                                  | A0L1              | 009                                                                                                    | Predictive    |            |             |                 | Peel off the Tape, place the Tape in correct location                                                                                                    |                  | 0           | 0                  | 0             | 0             | 0%                | 0%                | 25/04/2018<br>::25 | 08:00          | ~   |

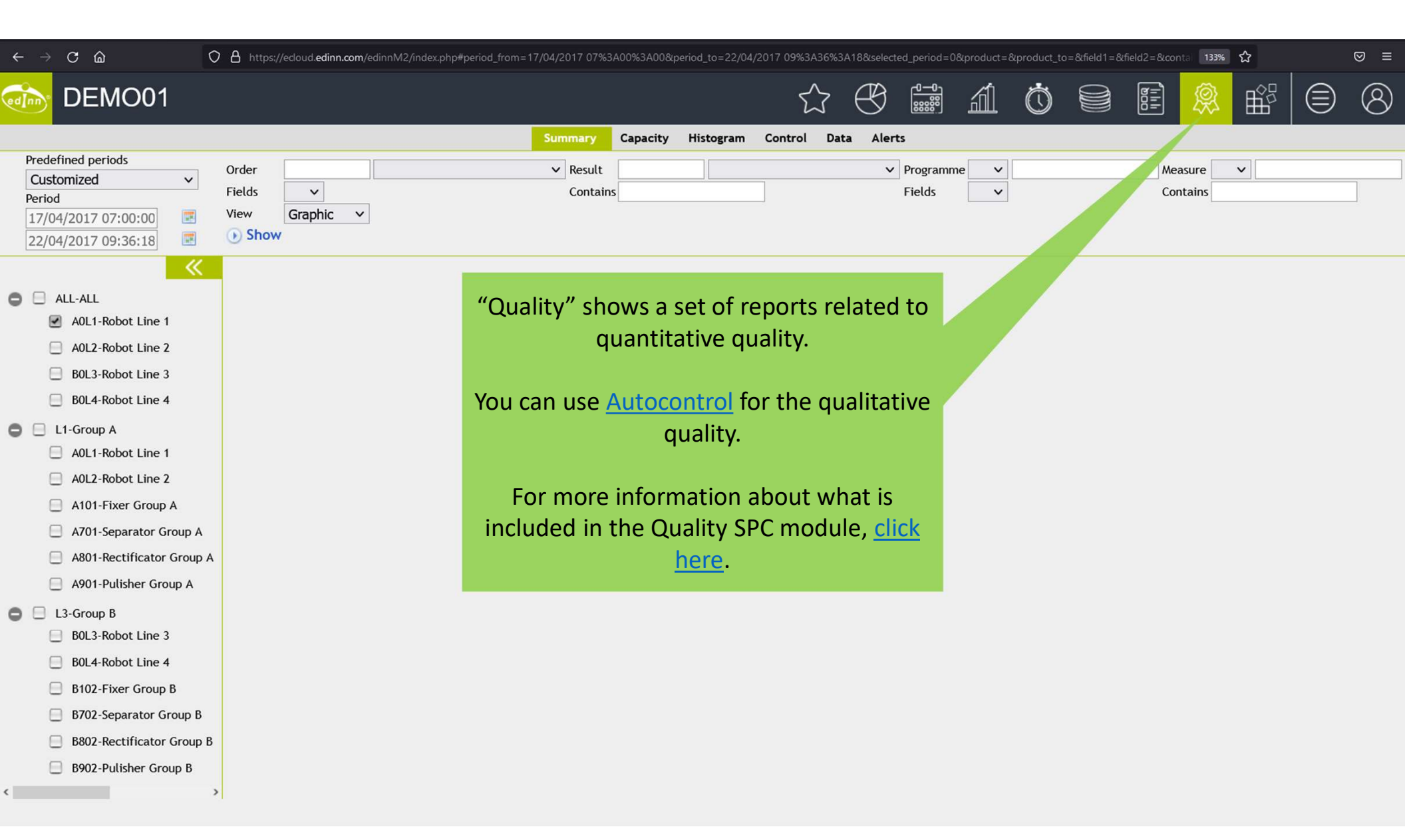

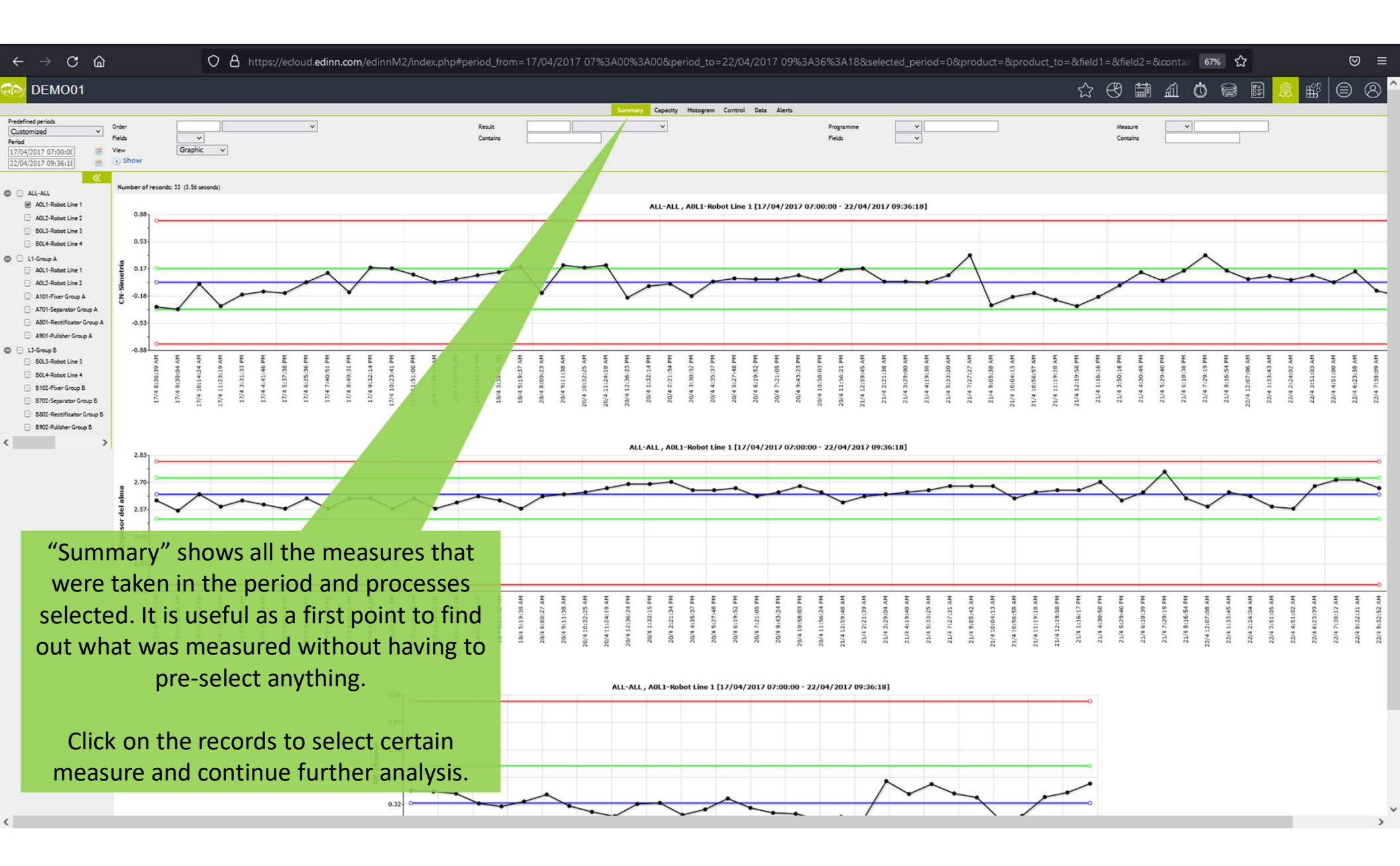

| $\leftrightarrow$ $\rightarrow$ C $\textcircled{a}$ $\bigcirc$ A https://edoud.edir                                                                                                    | inn.com/edinnM2/index.php#period_from=17/04/2017 079                              | %3A00%3A00._to=22/04/2017 09%3A369   | 63A18&selected_period=0& | product=&product | _to=&field1=&fie | ld2=&ං 🗐 1339       | s 公       |   |
|----------------------------------------------------------------------------------------------------|-----------------------------------------------------------------------------------|--------------------------------------|--------------------------|------------------|------------------|---------------------|-----------|---|
| DEMO01                                                                                                    |                                                                                   | 公                                    |                          | áÓ               |                  | E 🛞                 | Ê         | 8 |
| Deads for advanced a                                                                                                    | Summary                                                                           | Capacity Histogram Control D         | ata Alerts               |                  |                  |                     |           |   |
| Predefined periods         Order           Customized            Period            17/04/2017 07:00:00            22/04/2017 09:36:18                                                                                                    | ✓ Result<br>Conta                                                                 | ins                                  | ✓ Programme<br>Fields    |                  |                  | Measure<br>Contains | ~         |   |
| ALL-ALL Number of record                                                                                                    | rds: 3 (6.47 seconds) Filter:                                                     | Hide/Show columns:                   |                          |                  |                  |                     |           |   |
| A0L1-Robot Line 1                                                                                                    | Process Prod.O. Result                                                            | <br>Program                          | Measure                  | <br>Minimum Valu | e Maximum        | Data Points         | JCL LCL   |   |
| A0L2-Robot Line 2                                                                                                    | A0L1-Robot Line 1 298 8564-8564 1.6L                                              | 8564L1-Programme 8564 Line 1         | CN-Simetría              | -0.3 0.          | 0 0.3            | 60                  | 0 0       |   |
| B0L3-Robot Line 3                                                                                                    | A0L1-Robot Line 1 298 8564-8564 1.6L                                              | 8564L1-Programme 8564 Line 1         | ES-Espesor del alma      | 2.6 2.           | 6 2.7            | 60                  | 3 3       |   |
| B0L4-Robot Line 4                                                                                                    | A0L1-Robot Line 1 298 8564-8564 1.6L                                              | 8564L1D-Programme Flexed 8564 Line 1 | DB-Flexado               | 0.0 0.           | 3 0.8            | 32                  | 1.10 0.00 |   |
| <ul> <li>L1-Group A</li> <li>A0L1-Robot Line 1</li> <li>A0L2-Robot Line 2</li> <li>A101-Fixer Group A</li> <li>A701-Separator Group</li> <li>A801-Rectificator Group</li> <li>A801-Rectificator Group</li> <li>A901-Pulisher Group</li> <li>L3-Group "Summary" can also</li> <li>B0L4 Robot Line 3</li> <li>B0L4 Robot Line 3</li> <li>B0L4 Robot Line 4</li> <li>B0L4 Robot Line 4&lt;</li></ul> | be obtained as table.<br>cord to select certain<br>-down to continue<br>analysis. |                                      |                          |                  |                  |                     |           |   |

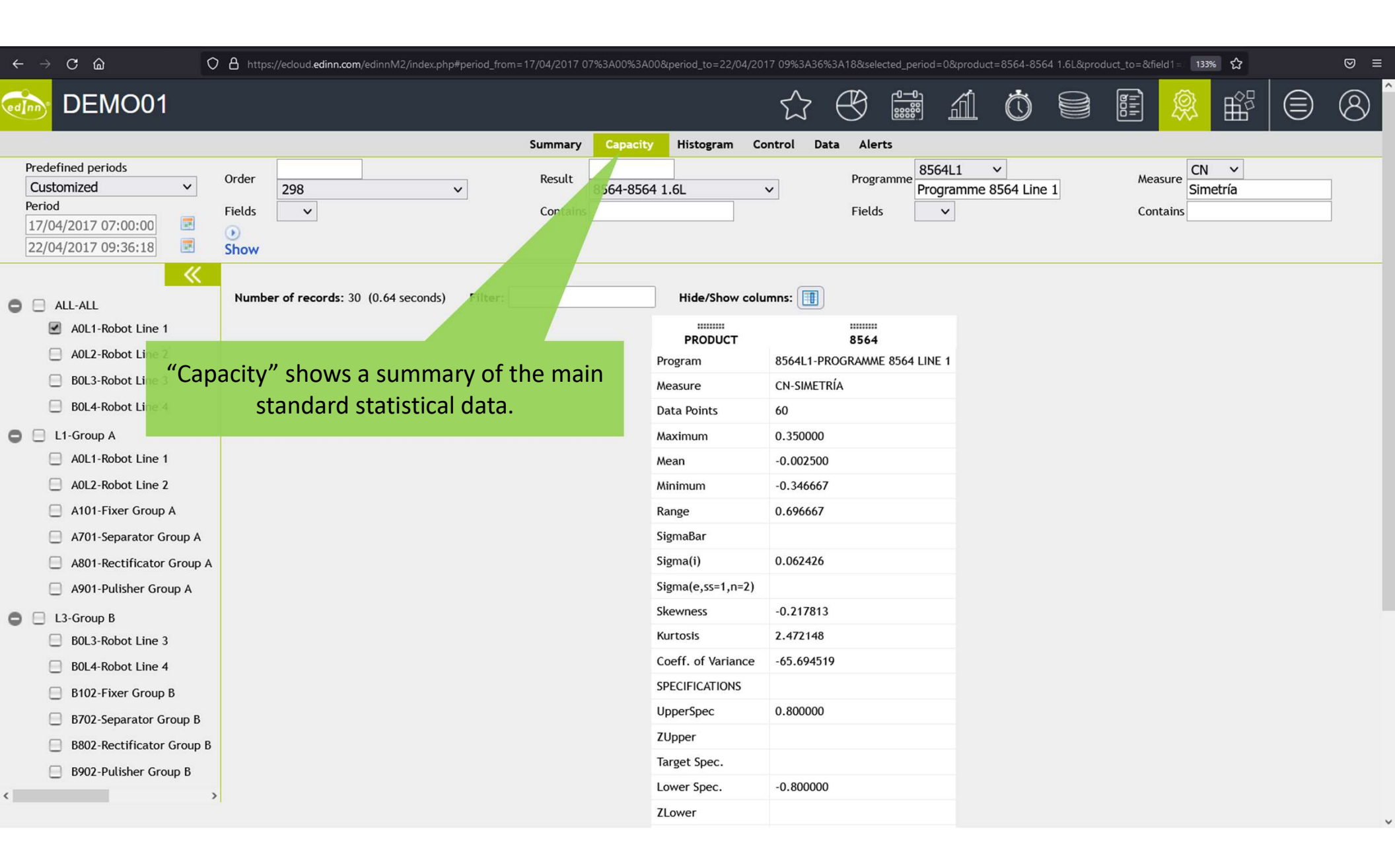

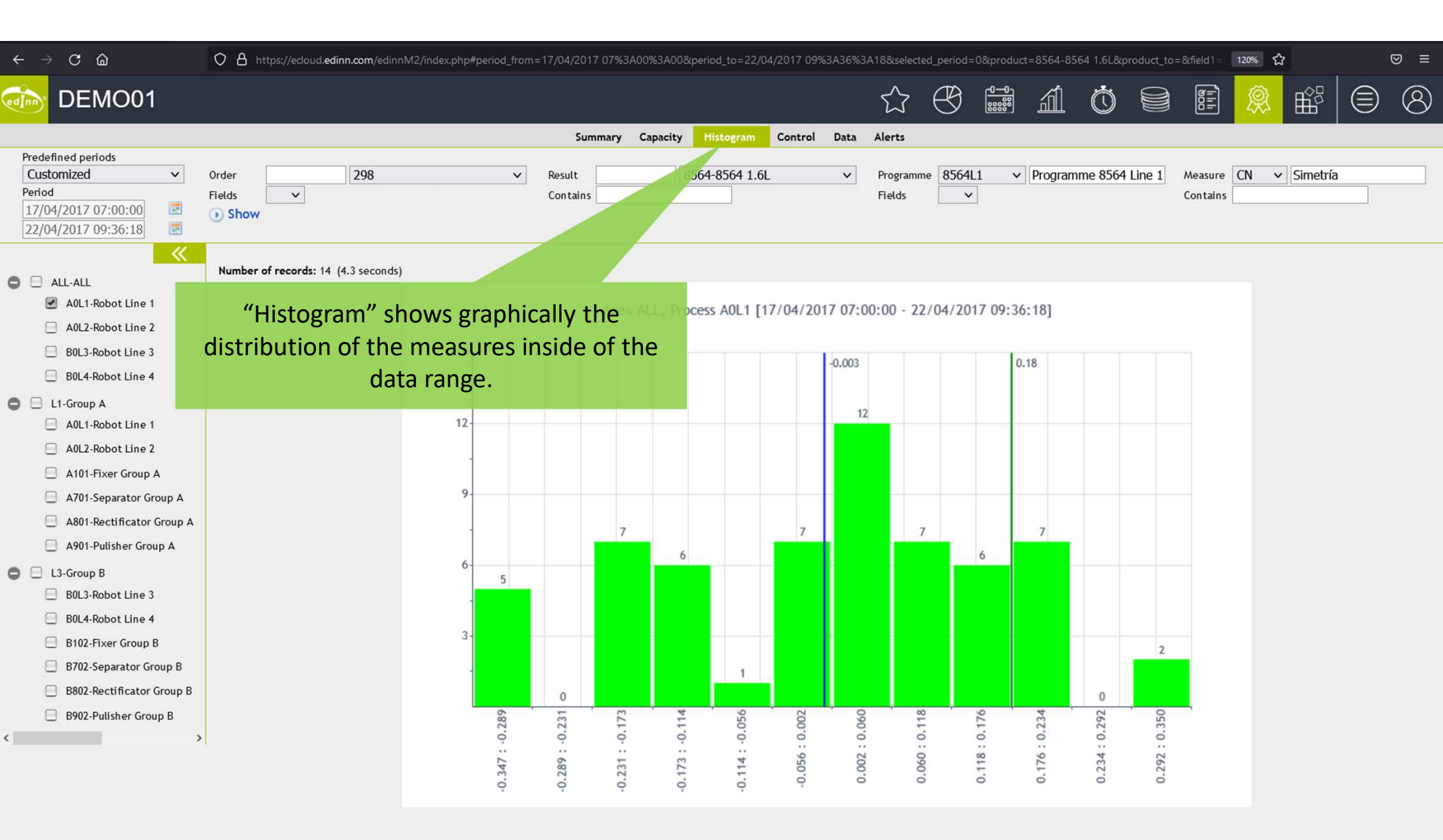
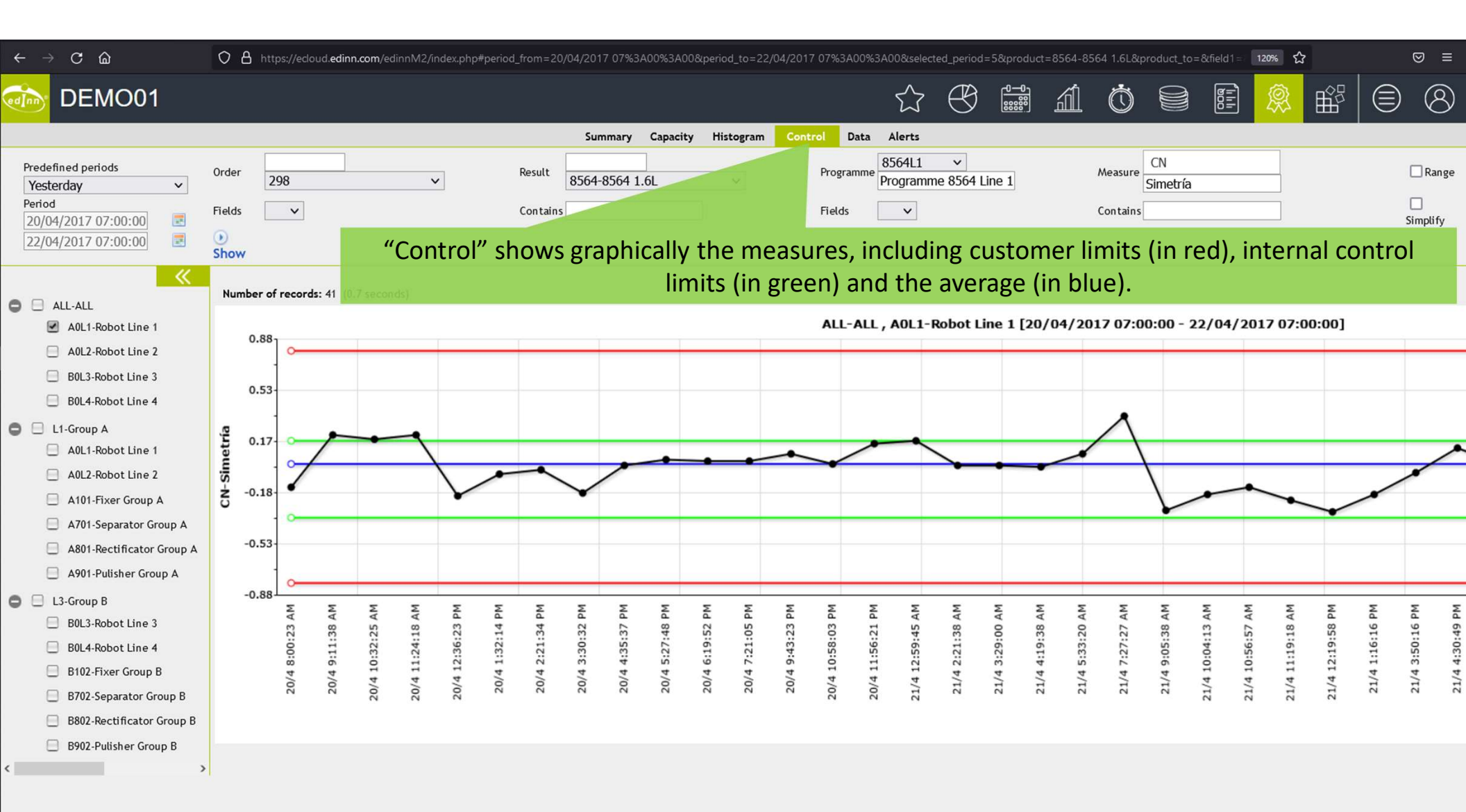

| $\leftrightarrow$ $\rightarrow$ $\mathbf{C}$ $\textcircled{a}$                                                                                                    | O A https://ecloud.ed     | linn.com/edinnM2/ind | ex.php#period_fr | om=20/04/2017 07%3A00%3A0                           | 0._to=22/04/2       | 017 07%3/ | 400%3A00&(se                                              | elected_perioc | l=0≺  | oduct=8564-8564 1.6                                    | L&product_to=              | &field1 = 12                     | ᠉ ☆           |               |
|----------------------------------------------------------------------------------------------------|---------------------------|----------------------|------------------|-----------------------------------------------------|---------------------|-----------|-----------------------------------------------------------|----------------|-------|--------------------------------------------------------|----------------------------|----------------------------------|---------------|---------------|
| ò DEMO01                                                                                                    |                           |                      |                  |                                                     |                     |           |                                                           | ₿              |       | ál Ö                                                   |                            |                                  |               |               |
|                                                                                                    |                           |                      |                  | Summary Capacity                                    | Histogram Con       | trol Da   | ta Alerts                                                 |                |       |                                                        |                            |                                  |               |               |
| Predefined periods           Customized         ▼           Period         20/04/2017 07:00:00         Image: Compare the second second s | Order<br>Fields v<br>Show | 298<br><b>"Da</b> "  | َ<br>ta" shov    | Result<br>Contains<br>Ws the measur                 | es with th          | e ma      | <ul> <li>Progra</li> <li>Fields</li> <li>Ximun</li> </ul> | n leve         | I of  | <ul> <li>Programme 856</li> <li>detail, inc</li> </ul> | id Line 1 A<br>c<br>luding | Neasure ES<br>ontains<br>justifi | ✓ Espe Catior | esor del alma |
|                                                                                                    | Number of records: 117    | (0.38 seconds)       | and co           | mments from                                         |                     | tor a     | bout v                                                    | what h         | ne d  | lid to cont                                            | rol de                     | proces                           | is.           |               |
| A0L1-Robot Line 1                                                                                                    |                           | Process              |                  | IIIIIII<br>Program<br>85641 1-Programme 8564 Line 1 | Measure             | Prod.O.   |                                                           | subgroup       | Value | Date time                                              | Action/Just.               | <br>Comments                     | Author        |               |
| B0L3-Robot Line 3                                                                                                    |                           | A0L1-Robot Line 1    | 8564-8564 1.6L   | 8564L1-Programme 8564 Line 1                        | ES-Espesor del alma | 318       | BNAVARRO                                                  |                | 2.65  | 20/04/2017 08:00:27                                    |                            |                                  |               |               |
| B0L4-Robot Line 4                                                                                                    |                           | A0L1-Robot Line 1    | 8564-8564 1.6L   | 8564L1-Programme 8564 Line 1                        | ES-Espesor del alma | 318       | BNAVARRO                                                  |                | 2.63  | 20/04/2017 08:00:27                                    |                            |                                  |               |               |
| 🕽 📃 L1-Group A                                                                                                    |                           | A0L1-Robot Line 1    | 8564-8564 1.6L   | 8564L1-Programme 8564 Line 1                        | ES-Espesor del alma | 321       | JSANCHEZ                                                  |                | 2.61  | 20/04/2017 09:11:38                                    |                            |                                  |               |               |
| A0L1-Robot Line 1                                                                                                    |                           | A0L1-Robot Line 1    | 8564-8564 1.6L   | 8564L1-Programme 8564 Line 1                        | ES-Espesor del alma | 321       | JSANCHEZ                                                  |                | 2.61  | 20/04/2017 09:11:38                                    |                            |                                  |               |               |
| A0L2-Robot Line 2                                                                                                    |                           | A0L1-Robot Line 1    | 8564-8564 1.6L   | 8564L1-Programme 8564 Line 1                        | ES-Espesor del alma | 321       | JSANCHEZ                                                  |                | 2.71  | 20/04/2017 09:11:38                                    |                            |                                  |               |               |
| A101-Fixer Group A                                                                                                    |                           | A0L1-Robot Line 1    | 8564-8564 1.6L   | 8564L1-Programme 8564 Line 1                        | ES-Espesor del alma | 322       | JSANCHEZ                                                  |                | 2.66  | 20/04/2017 10:32:25                                    |                            |                                  |               |               |
| A701-Separator Group A                                                                                                    |                           | A0L1-Robot Line 1    | 8564-8564 1.6L   | 8564L1-Programme 8564 Line 1                        | ES-Espesor del alma | 322       | JSANCHEZ                                                  |                | 2.65  | 20/04/2017 10:32:25                                    |                            |                                  |               |               |
| A801-Rectificator Group A                                                                                                    |                           | A0L1-Robot Line 1    | 8564-8564 1.6L   | 8564L1-Programme 8564 Line 1                        | ES-Espesor del alma | 322       | JSANCHEZ                                                  |                | 2.63  | 20/04/2017 10:32:25                                    |                            |                                  |               |               |
| A901-Pulisher Group A                                                                                                    |                           | A0L1-Robot Line 1    | 8564-8564 1.6L   | 8564L1-Programme 8564 Line 1                        | ES-Espesor del alma | 322       | JSANCHEZ                                                  |                | 2.70  | 20/04/2017 11:24:19                                    |                            |                                  |               |               |
| L3-Group B                                                                                                    |                           | A0L1-Robot Line 1    | 8564-8564 1.6L   | 8564L1-Programme 8564 Line 1                        | ES-Espesor del alma | 322       | JSANCHEZ                                                  |                | 2.64  | 20/04/2017 11:24:19                                    |                            |                                  |               |               |
| B0L3-Robot Line 3                                                                                                    |                           | A0L1-Robot Line 1    | 8564-8564 1.6L   | 8564L1-Programme 8564 Line 1                        | ES-Espesor del alma | 322       | JSANCHEZ                                                  |                | 2.68  | 20/04/2017 11:24:19                                    |                            |                                  |               |               |
| B0L4-Robot Line 4                                                                                                    |                           | A0L1-Robot Line 1    | 8564-8564 1.6L   | 8564L1-Programme 8564 Line 1                        | ES-Espesor del alma | 323       | JSANCHEZ                                                  |                | 2.70  | 20/04/2017 12:36:24                                    |                            |                                  |               |               |
| B102-Fixer Group B                                                                                                    |                           | A0L1-Robot Line 1    | 8564-8564 1.6L   | 8564L1-Programme 8564 Line 1                        | ES-Espesor del alma | 323       | JSANCHEZ                                                  |                | 2.69  | 20/04/2017 12:36:24                                    |                            |                                  |               |               |
| B702-Separator Group B                                                                                                    |                           | A0L1-Robot Line 1    | 8564-8564 1.6L   | 8564L1-Programme 8564 Line 1                        | ES-Espesor del alma | 323       | JSANCHEZ                                                  |                | 2.69  | 20/04/2017 12:36:24                                    |                            |                                  |               |               |
| B802-Rectificator Group B                                                                                                    |                           | A0L1-Robot Line 1    | 8564-8564 1.6L   | 8564L1-Programme 8564 Line 1                        | ES-Espesor del alma | 324       | JSANCHEZ                                                  |                | 2.66  | 20/04/2017 13:32:15                                    |                            |                                  |               |               |
| B902-Pulisher Group B                                                                                                    |                           | A0L1-Robot Line 1    | 8564-8564 1.6L   | 8564L1-Programme 8564 Line 1                        | ES-Espesor del alma | 324       | JSANCHEZ                                                  |                | 2.70  | 20/04/2017 13:32:15                                    |                            |                                  |               |               |
|                                                                                                    |                           | A0L1-Robot Line 1    | 8564-8564 1.6L   | 8564L1-Programme 8564 Line 1                        | ES-Espesor del alma | 324       | JSANCHEZ                                                  |                | 2.72  | 20/04/2017 13:32:15                                    |                            |                                  |               |               |
|                                                                                                    |                           | A0L1-Robot Line 1    | 8564-8564 1.6L   | 8564L1-Programme 8564 Line 1                        | ES-Espesor del alma | 325       | JSANCHEZ                                                  |                | 2.69  | 20/04/2017 14:21:34                                    | 15-                        |                                  |               |               |
|                                                                                                    |                           | A0L1-Robot Line 1    | 8564-8564 1.6L   | 8564L1-Programme 8564 Line 1                        | ES-Espesor del alma | 325       | JSANCHEZ                                                  |                | 2.69  | 20/04/2017 14:21:35                                    |                            |                                  |               |               |
|                                                                                                    |                           | A0L1-Robot Line 1    | 8564-8564 1.6L   | 8564L1-Programme 8564 Line 1                        | ES-Espesor del alma | 325       | JSANCHEZ                                                  |                | 2.73  | 20/04/2017 14:21:35                                    |                            |                                  |               |               |
|                                                                                                    |                           | A0L1-Robot Line 1    | 8564-8564 1.6L   | 8564L1-Programme 8564 Line 1                        | ES-Espesor del alma | 326       | URESF                                                     |                | 2.59  | 20/04/2017 15:30:32                                    |                            |                                  |               |               |
|                                                                                                    |                           | A0I 1-Robot Line 1   | 8564-8564 1 61   | 8564I 1-Programme 8564 Line 1                       | FS-Espesor del alma | 326       | LIRESE                                                    |                | 2 67  | 20/04/2017 15:30:32                                    |                            |                                  |               |               |

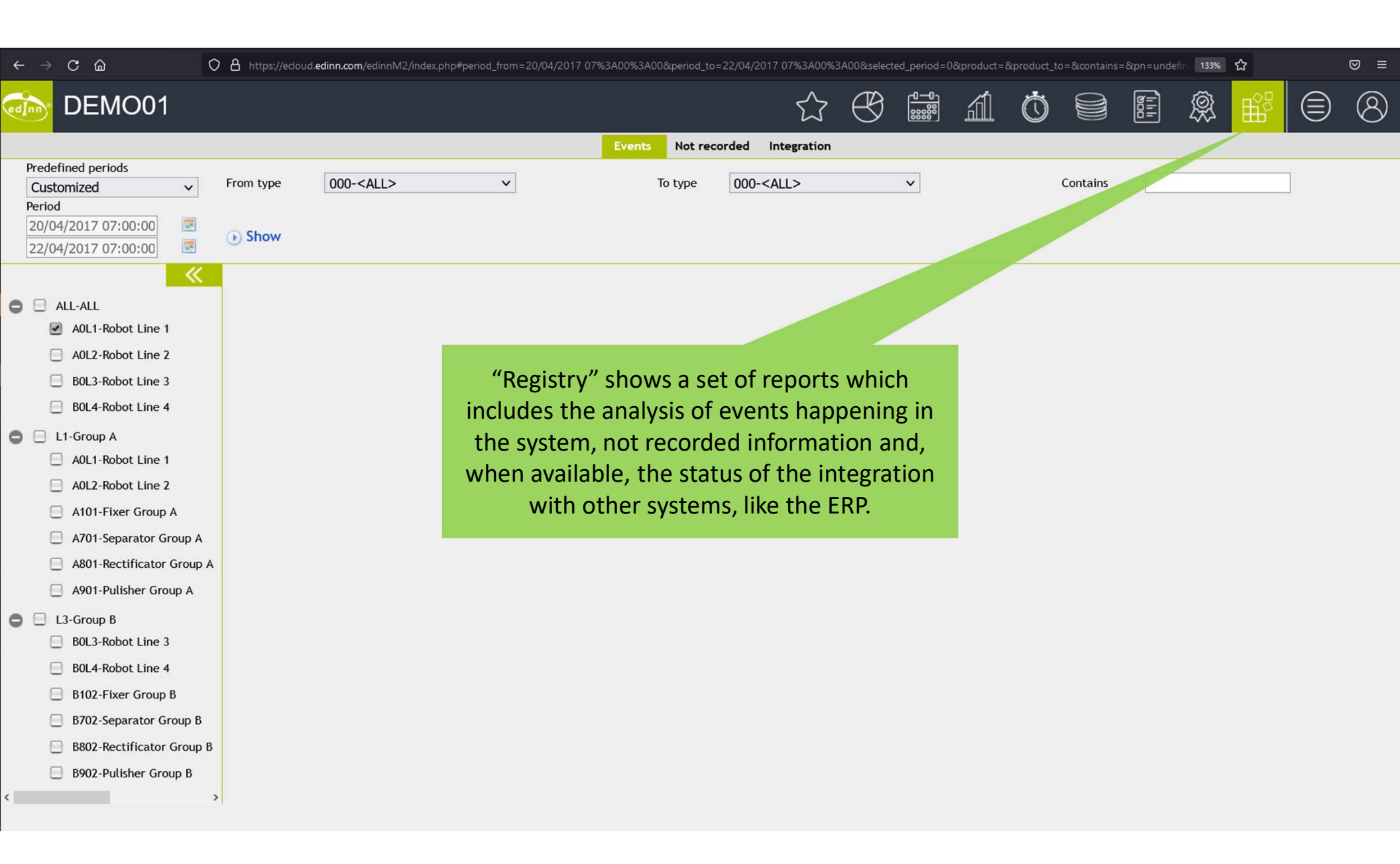

| $\leftarrow \rightarrow$ C $\textcircled{o}$ O                                                                                                    | A https://ecloud.edir  | nn.com/edinnM2/inde       | x.php#period_fro    | m=01/02/2018 00%3A00%3A           | 00._to=27/06/2018 10%3A          | 02%3A00&selected_peri    | od=0&product=&p     | product_to=8    | kcontains=&pn=unc      | lefin 133% 🏠 |                          |
|----------------------------------------------------------------------------------------------------|------------------------|---------------------------|---------------------|-----------------------------------|----------------------------------|--------------------------|---------------------|-----------------|------------------------|--------------|--------------------------|
| DEMO01                                                                                                    |                        |                           |                     |                                   | \$                               |                          | ál (                |                 |                        | ₿ 🗳          | 8                        |
| Predefined periods<br>Customized V                                                                                                    | From type              | 001-Comments              |                     | Events                            | Not recorded Integration         | n<br>failure v           |                     | Cont            | tains                  |              |                          |
| Period 01/02/2018 00:00:00 27/06/2018 10:02:00                                                                                                    | ) Show                 | Events" sl<br>the one     | hows al<br>es whicl | l the different<br>h are reserved | events which o<br>for the system | occurred in<br>and those | the peri<br>defined | od, in<br>by us | cluding<br>ers.        |              |                          |
| <ul> <li>All-All</li> </ul>                                                                                                    | Number of record       | <b>ds:</b> 29 (0.84 secon | ds) <b>Filter</b> : |                                   | Hide/Show columns:               |                          |                     |                 |                        |              |                          |
| A0L1-Robot Line 1                                                                                                    | Date time              | Туре                      | <br>Destination     | Process                           | Description                      | Viewed                   | Responsible         | Author          | Created                | Device       | Result                   |
| <ul> <li>A0L2-Robot Line 2</li> <li>B0L3-Robot Line 3</li> <li>B0L4-Robot Line 4</li> </ul>                                                                                        | 09/06/2018<br>07:00:00 | 3-Auto<br>status          |                     | A0L1Robot Line 1                  | Proc.: A0L1, Sched.: 0->X1       | 09/06/2018<br>07:00:00   |                     | CENTRAL         | 09/06/2018<br>07:00:06 | CENTRAL      | 8561-8561 1.4L           |
|                                                                                                    | 09/06/2018<br>07:00:00 | 3-Auto<br>status          |                     | A0L2Robot Line 2                  | Proc.: A0L2, Sched.:<br>FAI->X1  | 09/06/2018<br>07:00:00   |                     | CENTRAL         | 09/06/2018<br>07:00:08 | CENTRAL      | 8561-8561 1.4L           |
| L1-Group A A0L1-Robot Line 1                                                                                                    | 09/06/2018<br>07:00:00 | 3-Auto<br>status          |                     | A101Fixer Group A                 | Proc.: A101, Sched.:<br>FAI->X1  | 09/06/2018<br>07:00:00   |                     | CENTRAL         | 09/06/2018<br>07:00:09 | CENTRAL      | 8561-8561 1.4L           |
| A0L2-Robot Line 2                                                                                                    | 09/06/2018<br>07:00:00 | 3-Auto<br>status          |                     | A701Separator Group A             | Proc.: A701, Sched.:<br>FAI->X1  | 09/06/2018<br>07:00:00   |                     | CENTRAL         | 09/06/2018<br>07:00:11 | CENTRAL      | 8561-8561 1.4L           |
| <ul> <li>A101-Fixer Group A</li> <li>A701-Separator Group A</li> </ul>                                                                                                    | 09/06/2018<br>07:00:00 | 3-Auto<br>status          |                     | A801Rectificator Group<br>A       | Proc.: A801, Sched.:<br>FAI->X1  | 09/06/2018<br>07:00:00   |                     | CENTRAL         | 09/06/2018<br>07:00:12 | CENTRAL      | 8561-8561 1.4L           |
| <ul> <li>A801-Rectificator Group A</li> <li>A901-Pulisher Group A</li> <li>L3-Group B</li> <li>B0L3-Robot Line 3</li> <li>B0L4-Robot Line 4</li> <li>B102-Fixer Group B</li> </ul> | 09/06/2018<br>07:00:00 | 3-Auto<br>status          |                     | A901Pulisher Group A              | Proc.: A901, Sched.:<br>FAI->X1  | 09/06/2018<br>07:00:00   |                     | CENTRAL         | 09/06/2018<br>07:00:13 | CENTRAL      | 8561-8561 1.4L           |
|                                                                                                    | 09/06/2018<br>07:00:00 | 3-Auto<br>status          |                     | B0L3Robot Line 3                  | Proc.: B0L3, Sched.:<br>FAI->X1  | 09/06/2018<br>07:00:00   |                     | CENTRAL         | 09/06/2018<br>07:00:15 | CENTRAL      | 8565-8565 1.8/2.0L<br>I4 |
|                                                                                                    | 09/06/2018<br>07:00:00 | 3-Auto<br>status          |                     | B0L4Robot Line 4                  | Proc.: B0L4, Sched.:<br>FAI->X1  | 09/06/2018<br>07:00:00   |                     | CENTRAL         | 09/06/2018<br>07:00:15 | CENTRAL      | 8562-8562 2.4L Tig       |
|                                                                                                    | 09/06/2018<br>07:00:00 | 3-Auto<br>status          |                     | B102Fixer Group B                 | Proc.: B102, Sched.:<br>FAI->X1  | 09/06/2018<br>07:00:00   |                     | CENTRAL         | 09/06/2018<br>07:00:16 | CENTRAL      | 8562-8562 2.4L Tig       |
| B702-Separator Group B                                                                                                    | 09/06/2018<br>07:00:00 | 3-Auto<br>status          |                     | B702Separator Group B             | Proc.: B702, Sched.:<br>FAI->X1  | 09/06/2018<br>07:00:00   |                     | CENTRAL         | 09/06/2018<br>07:00:16 | CENTRAL      | 8565-8565 1.8/2.0L<br>I4 |
| <ul> <li>B802-Rectificator Group B</li> <li>B902-Pulisher Group B</li> </ul>                                                                                                    | 09/06/2018<br>07:00:00 | 3-Auto<br>status          |                     | B802Rectificator Group<br>B       | Proc.: B802, Sched.:<br>FAI->X1  | 09/06/2018<br>07:00:00   |                     | CENTRAL         | 09/06/2018<br>07:00:17 | CENTRAL      | 8565-8565 1.8/2.0L<br>I4 |
| <>                                                                                                    | 09/06/2018<br>07:00:00 | 3-Auto<br>status          |                     | B902Pulisher Group B              | Proc.: B902, Sched.:<br>FAI->X1  | 09/06/2018<br>07:00:00   |                     | CENTRAL         | 09/06/2018<br>07:00:18 | CENTRAL      | 8565-8565 1.8/2.0L<br>I4 |

## $\leftarrow \rightarrow \mathbf{C}$ 🗘 🖞 https://edoud.edinn.com/edinnM2/index.php#period\_from=22/04/2017 07%3A00%3A00&period\_to=22/04/2017 10%3A05%3A57&selected\_period=0&product=&product\_to=&product\_to=&produ ⊠ ≡ Æ -0--0-88888 *(***11**) $\dot{\square}$ BOO ||| DEMO01 澩 $(\mathcal{A})$ $(\equiv)$ Not recorded Events Integration Predefined periods Customized × "Not recorded" shows any 2 consecutive status records which do not match (end of record Period does not match with the start of the next) or 2 status records which overlap in time. This 22/04/2017 07:00:00 Show -22/04/2017 10:05:57 report is useful to later correct, in the terminal application, statuses which are incoherent. $\ll$ Other reports will warn you when you have to check this report. "No data available" means Number of reco 🗹 ALL-ALL 0 that all your data in that period is coherent. A0L1-Robot Line 1 -----Cod. Status Start End Author Created Modifier Modified Type **Comment** Author Area Process (m) A0L2-Robot Line 2 A801-Rectificator OTHERS/ Dependency de 22/04/2017 22/04/2017 22/04/2017 22/04/2017 L1-Group B0L3-Robot Line 3 311 16.88 CENTRAL CENTRAL Dependency 17:44:45 17:45:40 Group A 17:44:45 18:02:11 Linea B0L4-Robot Line 4 A801-Rectificator 22/04/2017 22/04/2017 22/04/2017 1-Group 22/04/2017 0 0.70 CENTRAL CENTRAL Production Production Group A 18:01:38 18:02:20 18:01:38 18:02:21 0 L1-Group A A0L1-Robot Line 1 L1-Group A801-Rectificator OTHERS/ Dependency de 22/04/2017 22/04/2017 22/04/2017 22/04/2017 311 0.15 CENTRAL CENTRAL Dependency A0L2-Robot Line 2 18:02:20 18:02:21 Group A Linea 18:12:13 18:02:30 A101-Fixer Group A 1-Group A801-Rectificator 22/04/2017 22/04/2017 22/04/2017 22/04/2017 Production Production 9.73 CENTRAL CENTRAL 18:02:29 18:12:13 18:02:30 18:13:08 Group A A701-Separator Group A A801-Rectificator Group A 1-Group A801-Rectificator 22/04/2017 22/04/2017 22/04/2017 22/04/2017 Production Production 0.02 CENTRAL CENTRAL Group A 18:52:53 18:57:47 18:53:00 A901-Pulisher Group A A801-Rectificator 22/04/2017 -Group 22/04/2017 22/04/2017 22/04/2017 Production Production 4.88 CENTRAL CENTRAL 0 L3-Group B 18:52:54 18:52:55 18:58:45 Group A 18:57:47 B0L3-Robot Line 3 A801-Rectificator 22/04/2017 22/04/2017 22/04/2017 L1-Group 22/04/2017 B0L4-Robot Line 4 FAI Failure in principal Failure 0.05 CENTRAL CENTRAL 20:00:49 20:01:31 20:01:45 20:01:45 Group A B102-Fixer Group B L1-Group A801-Rectificator OTHERS/ Dependency de 22/04/2017 22/04/2017 22/04/2017 22/04/2017 311 Dependency 0.65 CENTRAL CENTRAL Group A Linea 20:00:52 20:01:31 20:00:52 20:02:24 B702-Separator Group B B802-Rectificator Group B A801-Rectificator 1-Group 22/04/2017 22/04/2017 22/04/2017 22/04/2017 Production Production 0.05 CENTRAL CENTRAL B902-Pulisher Group B Group A 20:01:31 20:01:43 20:01:32 20:02:31 < > L1-Group A801-Rectificator 22/04/2017 22/04/2017 22/04/2017 22/04/2017 FAI Failure in principal Failure 0.15 CENTRAL CENTRAL Group A 20:01:34 20:01:43 20:02:31 20:02:49

## Thank you for watching this tutorial.

## If you need more help:

- Please check the on-line help <u>here</u>.
- Request for help on the edinn support system here.
- Or contact us at <u>https://edinn.com</u>